### LAMPIRAN

Lampiran 1 Surat Izin Penelitian

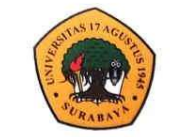

### Program Studi S1 Teknik Sipil FakultasTeknik Universitas 17 Agustus 1945 Surabaya

Kampus : Jl. Semolowaru No. 45 Surabaya 60118 Homepage : www.sipil.untag-sby.ac.id E-mail : sipil@untag-sby.ac.id

Nomor: 037/K/TS/II/2022 Lamp.: -

Perihal : Permohonan Izin Survey dan Pengambilan Data Untuk Penelitian Tugas Akhir

Kepada : PT. PP Persero Tbk

Proyek Pembangunan Apartemen Westown Surabaya Jl. Dukuh Karangan Tengah No. 73, Babatan, Wiyung Surabaya

Dengan ini kami menerangkan bahwa mahasiswa Fakultas Teknik Program Studi Teknik Sipil berikut ini:

| Nama   |   | Alfandi              |
|--------|---|----------------------|
| NIM    | : | 1432000113           |
| Prodi  | : | Teknik Sipil         |
| Email  | : | lilibfandi@gmail.com |
| No. HP | : | 0822 3220 9523       |

Dalam rangka penyelesaian studi Program S.1 di Universitas 17 Agustus 1945 Surabaya Fakultas Teknik Prodi Teknik Sipil, mahasiswa di atas tengah melakukan penelitian

Tugas Akhir (Skripsi).

Untuk penyelesaian Skripsi dimaksud, kami mohon Bapak/Ibu memberi izin kepada mahasiswa yang bersangkutan guna mengadakan penelitian di PT. PP Persero Tbk pada Proyek Pembangunan Apartemen Westown Surabaya agar memperoleh data, keterangan dan bahan yang diperlukan.

Koordinator Tugas Akhir

(Laily Endah) Fatmawati, S.T., M.T.) NPP. 20430.17 0762

23 Februari 2022 Usti knik Sipil T.M.T.) 30.15.067

Lampiran 2 Kuesioner Penelitian

Page 1 of 7

RAHASIA

### ANALISIS MANAJEMEN RISIKO TERHADAP KETERLAMBATAN KERJA PADA PROYEK PEMBANGUNAN APARTEMEN *WESTOWN VIEW* SURABAYA

### KUESIONER PENELITIAN

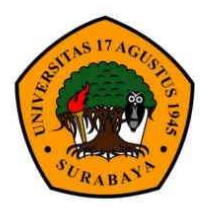

Disusun Oleh <u>ALFANDI</u> 1432000113

PRODI TEKNIK SIPIL FAKULTAS TEKNIK UNIVERSITAS 17 AGUSTUS 1945 SURABAYA 2023 Page 2 of 7

### RAHASIA

### Judul Penelitian :

"Analisis Manajemen Risiko Terhadap Keterlambatan Kerja Pada Proyek Pembangunan Apartemen *Westown View* Surabaya"

### **TUJUAN KUESIONER**

Tujuan dari kuesioner ini adalah untuk menganalisis faktor – faktor risiko yang mempengaruhi adanya keterlambatan proyek pada pembangunan Apartemen *Westown View* Surabaya.

### KEGUNAAN KUESIONER

Data yang didapatkan dari kuesioner ini akan diolah dan digunakan sebagai data primer untuk menentukan pengaruh faktor risiko terjadinya keterlambatan proyek Apartemen *Westown View* Surabaya.

### KERAHASIAAN INFORMASI

Seluruh informasi yang diberikan dalam kuesioner penelitian ini akan dirahasiakan dan hanya dipakai keperluan penelitian saja.

### DATA PENELITI

| Nama     | : Alfandi              |
|----------|------------------------|
| NBI      | : 1432000113           |
| No. Telp | : 0822 3220 9523       |
| Email    | : lilibfandi@gmail.com |

Apabila Bapak/Ibu memiliki pertanyaan mengenai penelitian ini maka Bapak/Ibu dapat menghubungi data peneliti diatas. Terimakasih atas kesediaan Bapak/Ibu dalam mengisi kuesioner ini. Semua informasi yang telah diberikan ini hanya akan digunakan untuk kepentingan penelitian saja dan dijamin kerahasiaannya.

Hormat Saya,

Alfandi

Page 3 of 7

### RAHASIA

### DATA RESPONDEN

| 1 | Nama Responden        | 2             |                              |                          |
|---|-----------------------|---------------|------------------------------|--------------------------|
| 2 | Pendidikan Terakhir   | : D3/S1/      | 82/ (coret yang tidak perlu/ | underline untuk jawaban) |
| 3 | Pengalaman Bekerja    | 3020          |                              |                          |
|   | □ < 3 tahun           | 🗆 3 – 5 tahun | 🗖 5 - 10 tahun               | $\Box \ge 10$ tahun      |
| 4 | No. Telepon/HP/Fax    | ÷             |                              |                          |
| 5 | Nama Perusahaan/Insta | nsi :         |                              |                          |
| 6 | Nama Proyek           | 2             |                              |                          |

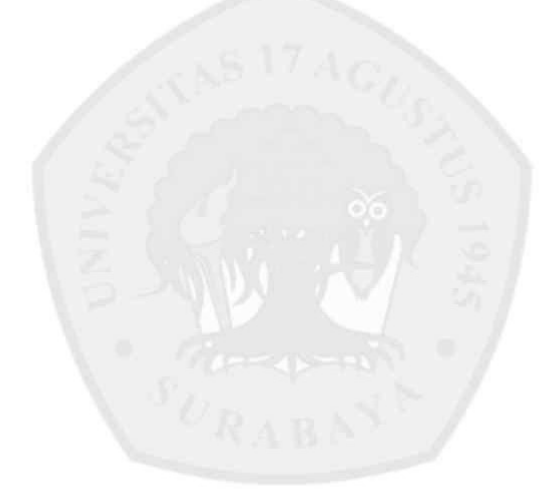

Page 4 of 7

### ANALISIS MANAJEMEN RISIKO TERHADAP KETERLAMBATAN KERJA PADA PROYEK PEMBANGUNAN APARTEMEN *WESTOWN VIEW* SURABAYA

### PETUNJUK PENGISIAN KUESIONER TAHAP PERTAMA

- 1. Jawaban merupakan persepsi atau pendapat Bapak/Ibu mengenai variabel keterkaitan faktor risiko penyebab keterlambatan proyek.
- Pengisian kuesioner ini dilakukan dengan memberikan tanda (✓) pada kolom skala (1 - 5) yang disediakan.
- 3. Keterangan untuk penelitian

Skala dalam mengukur frekuensi risiko keterlambatan proyek

| Skala | Keterangan            |
|-------|-----------------------|
| 1     | Sangat Jarang Terjadi |
| 2     | Jarang Terjadi        |
| 3     | Terjadi               |
| 4     | Sering Terjadi        |
| 5     | Sangat Sering Terjadi |

Skala dalam mengukur dampak yang terjadi pada keterlambatan proyek

| Skala | Keterangan    |
|-------|---------------|
| 1     | Sangat Rendah |
| 2     | Rendah        |
| 3     | Sedang        |
| 4     | Tinggi        |
| 5     | Sangat Tinggi |

### CONTOH PENGISIAN KUESIONER TAHAP PERTAMA

### Contoh soal :

Bagaimana presepsi Bapak/Ibu terhadap frekuensi risiko yang terjadi dan dampak risiko terhadap variabel risiko keterlambatan proyek yang langsung Bapak/Ibu alami dan rasakan pada proyek Pembangunan Apartemen *Westown View* Surabaya ?

| Kode  | Variabel                                | F | eku<br>Yanj | ensi<br>g Te | Risi<br>rjad | ko<br>i | E | )amp<br>yan | oak I<br>g ter | Risil<br>jadi | 0 |
|-------|-----------------------------------------|---|-------------|--------------|--------------|---------|---|-------------|----------------|---------------|---|
|       |                                         | 1 | 2           | 3            | 4            | 5       | 1 | 2           | 3              | 4             | 5 |
| A. TI | ENAGA KERJA                             |   |             |              |              |         |   | <u></u>     |                |               |   |
| Al    | Kurangnya jumlah / pesonil tenaga kerja |   |             | 1            |              |         |   |             | 1              |               |   |
| A2    | Tenaga kerja yang kurang pengalaman     |   |             |              | 1            | Į.      |   |             | 1              |               |   |

### KUESIONER PENELITIAN

### Page 5 of 7

### SOAL KUESIONER TAHAP PERTAMA

|             |                                                    | Fr | eku        | ensi    | Risi | ko | D | amp | oak l | Risik | 0 |
|-------------|----------------------------------------------------|----|------------|---------|------|----|---|-----|-------|-------|---|
| Kode        | Variabel                                           | Ì  | Yang       | g Te    | rjad | i  |   | yan | g ter | jadi  |   |
|             |                                                    | 1  | 2          | 3       | 4    | 5  | 1 | 2   | 3     | 4     | 5 |
| Α. ΄        | FENAGA KERJA                                       |    |            |         |      |    |   |     |       |       |   |
| Al          | Kurangnya jumlah / personil tenaga kerja           |    |            |         |      |    |   |     |       |       |   |
| A2          | Produktivitas tenaga kerja yang rendah             |    |            |         |      |    |   |     |       |       |   |
| A3          | Tenaga kerja yang kurang pengalaman                | ĺ  |            |         |      | 1  |   | 1   |       |       |   |
| A4          | Kerjasama antar pekerja yang buruk                 |    |            |         |      |    |   |     |       |       |   |
| A5          | Intruksi kerja yang tidak jelas                    |    |            |         |      |    |   |     |       |       |   |
| A6          | Terlalu banyak lembur                              |    |            |         |      |    |   | )   |       |       |   |
| В.          | MATERIAL                                           |    |            |         |      |    |   |     |       |       |   |
| Bl          | Kurangnya material                                 |    |            |         |      |    |   |     |       |       |   |
| B2          | Keterlambatan dalam pengiriman material            | 4  |            |         |      |    |   |     |       |       |   |
| B3          | Perubahan spesifikasi material saat<br>pelaksanaan |    |            |         |      |    |   |     |       |       |   |
| B4          | Kualitas material yang rendah                      |    | The second |         |      |    |   |     |       |       |   |
| B5          | Keterbatasan jumlah material                       |    |            |         |      |    |   |     |       |       |   |
| С.          | ALAT KERJA                                         |    | 06         |         |      |    |   |     |       |       |   |
| Cl          | Jumlah alat kerja yang terbatas                    |    |            |         |      |    |   |     |       |       |   |
| C2          | Peralatan kerja yang bermasalah/rusak              |    |            |         |      |    |   |     |       |       |   |
| C3          | Operator alat yang kurang ahli                     |    | 1          |         |      |    | 1 |     |       |       |   |
| C4          | Alat kerja yang hilang                             |    | 1          |         |      |    | 1 |     |       |       |   |
| C5          | Penggunaan alat yang tidak efisien                 |    | 3          | -       |      |    |   |     |       |       |   |
| <b>D.</b> 1 | BIAYA                                              |    | 11.        |         |      |    |   |     |       |       |   |
| Dl          | Keterlambatan dalam pembayaran<br>pekerjaan        |    | \$         |         |      |    |   |     |       |       |   |
| D2          | Pendanaan kegiatan proyek yang kurang<br>baik      |    | . 1        |         | 9    |    |   |     |       |       |   |
| D3          | Fluktuasi nilai rupiah                             |    |            |         |      |    |   |     |       |       |   |
| <b>E.</b> 1 | MANAJEMEN KONSTRUKSI                               |    |            | 2<br>22 |      |    |   |     |       |       |   |
| El          | Revisi desain yang berulang                        |    |            |         |      |    |   |     |       |       |   |
| E2          | Terlambatnya dalam menghasilkan<br>desain          |    |            |         |      |    |   |     |       |       |   |
| E3          | Gambar desain tidak sesuai                         |    |            |         |      |    |   |     |       |       |   |
| E4          | Data proyek yang kurang saat survey                |    |            |         |      |    |   |     |       |       |   |
| E5          | Ketidaksesuaian antara gambar dan metode           |    |            |         |      |    |   |     |       |       |   |
| E6          | Kurang koordinasi antara kontraktor dan owner      |    |            |         |      |    |   |     |       |       |   |

### KUESIONER PENELITIAN

| Kode       | Variabel                                 | Fr | eku<br>Yan | ensi<br>g Te | Risi<br>rjad | ko<br>i | E | amp<br>yan | oak l<br>g ter | Risik<br>jadi | 0 |
|------------|------------------------------------------|----|------------|--------------|--------------|---------|---|------------|----------------|---------------|---|
|            |                                          | 1  | 2          | 3            | 4            | 5       | 1 | 2          | 3              | 4             | 5 |
| E.         | MANAJEMEN KONSTRUKSI                     |    |            | 60 C         | ų.           |         |   |            |                |               |   |
| E7         | Adanya pekerjaan tambah kurang           |    |            |              |              |         |   |            |                |               |   |
| E8         | Metode konstruksi yang tidak tepat       |    |            |              |              |         |   |            |                |               |   |
| E9         | Kurang ketatnya dalam QC                 |    |            |              |              |         |   |            |                |               |   |
| F.         | SITUASI, KONDISI, DAN LAIN LAIN          |    |            |              |              |         |   |            |                |               |   |
| Fl         | Kondisi cuaca yang tidak mendukung       |    |            |              |              |         |   |            |                |               |   |
| F2         | Faktor sosial, budaya, peraturan sekitar |    |            |              |              |         |   | 1          |                |               |   |
| F3         | Terjadinya kecelakaan kerja              | Î  |            | 8 8          |              |         |   |            |                |               | 9 |
| F4         | Kesalahan monitoring                     |    |            |              |              |         |   |            |                |               |   |
| <b>F</b> 5 | Terjadinya bencana alam                  |    |            |              |              |         |   |            |                |               |   |

### PETUNJUK PENGISIAN KUESIONER TAHAP KEDUA

Page 6 of 7

- Jawaban merupakan persepsi atau pendapat Bapak/Ibu mengenai variabel keterkaitan faktor risiko penyebab keterlambatan proyek yang kemungkinan akan terjadi atau sedang terjadi
- 2. Pengisian kuesioner ini dilakukan dengan memberikan tanda (\*) pada kolom pengisian.
- Setiap responden memberikan kuota pengisian kepada kolom variabel yang akan terjadi sebanyak 10 kali.

### CONTOH PENGISIAN KUESIONER TAHAP KEDUA

Dibawah ini terdapat beberapa variabel risiko yang menyebabkan keterlambatan proyek. Responden memberikan jawaban sesuai presepsi/pemikiran sendiri variabel manakah yang menyebabkan keterlembatan proyek. Responden memilih 10 variabel yang tersedia dibawah :

| Kode | Variabel                                 | Variabel yang<br>akan terjadi |
|------|------------------------------------------|-------------------------------|
| Α.   | TENAGA KERJA                             |                               |
| Al   | Kurangnya jumlah / personil tenaga kerja | 4                             |
| A2   | Operator alat kerja yang kurang ahli     |                               |

### SOAL KUESIONER TAHAP KEDUA

Berikan 10 tanda centang ( $\checkmark$ )pada variabel risiko dibawah ini sesuai dengan keadaan yang dapat menyebabkan keterlambatan proyek.

| Kode | Variabel                                 | Variabel yang<br>akan terjadi |
|------|------------------------------------------|-------------------------------|
| Α.   | TENAGA KERJA                             |                               |
| Al   | Kurangnya jumlah / personil tenaga kerja |                               |
| A2   | Produktivitas tenaga keija yang rendah   |                               |

### KUESIONER PENELITIAN

### Variabel yang Kode Variabel akan terjadi A. TENAGA KERJA A3 Tenaga kerja yang kurang berpengalaman A4 Kerja sama antar pekerja yang buruk A5 Intruksi kerja yang tidak jelas Terlalu banyak lembur A6 **B. MATERIAL** Bl Kurangnya material **B**2 Keterlambatan dalam pengiriman material **B**3 Perubahan spesifikasi material saat pelaksanaan **B4** Kualitas material tidak sesuai spesifikasi BS Keterbatasan jumlah material C. ALAT KERJA Jumlah alat kerja yang terbatas Cl C2 Peralatan kerja yang bermasalah/rusak C3 Operator alat yang kurang ahli C4 Alat kerja yang hilang CS Penggunaan alat yang tidak efisien D. BIAYA Keterlambatan dalam pembayaran pekerjaan DI D2 Pendanaan kegiatan proyek yang kurang baik D3 Fluktuasi nilai rupiah E. MANAJEMEN KONSTRUKSI El Revisi desain yang berulang E2 Terlambatnya dalam menghasilkan desain E3 Gambar desain tidak sesuai E4 Data proyek yang kurang saat survey ES Ketidaksesuaian antara gambar dan metode E6 Kurang koordinasi antara kontraktor dan owner E7 Adanya pekerjaan tambah kurang E8 Metode konstruksi yang tidak tepat E9 Kurang ketatnya dalam QC F. SITUASI, KONDISI DAN LAIN - LAIN Kondisi cuaca yang tidak mendukung Fl F2 Faktor sosial, budaya, peraturan sekitar F3 Terjadinya kecelakaan kerja F4 Kesalahan monitoring F5 Terjadinya bencana alam

Page 7 of 7

ANALISIS MANAJEMEN RISIKO TERHADAP KETERLAMBATAN PROYEK PADA PEMBANGUNAN APARTEMEN WESTOWN VIEW SURABAYA

KUESIONER PENELITIAN TAHAP II (MITIGASI RISIKO)

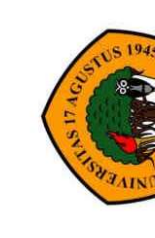

PROGRAM STUDI TEKNIK SIPIL FAKULTAS TEKNIK UNIVERSITAS 17 AGUSTUS 1945 SURABAYA

Disusun Oleh ALFANDI

RABA

2023

## KUESIONER PENELITIAN TAHAPII UPAYA MITIGASI RISIKO KETERLAMBATAN PROYEK PADA PROYEK PEMBANGUNAN APARTEMEN WESTOWN VIEW SURABAYA

## **TUJUAN KUESIONER**

melakukan identifikasi risiko, menilai risiko. Langkah berikutnya yang diberikan oleh peneliti yaitu upaya dalam melakukan penanganan risiko Tujuan dari kuesioner ini adalah sebuah bentuk kuesioner tahap II, dimana peneliti telah melakukan Analisa kuesioner tahap satu dengan yang terjadi pada proyek pembangunan Apartemen Westown View Surataya.

## **KEGUNAAN KUESIONER**

Data yang didapatkan dari kuesioner tahap II ini akan diolah dan digunakan sebagai data primer yang menentukan bagaimana cara melakukan miitigasi risiko pada keterlambatan proyek pembangunan Apartemen Westown View Surabaya.

# PETUNJUK PENGISIAN KUESIONER

- 1. Jawaban merupakan presepsi atau pendapat dari bapak / ibu responden mengenai upaya dalam mitigasi risiko keterhambatan proyek.
  - Pengisian kuesioner ini dilakukan dengan memberikan tanda (🗸) pada kolom yang menurut responden benar. d
    - 3. Setiap pertanya responden dapat memilih lebih dari satu jawaban sesuai dengan persepsi responden.

# **CONTOH PENGISIAN KUESIONER**

### Contoh Soal :

Bagaimana presepsi bapak / Ibu dalam upaya mitigasi risiko pada keterlambatan proyek agat dapat meminimalisir keterlambatan atau menghindari adanya keterlambatan pada pembangunan Apartemen Westown View Surabaya ?

| . F. A | Warded a media                              |                                              | Midga                                                                                  | isi Risiko                                                            |                                                          |
|--------|---------------------------------------------|----------------------------------------------|----------------------------------------------------------------------------------------|-----------------------------------------------------------------------|----------------------------------------------------------|
| Node   | V AFTADEL MASIKO                            | Menerima Risiko                              | Mengurangi Risiko                                                                      | Memindahkan risiko                                                    | menghindari Risiko                                       |
| B2     | Keterlambatan<br>dalam mengirim<br>material | Melakukan monitoring<br>rutin kepada pemasok | melakukan koordinasi secara<br>berkala untuk mengetahui progres<br>pengiriman material | melakukan pertimbangan dengan<br>mendapatkan asuransi pada<br>pemasok | memilih pemasok yang<br>berlokasi dekat dengan<br>proyek |
| Jav    | vaban Responden                             |                                              |                                                                                        |                                                                       | ~                                                        |

(Dalam Pengisian kuesioner, Responden dapat memilih lebih dari satu jawaban, yang menurut responden benar/ optimal dalam melakukan upaya mitigasi risiko)

### SOAL KUESIONER

Pilihlah jawaban dibawah ini yang menurut bapak / ibu benar dalam upaya mitigasi risiko keterlambatan proyek. (responden dapat memilih lebih dari satu jawaban di setiap pertanyaan)

| 1. J | . 15-11 1-5-17                           |                                                                                  | Midig                                                                                       | gasi Risiko                                                             |                                                                                     |
|------|------------------------------------------|----------------------------------------------------------------------------------|---------------------------------------------------------------------------------------------|-------------------------------------------------------------------------|-------------------------------------------------------------------------------------|
| Node | V artabel Kusiko                         | Menerima Risiko                                                                  | Mengurangi Risiko                                                                           | Memindahkan risiko                                                      | Menghindari Risiko                                                                  |
| B2   | Keterlambatan dalam<br>mengirim material | Melakukan monitoring<br>rutin kepada pemasok                                     | Melakukan koordinasi<br>secara berkala untuk<br>mengetahui progres<br>pengiriman material   | Melakukan pertimbangan<br>dengan mendapatkan<br>asuransi pada pemasok   | Memilih pemasok yang<br>berlokasi dekat dengan proyek                               |
|      | Jawaban Responden                        |                                                                                  |                                                                                             |                                                                         |                                                                                     |
| E1   | Revisi desain yang<br>berulang           | Melakukan alokasi waktu<br>dan sumber daya<br>tambahan untuk<br>menanganu revisi | Melakukan analisa desain<br>sebelum perancangan                                             | Melakukan kontrak kerja<br>dengan pihak ketiga dalam<br>merevisi desain | Melakukan monitoring uji<br>desain sebelum diproduksi                               |
|      | Jawaban Responden                        |                                                                                  |                                                                                             |                                                                         |                                                                                     |
| ß    | Peralatan kerja yang<br>bermasalah/rusak | Menyediakan alat<br>pengganti atau<br>memperbaiki alat yang<br>rusak             | Melakukan inspeksi<br>peralatan kerja secara<br>berkala                                     | Melakukan kontrak kerja<br>dengan pihak penyedia<br>layanan             | Melakukan pengawasan<br>peralatan pra dan pasca<br>aktivitas proyek                 |
|      | Jawaban Responden                        |                                                                                  |                                                                                             |                                                                         |                                                                                     |
| AS   | Intruksi kerja yang tidak<br>jelas       | Memberikan pelatihan<br>tambahan kepada pekerja<br>untuk memahami instruksi      | Melakukan revisi terhadap<br>instruksi kerja yang tidak<br>jelas                            | Konsultan manajemen ikut<br>membantu dalam<br>memberikan instruksi      | Menerapkan sistem yang jelas<br>dan menyusun instruksi kerja<br>yang mudah dipahami |
|      | Jawaban Responden                        |                                                                                  |                                                                                             |                                                                         |                                                                                     |
| A3   | Tenaga Ketja yang<br>kurang Pengalaman   | Memberikan pelatihan<br>tambahan yang lebih<br>instensif kepada tenaga<br>ketja  | Menyediakan pelatihan<br>intensif dan supervisi<br>ekstra untuk pengetahuan<br>tenaga kerja | Tenaga ahli ikut membantu<br>dalam aktivitas teknis<br>proyek           | Diberlakukannya sop pada<br>tiap aktivitas dan perekrutan<br>peketja                |
|      | Jawaban Responden                        |                                                                                  |                                                                                             |                                                                         |                                                                                     |

|       |                                             |                                                                                                  |                                                                                    | a sound ass                                                                                             |                                                                                             |
|-------|---------------------------------------------|--------------------------------------------------------------------------------------------------|------------------------------------------------------------------------------------|----------------------------------------------------------------------------------------------------|---------------------------------------------------------------------------------------------|
| Wada  | Variated Dicilea                            |                                                                                                  | Mitig                                                                              | gasi Risiko                                                                                             |                                                                                             |
| SUDAT | ANTONY DOOPTTP &                            | Menerima Risiko                                                                                  | Mengurangi Risiko                                                                  | Memindahkan Risiko                                                                                      | Menghindari Risiko                                                                          |
| B1    | Kurangnya material                          | Melakukan hubungan baik<br>dengan pemasok untuk<br>mendapatkan pasok<br>tambahan jika diperlukan | Melakukan monitoring dan<br>pemantauan ketersediaan<br>material secara berkala     | Melakukan kontrak kerja<br>dengan pemasok                                                               | Melakukan diversifikasi<br>pemasok untuk mengurangi<br>keterganttungan pada satu<br>pemasok |
| J,    | awaban Responden                            |                                                                                                  |                                                                                    |                                                                                                    |                                                                                             |
| IJ    | Jumlah alat yang<br>terbatas                | Mengatur jadwal<br>penggunaan alat secara<br>efisien                                             | Melakukan pemantauan<br>dalam peminjaman alat<br>dan persedian alat                | Melakukan kontrak kerja<br>dengan jasa persewaan alat                                                   | Melakukan persiapan alat kerja<br>cadangan untuk mengatasi<br>kebutuhan mendadak            |
| ſ     | awaban Responden                            |                                                                                                  |                                                                                    |                                                                                                    |                                                                                             |
| DI    | keterlambatan dalam<br>pembayaran pekerjaan | Menyiapkan dana darurat<br>untuk pembayaran<br>pekerjaan                                         | Melakukan penetapan<br>jadwal pembayaran<br>pekerjaan                              | Melakukan koordinasi<br>dengan pihak owner,<br>mengenai ketepatan dalam<br>pembayaran pekerjaan         | Menetapkan sop mengenai<br>pembayaran pekerjaan                                             |
| J.    | awaban Responden                            |                                                                                                  |                                                                                    |                                                                                                    |                                                                                             |
| E7    | Adanya pekerjaan<br>tambah kurang           | Menyiapkan tenaga ketja<br>cadangan                                                              | Menetapkan jadwal<br>produksi yang jelas dan<br>teratur sebelum adanya<br>evaluasi | Melakukan kontrak kerja<br>dengan pihak subkontraktor                                                   | Melakukan evaluasi riisko<br>yang lebih cermat sebelum<br>disetujui                         |
| J     | awaban Responden                            |                                                                                                  |                                                                                    |                                                                                                    |                                                                                             |
| ß     | Penggunaan alat yang<br>tidak efisien       | Menyediakan pelatihan<br>tambahan kepada pekerja                                                 | Melakukan pemantauan<br>dan pemeliharaan terhadap<br>penggunaan alat kerja         | Melakukan kontrak kerja<br>dengan pihak penyedia<br>layanan perawatan                                   | Diberlakukan sop pada tiap<br>pekerjaan dalam penggunaan<br>alat                            |
| Ĩ     | awaban Responden                            |                                                                                                  |                                                                                    |                                                                                                    |                                                                                             |
| A2    | Produktivitas tenaga<br>kerja yang rendah   | Menyediakan pelatihan<br>tambahan dan sistem<br>motivasi untuk pekerja                           | Memperlakukan sistem<br>reward / penghargaan                                       | Mengganti tenaga kerja yang<br>rendah dengan yang lebih<br>efisien menggunakan tenaga<br>kerja tambahan | Memberikan perawatan<br>kesehatan tenaga kerja,<br>memastikan keselamatan kerja             |
| ſ     | awaban Responden                            |                                                                                                  |                                                                                    |                                                                                                    |                                                                                             |

Lampiran 4 Progres Mingguan Proyek

### MONITORING PROGRES MINGGUAN

Proyek : Pembangunan Apartemen Westown View

Tanggal SPK : 06-09-2022

|    |                 |                        | Pro                         | gres Mingg       | uan                           |                |
|----|-----------------|------------------------|-----------------------------|------------------|-------------------------------|----------------|
| NO | Pekan<br>Proyek | Rencana S<br>Curve (%) | Rencana<br>Komulatif<br>(%) | Realisasi<br>(%) | Realisasi<br>Komulatif<br>(%) | Deviasi<br>(%) |
| 1  | M- 1            | 0.091                  | 0.091                       | 0.114            | 0.114                         | 0.023          |
| 2  | M- 2            | 0.091                  | 0.182                       | 0.114            | 0.228                         | 0.046          |
| 3  | M- 3            | 0.091                  | 0.273                       | 0.132            | 0.360                         | 0.087          |
| 4  | M- 4            | 0.100                  | 0.373                       | 0.106            | 0.466                         | 0.093          |
| 5  | M- 5            | 0.184                  | 0.557                       | 0.110            | 0.576                         | 0.019          |
| 6  | M- 6            | 0.184                  | 0.741                       | 0.260            | 0.836                         | 0.095          |
| 7  | M- 7            | 0.184                  | 0.925                       | 1.952            | 2.788                         | 1.863          |
| 8  | M- 8            | 0.175                  | 1.100                       | 0.257            | 3.045                         | 1.945          |
| 9  | M- 9            | 0.228                  | 1.328                       | 0.160            | 3.205                         | 1.877          |
| 10 | M- 10           | 0.489                  | 1.817                       | 0.464            | 3.669                         | 1.852          |
| 11 | M-11            | 0.424                  | 2.241                       | 0.286            | 3.955                         | 1.714          |
| 12 | M- 12           | 0.160                  | 2.401                       | 0.360            | 4.315                         | 1.914          |
| 13 | M- 13           | 0.269                  | 2.670                       | 0.431            | 4.746                         | 2.076          |
| 14 | M- 14           | 0.463                  | 3.133                       | 0.627            | 5.373                         | 2.240          |
| 15 | M- 15           | 0.731                  | 3.864                       | 0.631            | 6.004                         | 2.140          |
| 16 | M- 16           | 0.954                  | 4.818                       | 2.931            | 8.935                         | 4.117          |
| 17 | M- 17           | 0.676                  | 5.494                       | 0.545            | 9.480                         | 3.986          |
| 18 | M- 18           | 0.968                  | 6.462                       | 0.360            | 9.840                         | 3.378          |
| 19 | M- 19           | 0.803                  | 7.265                       | 0.546            | 10.386                        | 3.121          |
| 20 | M- 20           | 0.766                  | 8.031                       | 0.481            | 10.867                        | 2.836          |
| 21 | M- 21           | 0.894                  | 8.925                       | 0.951            | 11.818                        | 2.893          |
| 22 | M- 22           | 0.939                  | 9.864                       | 0.449            | 12.267                        | 2.403          |
| 23 | M- 23           | 0.961                  | 10.825                      | 0.412            | 12.679                        | 1.854          |
| 24 | M- 24           | 1.223                  | 12.048                      | 0.901            | 13.580                        | 1.532          |
| 25 | M- 25           | 1.385                  | 13.433                      | 0.664            | 14.244                        | 0.811          |

|    |                 |                        | Pro                         | gres Mingg       | uan                           |                |
|----|-----------------|------------------------|-----------------------------|------------------|-------------------------------|----------------|
| NO | Pekan<br>Proyek | Rencana S<br>Curve (%) | Rencana<br>Komulatif<br>(%) | Realisasi<br>(%) | Realisasi<br>Komulatif<br>(%) | Deviasi<br>(%) |
| 26 | M- 26           | 1.107                  | 14.540                      | 1.619            | 15.863                        | 1.323          |
| 27 | M- 27           | 1.521                  | 16.061                      | 0.776            | 16.639                        | 0.578          |
| 28 | M- 28           | 1.080                  | 17.141                      | 0.868            | 17.507                        | 0.366          |
| 29 | M- 29           | 1.124                  | 18.265                      | 3.019            | 20.526                        | 2.261          |
| 30 | M- 30           | 1.066                  | 19.331                      | 0.662            | 21.188                        | 1.857          |
| 31 | M- 31           | 1.163                  | 20.494                      | 0.434            | 21.622                        | 1.128          |
| 32 | M- 32           | 1.283                  | 21.777                      | 1.393            | 23.015                        | 1.238          |
| 33 | M- 33           | 0.000                  | 21.777                      | 0.073            | 23.088                        | 1.311          |
| 34 | M- 34           | 0.000                  | 21.777                      | 0.073            | 23.161                        | 1.384          |
| 35 | M- 35           | 1.287                  | 23.064                      | 0.256            | 23.417                        | 0.353          |
| 36 | M- 36           | 1.761                  | 24.825                      | 0.663            | 24.080                        | -0.745         |
| 37 | M- 37           | 2.222                  | 27.047                      | 1.461            | 25.541                        | -1.506         |
| 38 | M- 38           | 2.641                  | 29.688                      | 2.364            | 27.905                        | -1.783         |
| 39 | M- 39           | 2.047                  | 31.735                      | 1.249            | 29.154                        | -2.581         |
| 40 | M- 40           | 1.773                  | 33.508                      | 1.146            | 30.300                        | -3.208         |
| 41 | M- 41           | 1.771                  | 35.279                      | 1.954            | 32.254                        | -3.025         |
| 42 | M- 42           | 1.868                  | 37.147                      | 2.126            | 34.380                        | -2.767         |
| 43 | M- 43           | 1.777                  | 38.924                      | 0.680            | 35.060                        | -3.864         |
| 44 | M- 44           | 1.983                  | 40.907                      | 0.975            | 36.035                        | -4.872         |
| 45 | M- 45           | 2.019                  | 42.926                      | 1.203            | 37.238                        | -5.688         |
| 46 | M- 46           | 1.674                  | 44.600                      | 1.452            | 38.690                        | -5.910         |
| 47 | M- 47           | 1.858                  | 46.458                      | 2.061            | 40.751                        | -5.707         |
| 48 | M- 48           | 1.908                  | 48.366                      | 1.296            | 42.047                        | -6.319         |
| 49 | M- 49           | 1.965                  | 50.331                      | 1.426            | 43.473                        | -6.858         |
| 50 | M- 50           | 2.011                  | 52.342                      | 2.460            | 45.933                        | -6.409         |
| 51 | M- 51           | 1.906                  | 54.248                      | 1.887            | 47.820                        | -6.428         |
| 52 | M- 52           | 2.076                  | 56.324                      | 1.157            | 48.977                        | -7.347         |
| 53 | M- 53           | 1.849                  | 58.173                      | 1.237            | 50.214                        | -7.959         |
| 54 | M- 54           | 2.070                  | 60.243                      | 1.347            | 51.561                        | -8.682         |
| 55 | M- 55           | 1.429                  | 61.672                      | 1.794            | 53.355                        | -8.317         |
| 56 | M- 56           | 1.257                  | 62.929                      | 1.266            | 54.621                        | -8.308         |
| 57 | M- 57           | 1.490                  | 64.419                      |                  |                               |                |
| 58 | M- 58           | 1.630                  | 66.049                      |                  |                               |                |

|    |                 |                        | Pro                         | gres Mingg       | uan                           |                |
|----|-----------------|------------------------|-----------------------------|------------------|-------------------------------|----------------|
| NO | Pekan<br>Proyek | Rencana S<br>Curve (%) | Rencana<br>Komulatif<br>(%) | Realisasi<br>(%) | Realisasi<br>Komulatif<br>(%) | Deviasi<br>(%) |
| 59 | M- 59           | 1.520                  | 67.569                      |                  |                               |                |
| 60 | M- 60           | 1.389                  | 68.958                      |                  |                               |                |
| 61 | M- 61           | 1.248                  | 70.206                      |                  |                               |                |
| 62 | M- 62           | 1.468                  | 71.674                      |                  |                               |                |
| 63 | M- 63           | 1.563                  | 73.237                      |                  |                               |                |
| 64 | M- 64           | 1.506                  | 74.743                      |                  |                               |                |
| 65 | M- 65           | 1.346                  | 76.089                      |                  |                               |                |
| 66 | M- 66           | 1.562                  | 77.651                      |                  |                               |                |
| 67 | M- 67           | 1.620                  | 79.271                      |                  |                               |                |
| 68 | M- 68           | 1.510                  | 80.781                      |                  |                               |                |
| 69 | M- 69           | 1.460                  | 82.241                      |                  |                               |                |
| 70 | M- 70           | 3.017                  | 85.258                      |                  |                               |                |
| 71 | M- 71           | 2.470                  | 87.728                      |                  |                               |                |
| 72 | M- 72           | 2.969                  | 90.697                      |                  |                               |                |
| 73 | M- 73           | 2.287                  | 92.984                      |                  |                               |                |
| 74 | M- 74           | 2.226                  | 95.210                      |                  |                               |                |
| 75 | M- 75           | 2.286                  | 97.496                      |                  |                               |                |
| 76 | M- 76           | 1.534                  | 99.030                      |                  |                               |                |
| 77 | M- 77           | 0.970                  | 100.000                     |                  |                               |                |
| 7  | Fotal           | 100.000                |                             |                  |                               |                |

### Lampiran 5 Uji validitas

### Uji validitas pada Frekuensi dan Dampak Risiko

a. Tabulasi data

Sebelum melakukan pengolahan data menggunakan software IBM SPSS, pertama lakukan tabulasi data kuesioner yang telah didapat dan diinput kedalam Microsoft Excel. Tabulasi data dilakukan agar lebih mudah dalam proses pengolahan data pada tahap selanjutnya.

| <b>a</b> 13   | ANAL                  | ISA DAV              | N PEMBAI                   | ASAN 8      | JAB 4 -              | Excel                         |                     |                         |                  |                      |               | 1.3                | D Se             | arch           |             |             |             |             |             |             |                   |                 |                      |              |          |          |             |             |                            | fandi li          | 10 6               | - 0                    | ×                |
|---------------|-----------------------|----------------------|----------------------------|-------------|----------------------|-------------------------------|---------------------|-------------------------|------------------|----------------------|---------------|--------------------|------------------|----------------|-------------|-------------|-------------|-------------|-------------|-------------|-------------------|-----------------|----------------------|--------------|----------|----------|-------------|-------------|----------------------------|-------------------|--------------------|------------------------|------------------|
| File (1       | lome                  | Insert               | Page                       | Layout      | For                  | nulas                         | Data                | Roview                  | Vie              | w H                  | elp F         | iosit Pl           | 9F               |                |             |             |             |             |             |             |                   |                 |                      |              |          |          |             |             |                            |                   |                    | E                      | 3 Share          |
| ŵ,            | X Cut                 |                      | Cal                        | bri         |                      | - 11                          | ~ A^                | A" 3                    | E 32             |                      | - 1           | 82.V               | Irap Tes         | t.             |             | Genera      | 0           |             | -           |             | -11               | U.              |                      | B            | ## 2     |          |             | ΣA          | utoSum                     | ~ 2               | 7 \$               | D                      |                  |
| Dastie        | Form                  | at Paints            | в                          | 1 1         | 1 ~ E                | 8 - 9                         | · · A               | *                       |                  | 3                    | 1 12          | 圆N                 | ferge &          | Center         | с¥          | \$ ~        | % :         | *28         | 41          | Format      | tion#i<br>tting ~ | Format<br>Table | as Ce<br>- Styte     | 8<br>5       | insert D | elete Fr | ormat       | 00          | eac *                      | Sor<br>Fitte      | t& Fin<br>er⇒ Sele | dði<br>xt =            |                  |
| c             | lpboard               |                      | 5                          |             | For                  | e                             |                     | 6                       |                  |                      | #liger        | nent               |                  |                | 5           |             | Numbe       | <u>.</u>    | 5           |             |                   | 11ylei          |                      |              | 5        | alts.    |             |             |                            | Lating            |                    |                        | ~                |
| AH21          |                       | 1 <u>×</u>           | Jx                         | 2           | -                    |                               |                     |                         |                  |                      |               |                    |                  | -              | -           | -           |             | -           |             |             |                   |                 |                      | _            |          |          |             |             |                            |                   |                    |                        |                  |
| A 1           | В                     | C                    | D                          | E           | F                    | 3 H                           |                     | 1                       | K                | L                    | M             |                    | O                | P              | Q           | R           | S           | T           |             | V           | W                 | X               | Y                    | ZA           | AA AB    | 3 A(     | C A         | D AE        | AF                         | AG                | AH                 | AI                     | A                |
| 2             |                       |                      |                            |             |                      |                               |                     |                         | IADU             | 1043                 | DA            | Ar                 | LENO             | EIVS           | RIS         | NO I        | KETE        | ALAN        | NDA         | TAN         | PRO               | TER             |                      |              |          |          |             |             |                            |                   |                    |                        |                  |
| 3             |                       |                      | A                          |             |                      |                               |                     | в                       |                  |                      |               |                    | с                |                |             |             | D           |             |             |             |                   |                 | E                    |              |          |          |             |             | F                          |                   |                    |                        |                  |
| 4             | A1                    | A2                   | A3                         | 44 A        | A5 A                 | 6 B1                          | B2                  | <b>B</b> 3              | <b>B</b> 4       | B5                   | C1            | C2                 | C3               | C4             | C5          | D1          | D2          | D3          | E1          | E2          | E3                | E4              | E5                   | E6 E         | E7 E8    | B ES     | 9 F         | 1 F2        | F3                         | F4                | F5                 | TOTAL                  |                  |
| 5 R1          | 3                     | 3                    | 4                          | 5           | 4                    | 3                             | 4 4                 | 4                       | 4                | 4                    | 3             | 4                  | 3                | 3              | 4           | 4           | 3           | 4           | 4           | 3           | 3                 | 3               | 4                    | 4            | 4        | 4        | 3           | 1           | 1 1                        | . 4               | 4                  | 113                    |                  |
| 6 R2          | 3                     | 3                    | 4                          | 3           | 3                    | 4                             | 3 4                 | 2                       | 3                | 2                    | 2             | 4                  | 3                | 2              | 3           | 4           | 4           | 2           | 4           | 3           | 3                 | 2               | 3                    | 2            | 4        | 3        | 2           | 4           | 2 2                        | 2                 | 2                  | 96                     |                  |
| R R4          | 2                     | 3                    | 2                          | 3           | 2                    | 1                             | 3 3                 | 2                       | 1                | 3                    | 3             | 2                  | 2                | 3              | 3           | 3           | 2           | 3           | 3           | 3           | 3                 | 2               | 2                    | 3            | 3        | 3        | 3           | 3 .         | 3 2                        | 3                 | 1                  | 91                     |                  |
| 8 R5          | 3                     | 2                    | 2                          | 1           | 2                    | 2                             | 3 2                 | 4                       | 2                | 3                    | 2             | 2                  | 2                | 2              | 2           | 2           | 3           | 2           | 3           | 2           | 2                 | 2               | 2                    | 2            | 3        | 2        | 2           | 2           | 2 2                        | 2                 | 2                  | 73                     |                  |
| 0 R6          | 5                     | 3                    | 4                          | 4           | 4                    | 3                             | 5 5                 | 2                       | 4                | 2                    | 5             | 2                  | 3                | 2              | 3           | 5           | 4           | 4           | 4           | 3           | 3                 | 3               | 3                    | 2            | 3        | 3        | 4           | 1 .         | 1 2                        | 3                 | 5                  | 112                    |                  |
| 1 R7          | 3                     | 2                    | 2                          | 2           | 1                    | 2                             | 3 3                 | 2                       | 1                | 3                    | 3             | 2                  | 1                | 1              | 1           | 3           | 3           | 3           | 3           | 3           | 3                 | 2               | 1                    | 1            | 3        | 3        | 1           | 3           | 3 2                        | 2                 | 2                  | 73                     |                  |
| 2 <b>R</b> 8  | 3                     | 2                    | 2                          | 1           | 2                    | 2                             | 3 2                 | 4                       | 2                | 3                    | 2             | 2                  | 2                | 2              | 2           | 2           | 3           | 2           | 3           | 2           | 2                 | 2               | 2                    | 2            | 3        | 2        | 2           | 2           | 2 2                        | 2                 | 2                  | 73                     |                  |
| 3 R9          | 3                     | 2                    | 2                          | 1           | 2                    | 2                             | 3 2                 | 4                       | 2                | 3                    | 2             | 2                  | 2                | 2              | 2           | 2           | 3           | 2           | 3           | 2           | 2                 | 2               | 2                    | 2            | 3        | 2        | 2           | 2           | 2 2                        | 2                 | 2                  | 73                     |                  |
| 4 R10         | 2                     | 3                    | 2                          | 2           | 3                    | 2                             | 2 2                 | 3                       | 1                | 2                    | 1             | 2                  | 1                | 2              | 2           | 3           | 3           | 3           | 4           | 3           | 3                 | 4               | 3                    | 3            | 4        | 2        | 2           | 4           | 3 3                        | 4                 | 3                  | 86                     |                  |
| 5 RI.         | 2 2                   | 3                    | 2                          | 2           | 3                    | 4                             | 3 3                 | 3                       | 4                | 4                    | 4             | 4                  | 4                | 2              | 3           | 2           | 3           | 2           | 2           | 2           | 3                 | 3               | 3                    | 4            | 3        | 4        | 3           | 4           | 5 3                        | 3                 | 3                  | 98                     |                  |
| 7 R13         | 3 2                   | 2                    | 3                          | 2           | 3                    | 4                             | 2 2                 | 3                       | 2                | 3                    | 2             | 2                  | 3                | 3              | 3           | 3           | 3           | 3           | 4           | 4           | 4                 | 3               | 3                    | 2            | 4        | 3        | 4           | 4           | 1 2                        | 3                 | 1                  | 95                     |                  |
| 8 R14         | 1 2                   | 3                    | 2                          | 2           | 2                    | 3                             | 3 3                 | 2                       | 3                | 2                    | 3             | 3                  | 2                | 3              | 3           | 3           | 2           | 3           | 3           | 3           | 3                 | 3               | 4                    | 4            | 4        | 3        | 4           | 1 :         | 2 1                        | . 4               | 4                  | 92                     |                  |
| 9 R1          | 5 3                   | 3                    | 3                          | 2           | 2                    | 2                             | 3 3                 | 3                       | 2                | 3                    | 2             | 4                  | 2                | 2              | 3           | 4           | 4           | 4           | 3           | 3           | 3                 | 4               | 4                    | 4            | 4        | 3        | 3           | 1           | 1 2                        | 3                 | 4                  | 96                     |                  |
| Paste         | X Cut<br>Copy<br>Form | , ↓<br>uat Paint     | (1<br>8<br>8               | ibe<br>1    | u - 1                | - 11<br>13 -  3               | - A'                | A*                      | = =<br>=         | H<br>  H             | ¢.            | #                  | Wrap Tr<br>Merge | est<br>& Conte |             | Gene<br>\$  | ы<br>%      | , 1         | 1 48        | Con<br>Form | ditiona<br>atting | al Form<br>Tabl | at as in<br>le * Sty | ien<br>tes r | lissert  | Delete   | Form        |             | AutoSu<br>Fi8 =<br>Clear = | m -<br>1          | Ź∇<br>Sort & I     | O<br>Find &<br>elect * |                  |
| (17           | ipboard               |                      | - fe                       | 1           | E                    | NI.                           |                     | ~                       |                  |                      | 210           | matt               |                  |                | 14          |             | Paurit      | Der.        | h           |             |                   | Styles          |                      |              |          | cida     |             |             |                            | Editing           | 9                  |                        |                  |
| A             | B                     | C                    | D                          | F           | E .                  | G F                           | 1                   | 1                       | к                | ÷.                   | м             | N                  | 0                | P              | 0           | R           | s           | т           | U.          | v           | w                 | x               | Y                    | 7            | AA /     | 18       | AC          | AD .        | AF A                       | FA                | G AF               | AI                     |                  |
| 1             |                       |                      |                            |             |                      |                               |                     |                         |                  |                      | DAM           | APA                | K RIS            | IKO            | KETE        | RLA         | MBA         | TAN         | PRO         | OYEK        |                   |                 |                      |              |          |          | _           |             |                            |                   |                    |                        |                  |
| 2             |                       |                      |                            |             |                      |                               |                     |                         |                  |                      |               |                    |                  |                |             |             |             |             |             |             |                   |                 |                      |              |          |          |             |             |                            |                   |                    |                        |                  |
| 3             |                       |                      | A                          |             |                      |                               |                     | B                       |                  |                      |               |                    | C                |                |             |             | D           |             |             | -           |                   |                 | E                    |              |          |          | -           |             |                            |                   |                    |                        |                  |
| . D1          | AI                    | AZ 5                 | AS                         | 5 F         | A5 A                 | 2 5                           | 5                   | 5                       | 5                | 5                    | 2             | 2                  | 2                | 5              | 5           | 5           | DZ          | 5           | 5           | EZ          | ES A              | E4              | 5                    | Eb           | 5        | 3        | 4           | 2           | 2 1                        | 3 14              | 4 15               | 101AL                  | 7                |
| RZ            | 3                     | 4                    | 4                          | 3           | 4                    | 4 4                           | 4                   | 4                       | 3                | 2                    | 3             | 3                  | 3                | 2              | 3           | 4           | 4           | 3           | 4           | 4           | 3                 | 2               | 3                    | 2            | 3        | 3        | 3           | 4           | 2 3                        | 2 2               | 2                  | 10                     | 3                |
| R3            | 3                     | 3                    | 3                          | 3           | 2                    | 2 3                           | 3                   | 3                       | 2                | 3                    | 3             | 3                  | 2                | 3              | 3           | 3           | 2           | 3           | 3           | 3           | 3                 | 2               | 3                    | 3            | 3        | 3        | 3           | 3           | 3 2                        | 2 3               | 3 2                | 9                      | 1                |
| R4            | 4                     | 5                    | 4                          | 4           | 4                    | 1 4                           | 5                   | 4                       | 3                | 5                    | 4             | 4                  | 3                | 3              | 4           | 5           | 5           | 4           | 4           | 4           | 4                 | 3               | 4                    | 3            | 4        | 4        | 4           | 3           | 3 4                        | 4 3               | 3                  | 12                     | 5                |
| R5            | 4                     | 4                    | 4                          | 4           | 4                    | 4 4                           | 4                   | 4                       | 4                | 4                    | 4             | 4                  | 4                | 4              | 4           | 4           | 4           | 4           | 4           | 4           | 4                 | 4               | 4                    | 4            | 3        | 2        | 3           | 3           | 2 3                        | 3 3               | 3 2                | 12                     | 1                |
| 0 R6          | 3                     | 2                    | 4                          | 4           | 4                    | 3 5                           | 5                   | 2                       | 4                | 2                    | 5             | 2                  | 3                | 2              | 2           | 5           | 4           | 4           | 4           | 3           | 3                 | 3               | 3                    | 2            | 3        | 3        | 4           | 1           | 4 1                        | 2 3               | 5                  | 10                     | 8                |
| 1 R7          | 4                     | 4                    | 4                          | 4           | 4                    | 4 4                           | 4                   | 4                       | 4                | 4                    | 4             | 4                  | 4                | 4              | 4           | 3           | 3           | 3           | 3           | 3           | 3                 | 3               | 3                    | 3            | 3        | 3        | 4           | 3           | 3 4                        | 4                 | 4                  | 11                     | 9                |
| 2 R8          | 4                     | 4                    | 4                          | 4           | 4                    | 4 4                           | 4                   | 4                       | 4                | 4                    | 4             | 4                  | 4                | 4              | 4           | 3           | 3           | 3           | 3           | 3           | 3                 | 3               | 3                    | 3            | 4        | 4        | 4           | 3           | 3 3                        | 3 3               | 3                  | 11                     | 8                |
| 4 R14         | 4                     | 4                    | 4                          | 4           | * 2                  | 4 4<br>7 1                    | 4                   | 4                       | 4                | 4                    | 4             | 4                  | 4                | 4              | 4           | 4           | 4           | 4           | 4           | 4           | 4                 | 4               | 4                    | 4            | 4        | 1        | 3           | 3           | 3 3                        | , 3<br>, 4        | 2 3                | 12                     | 8                |
| 5 R1          | 1 4                   | 3                    | 5                          | 3           | 4                    | 3 5                           | 5                   | 5                       | 4                | 4                    | 4             | 5                  | 4                | 5              | 4           | 5           | 3           | 3           | 3           | 3           | 4                 | 4               | 4                    | 4            | 4        | 4        | 3           | 4           | 3 4                        | 4 3               | 3 3                | 12                     | 9                |
| 5 R1          | 2 4                   | 4                    | 4                          | 4           | 3                    | 3 5                           | 5                   | 3                       | 4                | 3                    | 4             | 4                  | 4                | 3              | 3           | 4           | 5           | 3           | 4           | 4           | 3                 | 4               | 4                    | 4            | 3        | 4        | 3           | 4           | 4 4                        | 4 3               | 8 4                | 12                     | 0                |
| 7 011         |                       |                      |                            |             |                      |                               |                     |                         |                  | 1222                 |               |                    |                  |                | -           | 100         |             |             |             |             | 1.1               |                 |                      |              | 2        | · [      | - 1         |             |                            |                   |                    |                        | 4                |
| / 11          | 3 2                   | 4                    | 4                          | 3           | 4                    | 2 5                           | 5                   | 3                       | 4                | 3                    | 4             | 4                  | 4                | 3              | 3           | 4           | 5           | 3           | 4           | 4           | 3                 | 4               | 4                    | 4            | 3        | 4        | 3           | 4           | 4 4                        | 4 3               | 8 4                | 12                     | 4                |
| 8 R14         | 3 2<br>4 2            | 4                    | 4<br>4                     | 3           | 4                    | 2 5<br>4 3                    | 5                   | 3                       | 4                | 3                    | 4             | 3                  | 4                | 3              | 3           | 4           | 5           | 3           | 4<br>5      | 4           | 3                 | 4               | 4                    | 5            | 5        | 4        | 3           | 4           | 3 3                        | 4 3<br>3 4        | 4<br>1 5           | 12                     | 4<br>1<br>6      |
| 8 R14<br>9 R1 | 3 2<br>4 2<br>5 4     | 4<br>3<br>4          | 4<br>4<br>4                | 3<br>3<br>4 | 4<br>4<br>3          | 2 5<br>4 3<br>3 4             | 5<br>4<br>4         | 3<br>4<br>4             | 4 3 3            | 3<br>3<br>4          | 4 4 4         | 4<br>3<br>3        | 4<br>2<br>3      | 3 5            | 3<br>2<br>5 | 4 3 5       | 5<br>2<br>4 | 3<br>2<br>5 | 4<br>5<br>5 | 4<br>5<br>4 | 3<br>4<br>4       | 4 4             | 4<br>4<br>5          | 5<br>5       | 5 4      | 4 5      | 3<br>5<br>4 | 4<br>2<br>3 | 4 4<br>3 3<br>2 3          | 4 3<br>3 4<br>2 5 | 4<br>5<br>4        | 12<br>11<br>13         | 4<br>1<br>6<br>1 |
| 8 R14         | 3 2<br>4 2<br>5 4<br> | 4<br>3<br>4<br>Freku | 4<br>4<br>4<br>mensi risil | 3<br>3<br>4 | 4<br>4<br>3<br>Dampa | 2 5<br>4 3<br>3 4<br>k risiko | 5<br>4<br>4<br>Vali | 3<br>4<br>4<br>d Reli ) | 4<br>3<br>3<br>9 | 3<br>3<br>4<br>veet4 | 4<br>4<br>5he | 4<br>3<br>3<br>et5 | 4<br>2<br>3      | 3<br>3<br>5    | 3<br>2<br>5 | 4<br>3<br>5 | 5<br>2<br>4 | 3<br>2<br>5 | 4<br>5<br>5 | 4<br>5<br>4 | 3<br>4<br>4       | 4 4             | 4 4 5                | 5<br>5       | 5 4      | 4 5      | 3<br>5<br>4 | 4<br>2<br>3 | 4 4<br>3 3<br>2 2          | 4 3<br>3 4<br>? 5 | 8 4<br>4 5<br>6 4  | 12<br>11<br>13         | 4<br>1<br>6<br>1 |

b. Input data ke software SPSS

Data kuesioner telah diinput ke Microsoft Excel selanjutnya input data tersebut kedalam Software IBM SPPS

| File     | He<br>X | ome     | Insert     | Pag     |         |       |              |           |            |           |            |      |      |         |         |         |      |      |       |      |     |       |           |         |        |       |        |      |         |         |        |       |       |            |         |        |
|----------|---------|---------|------------|---------|---------|-------|--------------|-----------|------------|-----------|------------|------|------|---------|---------|---------|------|------|-------|------|-----|-------|-----------|---------|--------|-------|--------|------|---------|---------|--------|-------|-------|------------|---------|--------|
| C        | 5 X     |         |            |         | le rayo | out F | formul       | as C      | lata       | Roviev    | Vie        | ю н  | felp | Front P | DF      |         |      |      |       |      |     |       |           |         |        |       |        |      |         |         |        |       |       |            |         | Share  |
|          |         | Cut     |            | 0       | alibri  |       | 1            | 1         | A- 1       | A" 3      | E 12       | =    | 81 - | 183     | Wrap Te | ort     |      | Gene | sal ( |      | 7   | 1     | -11       | E       | 6 0    | 3     |        | 1    | BÉ      | Ð       | ΣAu    | toSum | - 9   | 7          | Q       |        |
| Pasta    | , 12    | Copy    |            | . 15    | B J     | Ш.,   | ⊞ •          | 0         | ~ <u>A</u> | 4 18      | 18         | 1    | 1 1  | 网       | Merge 8 | k Cente | e w  | 5.   | %     | 9 12 | 41  | Cond  | fitional  | Form    | it as  | Cell  | Insert | Del  | ete For | mat     | E Fill | *     | Sor   | th Fi      | nd &    |        |
| -        | clip    | board   | at Plaints | 6       |         |       | Fort         |           |            |           |            |      | Alig | ment    |         |         | 5    |      | Numb  | er.  |     | P.MIN | arrivel : | tiples. | 100.94 | (res  |        | Cel  | ik.     |         | e. ce  | ar    | dting |            | 555. C  | ~      |
| 85       |         |         |            | J fr    | 4       |       |              |           |            |           |            |      |      |         |         |         |      |      |       |      |     |       |           |         |        |       |        |      |         |         |        |       |       |            |         | ~      |
|          | A       | B       | C          | D       | E       | F     | G            | E HE      | 1.11       | 1         | K          | B    | M    | N       | 0       | p       | 0    | R    | S     | Т    | 11  | V     | W         | x       | Y      | Z     | AA     | AB   | AC      | AD      | AE     | AF    | AG    | AH         | AI      | A      |
| 1        |         | -       | -          | -       | -       |       |              |           |            |           |            | -    | DAM  | APA     | RIS     | IKO     | KETE | RLA  | MBA   | TAN  | PRO | YEK   |           |         |        | -     |        |      |         |         |        |       |       | -          |         | -      |
| 2        |         |         |            |         |         |       |              |           |            |           |            |      |      |         |         |         |      |      |       |      |     |       |           |         |        |       |        |      |         |         |        |       |       |            |         |        |
| 3        |         |         |            | 1       | A       |       |              |           |            | в         |            |      |      |         | с       |         |      |      | D     |      |     |       |           |         | Ε      |       |        |      |         |         |        | F     |       |            |         | _      |
| 4        |         | A1      | A2         | A3      | A4      | A5    | A6           | <b>B1</b> | B2         | <b>B3</b> | <b>B</b> 4 | B5   | C1   | C2      | C3      | C4      | C5   | D1   | D2    | D3   | E1  | E2    | E3        | E4      | E5     | E6    | E7     | E8   | E9      | F1      | F2     | F3    | F4    | F5         | TOTAL   |        |
| 5        | R1      | 4       | 5          | 4       | 5       | 4     | 2            | 5         | 5          | 5         | 5          | 5    | 3    | 3       | 3       | 5       | 5    | 5    | 4     | 5    | 5   | 4     | 4         | 4       | 5      | 5     | 5      | 3    | 4       | 2       | 2      | 2     | 5     | 5          | 137     | _      |
| 6        | RZ      | 3       | 4          | 4       | 3       | 4     | 4            | 4         | 4          | 4         | 3          | 2    | 3    | 3       | 3       | 2       | 3    | 4    | 4     | 3    | 4   | 4     | 3         | 2       | 3      | 2     | 3      | 3    | 3       | 4       | 2      | 2     | 2     | 2          | 103     | _      |
| 7        | R3      | 3       | 3          | 3       | 3       | 2     | 2            | 3         | 3          | 3         | 2          | 3    | 3    | 3       | 2       | 3       | 3    | 3    | 2     | 3    | 3   | 3     | 3         | 2       | 3      | 3     | 3      | 3    | 3       | 3       | 3      | 2     | 3     | 2          | 91      |        |
| 8        | R4      | 4       | 5          | 4       | 4       | 4     | 1            | 4         | 5          | 4         | 3          | 5    | 4    | 4       | 3       | 3       | 4    | 5    | 5     | 4    | 4   | 4     | 4         | 3       | 4      | 3     | 4      | 4    | 4       | 3       | 3      | 4     | 3     | 3          | 125     | _      |
| 9        | R5      | 4       | 4          | 4       | 4       | 4     | 4            | 4         | 4          | 4         | 4          | 4    | 4    | 4       | 4       | 4       | 4    | 4    | 4     | 4    | 4   | 4     | 4         | 4       | 4      | 4     | 3      | 2    | 3       | 3       | 2      | 3     | 3     | 2          | 121     | _      |
| 10       | R6      | 3       | 2          | 4       | 4       | 4     | 3            | 5         | 5          | 2         | 4          | 2    | 5    | 2       | 3       | 2       | 2    | 5    | 4     | 4    | 4   | 3     | 3         | 3       | 3      | 2     | 3      | 3    | 4       | 1       | 4      | 2     | 3     | 5          | 108     |        |
| 11       | R7      | 4       | 4          | 4       | 4       | 4     | 4            | 4         | 4          | 4         | 4          | 4    | 4    | 4       | 4       | 4       | 4    | 3    | 3     | 3    | 3   | 3     | 3         | 3       | 3      | 3     | 3      | 3    | 4       | 3       | 3      | 4     | 4     | 4          | 119     |        |
| 12       | R8      | 4       | 4          | 4       | 4       | 4     | 4            | 4         | 4          | 4         | 4          | 4    | 4    | 4       | 4       | 4       | 4    | 3    | 3     | 3    | 3   | 3     | 3         | 3       | 3      | 3     | 4      | 4    | 4       | 3       | 3      | 3     | 3     | 3          | 118     |        |
| 13       | R9      | 4       | 4          | 4       | 4       | 4     | 4            | 4         | 4          | 4         | 4          | 4    | 4    | 4       | 4       | 4       | 4    | 4    | 4     | 4    | 4   | 4     | 4         | 4       | 4      | 4     | 4      | 3    | 3       | 3       | 3      | 3     | 3     | 2          | 124     |        |
| 14 F     | R10     | 2       | 3          | 2       | 3       | 2     | 2            | 1         | 1          | 3         | 1          | 2    | 1    | 2       | 1       | 2       | 2    | 2    | 2     | 2    | 4   | 3     | 3         | 3       | 3      | 3     | 4      | 1    | 1       | 4       | 3      | 3     | 4     | 3          | 78      |        |
| 15 F     | R11     | 4       | 3          | 5       | 3       | 4     | 3            | 5         | 5          | 5         | 4          | 4    | 4    | 5       | 4       | 5       | 4    | 5    | 3     | 3    | 3   | 3     | 4         | 4       | 4      | 4     | 4      | 4    | 3       | 4       | 3      | 4     | 3     | 3          | 128     |        |
| 16 F     | R12     | 4       | 4          | 4       | 4       | 3     | 3            | 5         | 5          | 3         | 4          | 3    | 4    | 4       | 4       | 3       | 3    | 4    | 5     | 3    | 4   | 4     | 3         | 4       | 4      | 4     | 3      | 4    | 3       | 4       | 4      | 4     | 3     | 4          | 124     |        |
| 7 F      | R13     | 2       | 4          | 4       | 3       | 4     | Z            | 5         | 5          | 3         | 4          | 3    | 4    | 4       | 4       | 3       | 3    | 4    | 5     | 3    | 4   | 4     | 3         | 4       | 4      | 4     | 3      | 4    | 3       | 4       | 4      | 4     | 3     | 4          | 121     |        |
| BF       | R14     | 2       | 3          | 4       | 3       | 4     | 4            | 3         | 4          | 4         | 3          | 3    | 4    | 3       | 2       | 3       | 2    | 3    | 2     | 2    | 5   | 5     | 4         | 4       | 4      | 5     | 5      | 4    | 5       | 2       | 3      | 3     | 4     | 5          | 116     |        |
| 19 1     | R15     | 4       | 4          | 4       | 4       | 3     | 3<br>nak ris | 4<br>ika  | 4          | 4         | 3          | 4    | 4    | 3       | 3       | 5       | 5    | 5    | 4     | 5    | 5   | 4     | 4         | 4       | 5      | 5     | 4      | 5    | 4       | 3       | 2      | 2     | 5     | 4          | 131     |        |
| elect de |         | a and a | Preku      | ensi te | ako     |       | Pok III      | ind in    | valid      | rueli X   | Sh         | eec4 | She  | C19     |         |         |      |      |       |      |     |       |           |         | Vainie | ÷1411 |        | Cont | - 246   | tum 240 | 0      |       |       | m -        |         | + 1151 |
| nill -   | 0       |         | 12         |         | 6       |       |              |           | 0          | -         |            |      | **   | 6       | -       | . 7     |      | -    | -     |      | i.  |       | _         |         |        |       |        |      |         |         | ~      |       |       | <i>i a</i> | 1128 AM |        |

Lakukan hal yang sama pada tabulasi frekuensi maupun dampak risiko, setelah data ditandai pilih menu copy untuk dimasukan kedalam aplikasi IBM SPSS

|   |     |     |   |     |     |     |     |         | in contract | New York Concerning |     |     |     |     |      |     |     | sector state in the sector sector |
|---|-----|-----|---|-----|-----|-----|-----|---------|-------------|---------------------|-----|-----|-----|-----|------|-----|-----|-----------------------------------|
| _ |     |     | _ |     |     |     |     | N. 1990 |             |                     |     |     |     |     |      |     | Vi  | Jole: 34 of 34 V                  |
| - | X01 | X02 |   | X03 | X04 | X05 | X06 | X07     | XOB         | X09                 | X10 | X11 | X12 | X13 | 3.54 | X15 | X16 | 3(17                              |
|   |     |     | - | -   | 9   | - 1 |     |         |             | -                   |     | -   | 3   |     |      |     |     | -                                 |
|   | 3   |     | 3 | 4   | 3   | 1   |     | 3       |             |                     | 3   | - 2 | *   |     | 3    | 2   | - 3 |                                   |
|   | 2   |     | 2 | 2   |     | 2   | 1   | 2       |             |                     |     |     | 2   | 2   | 2    |     | 7   | 2                                 |
|   | 3   |     | 2 | 2   | 1   | 2   | 2   | 3       |             |                     | 2   | 7   | 2   | 2   | 2    | 2   | 2   | 2                                 |
|   | 5   |     | 3 | 4   | 4   | 2   | 3   | 5       |             |                     | 4   | 2   | 5   | 2   | 3    | 2   | 3   | 5                                 |
|   | 3   |     | 2 | 2   | 2   | 1   | 2   | 3       |             |                     | 1   | 3   | 3   | 2   | 1    | 1   | 1   | 3                                 |
|   | 3   |     | 2 | 2   | 1   | 2   | 2   | 3       |             |                     | 2   | 3   | 2   | 2   | 2    | 2   | 2   | 2                                 |
|   | -3  |     | 2 | 2   | 1   | 2   | 2   | 3       |             | 2 4                 | 2   | 3   | 2   | 2   | 2    | 2   | 2   | 2                                 |
|   | 2   |     | 3 | 2   | 2   | 3   | 2   | 2       | 1           |                     | 1   | 2   | 1   | 2   | 1    | 2   | 2   | 3                                 |
|   | .2  |     | 3 | 2   | 2   | 3   | -4  | 3       | 1           | 1 1                 | 4   | 4   | 4   | 4   | 4    | 2   | 3   | 2                                 |
|   | 2   |     | 2 | 3   | 2   | 3   | 4   | 2       | 1           | 2 2                 | 2   | 3   | 2   | 2   | 3    | 3   | 3   | 3                                 |
|   | 2   |     | 2 | 3   | 2   | 3   | .4  | 2       | 1           | 2 1                 | 2   | 3   | 2   | 2   | 3    | 3   | 3   | 3                                 |
|   | 2   |     | 3 | 2   | 2   | 2   | 3   | 3       | 1           | 3 2                 | 3   | 2   | 3   | 3   | 2    | 3   | 3   | 3                                 |
|   | 3   |     | 3 | 3   | 2   | 2   | 2   | 3       | 1           | 1 3                 | 2   | - 3 | 2   | 4   | 2    | 2   | 3   | 4                                 |
|   | 3   |     | 3 | 3   | 3   | 2   | 2   | 4       |             | 1 1                 | 3   | 3   | - 4 | . 4 | 4    | 4   | 3   | 4                                 |
|   | 2   |     | 3 | 3   | 3   | 3   | -4  | 2       | 1           | 1 4                 | 3   | 3   | 2   | 3   | 3    | 3   | 3   | 3                                 |
|   | 2   |     | 3 | 2   | 2   | 2   | 3   | 2       | 1           | 2 7                 | 2   | 3   | 2   | 3   | 3    | 2   | 2   | 2                                 |
|   | 3   |     | 2 | 4   | 5   | 3   | 4   | 2       | 1           | 1                   | 4   | 4   | 3   | 4   | 5    | 3   | 4   | 3                                 |
|   | 3   |     | 4 | 4   | 3   | 3   | 4   | 3       | - 4         | 1 1                 | 2   | 3   | 2   | 3   | 3    | 2   | 3   | 4                                 |
|   | 3   |     | 3 | 4   | 4   | 3   | 4   | 4       |             | 1                   | 3   | 3   | 2   | 2   | 3    | 3   | 2   | 4                                 |
|   | 3   |     | 3 | 4   | 3   | 3   | . 4 | 3       | . 4         |                     | 3   | 2   | 4   | 2   | 3    | 2   | 4   | 3                                 |
|   | 4   |     | 3 | 3   | 3   | 4   | 4   | 4       |             |                     | 3   | 1   | 2   | 4   | 3    | 3   | 3   | 5                                 |
|   |     |     |   |     |     |     |     |         |             |                     |     |     |     |     |      |     |     |                                   |
|   |     |     |   |     |     |     |     |         |             |                     |     |     |     |     |      |     |     |                                   |
|   |     |     |   |     |     |     |     |         |             |                     |     |     |     |     |      |     |     |                                   |
|   |     |     |   |     |     |     |     |         |             |                     |     |     |     |     |      |     |     |                                   |
|   | el. |     |   |     |     |     |     |         | _           |                     |     |     |     |     |      |     |     |                                   |

c. Uji Validitas

Setelah penginputan data, dilakukan analisis menggunakan SPSS. Pada tahap ini analisis pertama yaitu uji validitas kuesioner. Untuk melakukan uji ini pada software IBM SPSS klik menu analyze yang berada pada menu bar.

| ile Er | £it ⊻iew | Data | Transform | Analyze    | Direct Marketing                                                                                                    | Graphs      | Utilities                                                                                                    | Add-gns    | Window     | Help |     |     |   |
|--------|----------|------|-----------|------------|----------------------------------------------------------------------------------------------------|-------------|----------------------------------------------------------------------------------------------------|------------|------------|------|-----|-----|---|
| 8      |          |      | 5         | Rep<br>Des | orts<br>scriptive Statistics<br>stom Tables                                                                                                    | ,<br>,<br>, | *                                                                                                    |            |            | 3 🏢  |     | 0   | 2 |
|        | 2        | X03  | X         | 4 Cor      | npare Means                                                                                                    |             |                                                                                                    | X08        | X09        | 2 J. | X10 | X11 |   |
| 1      | 3        |      | 4         | Ger        | neral Linear Model                                                                                                    | ,           | 4                                                                                                    |            | 4          | 4    | 4   | 4   |   |
| 2      | 3        |      | 4         | Ger        | eralized Linear Models                                                                                                    |             | 3                                                                                                    |            | 4          | 2    | 3   | 2   |   |
| 3      | 3        |      | 3         | Mixe       | ed Models                                                                                                    |             | 3                                                                                                    |            | 3          | 3    | 2   | 3   |   |
| 4      | 2        |      | 2         | Cor        | relate                                                                                                    |             | (III e                                                                                                    | variate    |            | 2    | 1   | 1   |   |
| 5      | 2        |      | 2         | Rec        | ression                                                                                                    | ,           |                                                                                                    | and all    |            | 4    | 2   | 3   |   |
| 6      | 3        |      | 4         | Log        | linear                                                                                                    | ,           |                                                                                                    | aloar      |            | 2    | 4   | 2   |   |
| 7      | 2        |      | 2         | Net        | iral Networks                                                                                                    |             | <u></u> <u></u> <u></u> <u></u> <u></u> <u></u> <u></u> <u></u> <u></u> <u></u> <u></u> <u></u> <u></u> <u></u> <u></u> <u></u> <u></u> <u></u> <u></u> | istances   |            | 2    | 1   | 3   |   |
| 8      | 2        |      | 2         | Cla        | eeifu                                                                                                    | ,           | Ec                                                                                                    | anonical C | orrelation | 4    | 2   | 3   |   |
| 9      | 2        |      | 2         | Dia        | ansion Deduction                                                                                                    |             | 3                                                                                                    |            | 2          | 4    | 2   | 3   |   |
| 10     | 3        |      | 2         | 12m        | in the source of the source of |             | 2                                                                                                    |            | 2          | 3    | 1   | 2   |   |
| 11     | 3        |      | 2         | olg        | pe                                                                                                    | 1           | 3                                                                                                    |            | 3          | 3    | 4   | 4   |   |
| 12     | 2        |      | 3         | Not        | iparamenic resis                                                                                                    |             | 2                                                                                                    |            | 2          | 3    | 2   | 3   |   |
| 13     | 2        |      | 3         | For        | ecasting                                                                                                    |             | 2                                                                                                    |            | 2          | 3    | 2   | 3   |   |
| 14     | 3        |      | 2         | Sur        | vival                                                                                                    |             | 3                                                                                                    |            | 3          | 2    | 3   | 2   |   |
| 15     | 3        |      | 3         | Mul        | tiple Response                                                                                                    | ?           | 3                                                                                                    |            | 3          | 3    | 2   | 3   |   |
| 16     | 3        |      | 3         | Miss       | sing Value Analysis                                                                                                    |             | - 4                                                                                                    |            | 4          | 4    | 3   | 3   |   |
| 17     | 3        |      | 3         | Mut        | tiple Imputation                                                                                                    | •           | 2                                                                                                    |            | 3          | 2    | 3   | 3   |   |
| 18     | 3        |      | 2         | Cor        | nplex Samples                                                                                                    |             | 2                                                                                                    |            | 2          | 3    | 2   | 3   |   |
| 19     | 2        |      | 4         | Sim        | ulation                                                                                                    |             | 2                                                                                                    |            | 3          | 4    | :4  | 4   |   |
| 20     | 4        |      | 4         | Qua        | ality Control                                                                                                    |             | 3                                                                                                    |            | 4          | 2    | 2   | 3   |   |
| 21     | 3        |      | 4         | RO         | Curve                                                                                                    |             | 4                                                                                                    |            | 4          | 2    | 3   | 3   |   |
| 22     | 3        |      | 84        | Spa        | tial and Temporal Mode                                                                                                    | ling P      | 3                                                                                                    |            | 4          | 4    | 3   | 2   |   |
| 23     | 3        |      | 3         |            | 4                                                                                                    | 4           | 4                                                                                                    |            | 4          | 2    | 3   | 1   |   |
| 24     |          |      |           |            |                                                                                                    |             |                                                                                                    |            |            |      |     |     |   |

Setelah klik analyze, klik menu correlate dan klik bivariate. Tools tersebut akan menampilkan jendela halaman seperti pada gambar dibawah ini :

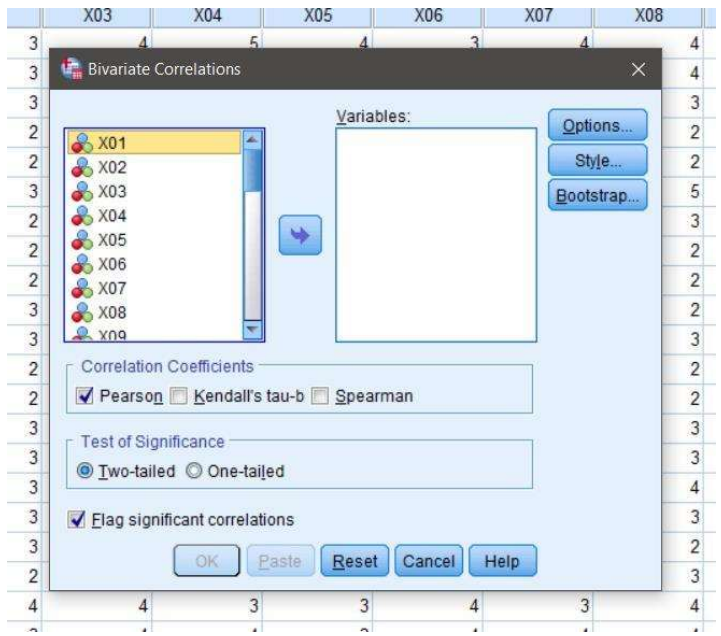

Selanjutnya pilih semua variabel dan pindah kesebelah kanan untuk menginput variabel mana yang akan di uji validitasnya.

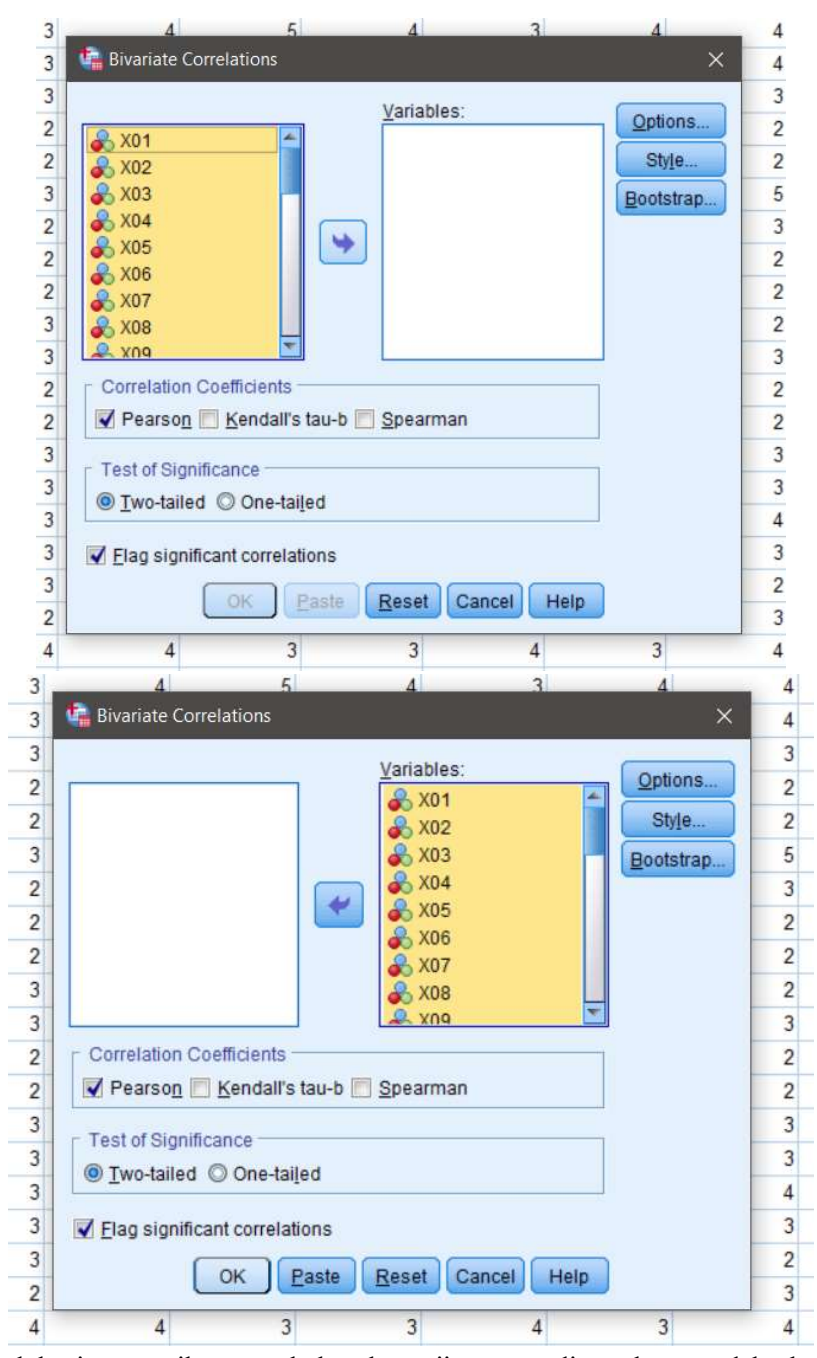

Setelah itu pastikan apakah alat uji yang digunakan sudah benar atau belum. Dalam penelitian ini menggunakan alat uji Correlate pearson. Klik pada menu pearson yang ada di software lalu klik ok. Dalam uji

validitas ini lakukan hal yang sama untuk tabulasi frekuensi dan dampak risiko.

d. Hasil Uji Validitas

Setelah semua tahapan uji dilakukan maka hasil akan terlihat dengan tampilan jendela baru berupa hasil perhitungan yang dilakukan oleh software IBM SPSS. Berikut hasil Uji validitas pada frekuensi dan dampak risiko :

| Line of the                                                                                                    |                                                                                                    |                                                                                                    | - 75                                                                                                    | <b>X</b>                                                                                                    | *=                                                                                                    | 6                                                                                                    |                                                                                                    |                                                                                                    |                                                                                                    |                                                                                                    | . 4                                                                                                    | 1.00                                                                                                    | 4 -                                                                                                    | × 15                                                                                                    |                                                                                                    | 1                                                                                                    | 100                                                                                                    |                                                                                                    |                                                                                                    |   |
|----------------------------------------------------------------------------------------------------|----------------------------------------------------------------------------------------------------|----------------------------------------------------------------------------------------------------|----------------------------------------------------------------------------------------------------|----------------------------------------------------------------------------------------------------|----------------------------------------------------------------------------------------------------|----------------------------------------------------------------------------------------------------|----------------------------------------------------------------------------------------------------|----------------------------------------------------------------------------------------------------|----------------------------------------------------------------------------------------------------|----------------------------------------------------------------------------------------------------|----------------------------------------------------------------------------------------------------|----------------------------------------------------------------------------------------------------|----------------------------------------------------------------------------------------------------|----------------------------------------------------------------------------------------------------|----------------------------------------------------------------------------------------------------|----------------------------------------------------------------------------------------------------|----------------------------------------------------------------------------------------------------|----------------------------------------------------------------------------------------------------|----------------------------------------------------------------------------------------------------|---|
| d<br>.00<br>Constructions<br>(1) The<br>Disoles<br>Disoles<br>Disoles<br>Disoles<br>Disoles<br>Constructions<br>Constructions<br>Disoles<br>Disoles<br>Diso |                                                                                                    |                                                                                                    |                                                                                                    |                                                                                                    |                                                                                                    |                                                                                                    |                                                                                                    |                                                                                                    |                                                                                                    |                                                                                                    |                                                                                                    |                                                                                                    |                                                                                                    |                                                                                                    |                                                                                                    |                                                                                                    |                                                                                                    |                                                                                                    |                                                                                                    |   |
| Title                                                                                                    | 5 1                                                                                                    | X16                                                                                                    | ×17                                                                                                    | 218                                                                                                    | X18                                                                                                    | ×20                                                                                                    | X21                                                                                                    | ×22                                                                                                    | X27                                                                                                    | 824                                                                                                    | 825                                                                                                    | 326                                                                                                    | X27                                                                                                    | ×20                                                                                                    | ×29                                                                                                    | ×30                                                                                                    | 851                                                                                                    | X32                                                                                                    | 200                                                                                                    | - |
| -La Case Proces                                                                                                    | 149                                                                                                    | .139                                                                                                    | .651                                                                                                    | .418                                                                                                    | .952                                                                                                    | 372                                                                                                    |                                                                                                    | 093                                                                                                    | - 025                                                                                                    | .091                                                                                                    | 083                                                                                                    | ~ 07.4                                                                                                    | 0.02                                                                                                    | - 065                                                                                                    | - 215:                                                                                                    | -130                                                                                                    | ~ 122                                                                                                    |                                                                                                    | 368                                                                                                    |   |
| La Case Proces                                                                                                    | 149                                                                                                    | 139                                                                                                    | 001                                                                                                    | 410<br>.047                                                                                                    | .952<br>813                                                                                                    | .080                                                                                                    | .965                                                                                                    | - 093<br>.672                                                                                                    | - 025                                                                                                    | 679                                                                                                    | - 093<br>674                                                                                                    | .074                                                                                                    | .062                                                                                                    | - 065                                                                                                    | -215                                                                                                    | -130                                                                                                    | - 122                                                                                                    | -284                                                                                                    | 368                                                                                                    |   |
| La Resubity Sta<br>La Resubity Sta<br>La nem-Total Sta<br>Jag                                                                                                    | 149<br>496<br>23                                                                                                    | .139<br>526<br>23                                                                                                    | 001<br>23                                                                                                    | 410<br>.047<br>.23                                                                                                    | .052<br>813<br>23                                                                                                    | 372<br>(080<br>23                                                                                                    | .012<br>.965<br>.23                                                                                                    | - 093<br>.672<br>23                                                                                                    | - 025<br>.910<br>23                                                                                                    | .091<br>679<br>23                                                                                                    | -093<br>674<br>23                                                                                                    | -074<br>739<br>23                                                                                                    | .062<br>.777<br>23                                                                                                    | 065<br>.768<br>.23                                                                                                    | -219<br>325<br>23                                                                                                    | -130<br>.556<br>23                                                                                                    | -122<br>.579<br>23                                                                                                    | -284<br>.188<br>23                                                                                                    | 260<br>064<br>23                                                                                                    | L |
| La Resusity Sta<br>La Resusity Sta<br>La ten-Total Store                                                                                                    | 149<br>496<br>23<br>043                                                                                                    | 139<br>526<br>23<br>343                                                                                                    | 001<br>23<br>.540                                                                                                    | .419<br>.047<br>.23<br>.330                                                                                                    | 062<br>813<br>23<br>236                                                                                                    | 372<br>080<br>23<br>892                                                                                                    | .965<br>23<br>-027                                                                                                    | - 093<br>672<br>23<br>110<br>646                                                                                                    | - 025<br>.910<br>23<br>.235<br>.295                                                                                                    | 091<br>679<br>23<br>622<br>022                                                                                                    | -093<br>674<br>23<br>376                                                                                                    | - 074<br>738<br>23<br>215                                                                                                    | 062<br>777<br>23<br>375                                                                                                    | -065<br>768<br>23<br>256                                                                                                    | 219<br>.325<br>.23<br>.065<br>.765                                                                                                    | -130<br>556<br>23<br>875                                                                                                    | -122<br>.579<br>23<br>.370                                                                                                    | -284<br>188<br>23<br>199                                                                                                    | 368<br>064<br>23<br>474                                                                                                    |   |
| Ag Case Proces -<br>Ag Relativity Sto<br>Ag Rem-Total Sto<br>Ag                                                                                                    | 149<br>496<br>23<br>043<br>847<br>13                                                                                                | 139<br>526<br>23<br>343<br>109                                                                                                    | 651<br>.001<br>.23<br>.540<br>.008                                                                                                    | 418<br>047<br>23<br>.330<br>.124<br>23                                                                                                    | 062<br>813<br>23<br>236<br>278<br>23                                                                                                    | 372<br>,080<br>23<br>892<br>678<br>23                                                                                                    | .965<br>23<br>027<br>.862                                                                                                    | - 093<br>672<br>23<br>510<br>616                                                                                                    | - 025<br>.910<br>.23<br>.235<br>.280<br>.23                                                                                                    | 679<br>23<br>822<br>002                                                                                                    | -083<br>674<br>23<br>376<br>077                                                                                                    | -074<br>.738<br>29<br>.215<br>.325<br>.23                                                                                                    | 062<br>.777<br>.23<br>.375<br>.078<br>.25                                                                                                    | - 065<br>768<br>23<br>256<br>238                                                                                                    | -215<br>325<br>23<br>565<br>769                                                                                                    | -130<br>556<br>23<br>875<br>734                                                                                                    | -122<br>579<br>23<br>370<br>592<br>29                                                                                           | -294<br>188<br>23<br>199<br>363                                                                                                    | 368<br>064<br>23<br>474<br>022                                                                                                    |   |
| Lig Gase Proces<br>Lig Retublity Sta<br>Lig Ren-Total Sta<br>Jog                                                                                                    | 149<br>456<br>23<br>043<br>847<br>23<br>738                                                                                         | 139<br>526<br>23<br>343<br>109<br>23<br>676                                                                                                    | 651<br>001<br>23<br>540<br>008<br>23<br>706                                                                                                    | 418<br>647<br>23<br>330<br>124<br>23<br>363                                                                                                    | 062<br>813<br>23<br>236<br>278<br>23<br>515                                                                                                    | 372<br>080<br>23<br>892<br>678<br>23<br>717                                                                                                    | 012<br>965<br>23<br>-027<br>802<br>23<br>405                                                                                                    | -003<br>672<br>23<br>110<br>616<br>23<br>415                                                                                                    | - 025<br>910<br>23<br>235<br>280<br>23<br>105                                                                                                    | 091<br>679<br>23<br>622<br>002<br>23<br>891                                                                                                  | -093<br>674<br>23<br>376<br>077<br>23<br>378                                                                                                    | -074<br>738<br>23<br>215<br>325<br>23<br>415                                                                                                    | 062<br>777<br>23<br>375<br>078<br>23<br>439                                                                                                    | -005<br>768<br>23<br>256<br>238<br>23<br>505                                                                                                    | -215<br>325<br>23<br>065<br>769<br>23<br>-084                                                                                                    | -130<br>556<br>23<br>875<br>734<br>23<br>-148                                                                                                    | -122<br>579<br>23<br>370<br>592<br>23<br>-056                                                                                   | -284<br>188<br>23<br>199<br>363<br>23<br>-113                                                                                         | 368<br>064<br>23<br>474<br>022<br>23                                                                                                    |   |
| Ligi Case Proces<br>Ligi Retublity Sta<br>Ligi Retublity Sta<br>Ag                                                                                                    | 149<br>496<br>23<br>043<br>847<br>23<br>238<br>238<br>274                                                                           | 139<br>526<br>23<br>343<br>109<br>23<br>676<br>000                                                                                                    | 651<br>23<br>540<br>008<br>23<br>766<br>000                                                                                                    | 419<br>047<br>23<br>.330<br>.124<br>23<br>.363<br>089                                                                                                    | 062<br>813<br>23<br>236<br>236<br>236<br>23<br>23<br>515<br>012                                                                                                    | 372<br>080<br>23<br>892<br>678<br>23<br>717<br>800                                                                                                    | 012<br>965<br>23<br>-027<br>802<br>23<br>466<br>025                                                                                                    | - 093<br>672<br>23<br>110<br>616<br>23<br>435<br>509                                                                                                    | - 025<br>910<br>23<br>235<br>280<br>23<br>105<br>632                                                                                                   | 091<br>679<br>23<br>622<br>002<br>23<br>591<br>003                                                                                           | -003<br>674<br>23<br>376<br>077<br>23<br>328<br>129                                                                                                    | -074<br>738<br>23<br>215<br>325<br>23<br>415<br>049                                                                                                    | 062<br>.777<br>23<br>.375<br>078<br>23<br>.429<br>043                                                                                                    | -005<br>768<br>23<br>256<br>238<br>23<br>506<br>014                                                                                                    | -215<br>325<br>23<br>065<br>769<br>23<br>-084<br>705                                                                                                    | -130<br>556<br>23<br>875<br>734<br>23<br>-148<br>499                                                                                                    | -122<br>579<br>23<br>370<br>582<br>23<br>-056<br>800                                                                            | -284<br>188<br>23<br>189<br>363<br>23<br>-113<br>609                                                                                  | 368<br>064<br>23<br>474<br>022<br>23<br>148<br>499                                                                                                    | - |
| Lag Gase Proces                                                                                                    | 149<br>496<br>23<br>043<br>847<br>23<br>238<br>238<br>274<br>23                                                                     | 139<br>526<br>23<br>343<br>109<br>23<br>676<br>000<br>23                                                                                              | 651<br>001<br>23<br>540<br>008<br>23<br>706<br>000<br>23                                                                                                    | 410<br>047<br>23<br>.330<br>124<br>23<br>363<br>089<br>23                                                                                                    | 052<br>813<br>236<br>276<br>23<br>515<br>012<br>23                                                                                                    | 372<br>080<br>23<br>892<br>678<br>23<br>717<br>000<br>23                                                                                                    | 012<br>945<br>23<br>-027<br>802<br>23<br>466<br>025<br>23                                                                                                    | - 093<br>672<br>23<br>110<br>616<br>23<br>433<br>.039<br>23                                                                                                    | -025<br>910<br>23<br>235<br>280<br>23<br>105<br>632<br>23                                                                                              | 091<br>679<br>23<br>822<br>23<br>23<br>23<br>591<br>003<br>23                                                                                | -003<br>674<br>23<br>376<br>077<br>23<br>328<br>129<br>23                                                                                                    | -074<br>738<br>23<br>215<br>325<br>23<br>415<br>049<br>23                                                                                                    | 062<br>777<br>23<br>375<br>078<br>23<br>429<br>043<br>23                                                                                                    | -003<br>768<br>23<br>236<br>238<br>23<br>506<br>014<br>23                                                                                                    | -215<br>325<br>23<br>065<br>769<br>23<br>-084<br>705<br>23                                                                                                    | -130<br>556<br>23<br>875<br>734<br>23<br>-148<br>499<br>23                                                                                                    | -122<br>579<br>23<br>370<br>592<br>23<br>-056<br>800<br>23                                                                      | -284<br>188<br>23<br>199<br>363<br>23<br>-113<br>609<br>23                                                                            | 368<br>084<br>23<br>474<br>022<br>23<br>148<br>499<br>23                                                                                                    | - |
| Lag Case Proces                                                                                                    | 149<br>496<br>23<br>043<br>847<br>23<br>238<br>274<br>23<br>119                                                                     | 139<br>526<br>23<br>343<br>109<br>23<br>876<br>000<br>23<br>593                                                                                       | 651<br>001<br>23<br>540<br>008<br>23<br>706<br>000<br>23<br>584                                                                                                    | 410<br>047<br>23<br>.330<br>.124<br>23<br>.363<br>.069<br>.23<br>.000                                                                                           | 052<br>813<br>23<br>236<br>278<br>23<br>515<br>012<br>23<br>409                                                                                                    | 372<br>080<br>23<br>892<br>678<br>23<br>717<br>000<br>23<br>506                                                                                                    | 012<br>965<br>23<br>-023<br>802<br>23<br>466<br>025<br>23<br>352                                                                                                    | - 093<br>672<br>23<br>110<br>616<br>23<br>433<br>039<br>23<br>296                                                                                                    | - 025<br>910<br>23<br>235<br>280<br>23<br>105<br>632<br>23<br>104                                                                                      | 591<br>679<br>23<br>622<br>23<br>591<br>591<br>593<br>513                                                                                    | -003<br>674<br>23<br>376<br>077<br>23<br>320<br>126<br>23<br>407                                                                                                    | -074<br>738<br>23<br>215<br>325<br>23<br>415<br>049<br>23<br>225                                                                                                    | 062<br>777<br>23<br>375<br>078<br>23<br>429<br>043<br>23<br>470                                                                                                    | -003<br>768<br>23<br>256<br>238<br>23<br>506<br>014<br>23<br>429                                                                                                    | -215<br>325<br>23<br>065<br>769<br>23<br>-084<br>705<br>23<br>-187                                                                                               | -130<br>556<br>23<br>875<br>734<br>23<br>-148<br>499<br>23<br>-177                                                                                                    | -122<br>579<br>23<br>970<br>992<br>23<br>-056<br>800<br>23<br>-170                                                              | -284<br>188<br>23<br>199<br>363<br>23<br>-113<br>609<br>23<br>137                                                                     | 368<br>064<br>23<br>474<br>022<br>23<br>148<br>499<br>23<br>255                                                                                                    | - |
| Jag Gase Proces                                                                                                    | 149<br>496<br>23<br>043<br>847<br>23<br>238<br>274<br>23<br>119<br>046                                                              | 139<br>526<br>23<br>343<br>109<br>23<br>676<br>.000<br>23<br>597<br>003                                                                               | 651<br>001<br>23<br>540<br>008<br>23<br>766<br>000<br>23<br>554<br>000                                                                                                    | 418<br>647<br>23<br>.330<br>124<br>23<br>363<br>089<br>23<br>000<br>1.000                                                                                       | 062<br>813<br>238<br>278<br>235<br>515<br>012<br>23<br>409<br>624                                                                                                    | 372<br>080<br>23<br>892<br>678<br>23<br>717<br>000<br>23<br>506<br>014                                                                                                    | 012<br>965<br>23<br>-027<br>802<br>23<br>466<br>025<br>23<br>.352<br>.099                                                                                                    | - 893<br>672<br>23<br>118<br>616<br>23<br>433<br>839<br>23<br>236<br>238                                                                                                    | - 025<br>910<br>23<br>235<br>280<br>29<br>105<br>632<br>23<br>104<br>637                                                                               | 091<br>679<br>23<br>822<br>23<br>23<br>291<br>003<br>23<br>591<br>003<br>23<br>513<br>012                                                    | -003<br>674<br>23<br>376<br>077<br>23<br>328<br>128<br>23<br>407<br>054                                                                                                    | -074<br>738<br>23<br>215<br>325<br>23<br>415<br>049<br>23<br>228<br>300                                                                                                    | 062<br>777<br>23<br>375<br>078<br>23<br>429<br>043<br>23<br>470<br>824                                                                                                    | -005<br>768<br>23<br>256<br>238<br>23<br>506<br>014<br>23<br>429<br>041                                                                                                    | -215<br>325<br>23<br>065<br>769<br>23<br>-084<br>705<br>23<br>-187<br>294                                                                                        | -130<br>556<br>23<br>875<br>734<br>23<br>-148<br>499<br>23<br>-177<br>420                                                                                                    | -122<br>579<br>23<br>370<br>982<br>23<br>-056<br>800<br>23<br>-170<br>437                                                       | -294<br>188<br>23<br>199<br>363<br>23<br>-113<br>609<br>23<br>137<br>533                                                              | 368<br>064<br>23<br>474<br>022<br>23<br>148<br>499<br>23<br>255<br>240                                                                                                    |   |
| Lag Gase Proces                                                                                                    | 149<br>496<br>23<br>043<br>847<br>23<br>238<br>274<br>23<br>119<br>046<br>23                                                        | 139<br>526<br>23<br>343<br>109<br>23<br>676<br>.000<br>23<br>597<br>.003<br>23                                                                        | 651<br>001<br>23<br>540<br>008<br>23<br>706<br>000<br>23<br>584<br>003<br>23                                                                                                    | 418<br>647<br>23<br>.330<br>124<br>23<br>363<br>089<br>23<br>005<br>1.000<br>23                                                                                 | 062<br>813<br>238<br>278<br>23<br>515<br>012<br>23<br>409<br>024<br>23                                                                                                    | 372<br>080<br>23<br>892<br>678<br>23<br>717<br>000<br>23<br>506<br>014<br>23                                                                                                    | 012<br>965<br>23<br>-027<br>802<br>23<br>466<br>025<br>23<br>.352<br>.098<br>23                                                                                                    | - 893<br>672<br>23<br>118<br>616<br>23<br>433<br>639<br>23<br>236<br>238<br>23                                                                                                    | -025<br>910<br>23<br>235<br>280<br>29<br>105<br>632<br>23<br>104<br>637<br>23                                                                          | 091<br>679<br>23<br>622<br>002<br>23<br>591<br>003<br>23<br>513<br>012<br>23                                                                 | -003<br>674<br>23<br>376<br>077<br>23<br>328<br>126<br>23<br>407<br>054<br>23                                                                                                    | -074<br>738<br>23<br>215<br>325<br>23<br>415<br>049<br>23<br>228<br>300<br>23                                                                                                    | 062<br>777<br>23<br>375<br>078<br>23<br>429<br>043<br>23<br>470<br>024<br>23                                                                                                    | -005<br>768<br>23<br>256<br>238<br>23<br>506<br>014<br>23<br>429<br>041<br>23                                                                                                    | -215<br>325<br>23<br>065<br>769<br>23<br>-084<br>705<br>23<br>-187<br>294<br>23                                                                                  | -130<br>556<br>23<br>875<br>734<br>23<br>-148<br>499<br>23<br>-177<br>420<br>23                                                                                                    | -122<br>579<br>23<br>370<br>982<br>23<br>-056<br>800<br>23<br>-170<br>437<br>23                                                 | -294<br>188<br>23<br>199<br>363<br>23<br>-113<br>609<br>23<br>137<br>533<br>23                                                        | 368<br>084<br>23<br>474<br>022<br>23<br>148<br>499<br>23<br>255<br>240<br>23                                                                                                    |   |
| Jag Case Proces                                                                                                    | 149<br>496<br>23<br>043<br>847<br>23<br>238<br>274<br>23<br>119<br>046<br>23<br>249                                                 | 139<br>526<br>23<br>343<br>109<br>23<br>570<br>900<br>23<br>597<br>003<br>23<br>597<br>003<br>23<br>597                                               | 651<br>001<br>23<br>540<br>008<br>23<br>706<br>000<br>23<br>584<br>003<br>23<br>584<br>003<br>23<br>584                                                                                                    | 418<br>647<br>23<br>330<br>124<br>23<br>363<br>069<br>23<br>000<br>1.000<br>23<br>476                                                                           | 062<br>813<br>238<br>278<br>235<br>515<br>012<br>23<br>469<br>024<br>23<br>108                                                                                                    | 372<br>080<br>23<br>892<br>678<br>23<br>717<br>000<br>23<br>506<br>814<br>23<br>697                                                                                                    | 012<br>965<br>23<br>-027<br>802<br>23<br>466<br>025<br>23<br>362<br>299<br>23<br>325                                                                                                    | - 893<br>672<br>23<br>616<br>23<br>433<br>433<br>23<br>236<br>238<br>23<br>459                                                                                                    | -025<br>910<br>23<br>235<br>280<br>29<br>105<br>632<br>23<br>104<br>637<br>23<br>401                                                                   | 091<br>679<br>23<br>822<br>002<br>23<br>591<br>003<br>23<br>591<br>012<br>23<br>594                                                          | -003<br>674<br>23<br>376<br>077<br>23<br>328<br>128<br>23<br>407<br>054<br>23<br>158                                                                                                    | -074<br>738<br>23<br>215<br>325<br>23<br>415<br>049<br>23<br>226<br>300<br>23<br>409                                                                                                    | 062<br>777<br>23<br>375<br>078<br>23<br>429<br>043<br>23<br>470<br>024<br>23<br>248                                                                                                    | -005<br>768<br>233<br>256<br>238<br>23<br>506<br>014<br>23<br>429<br>041<br>23<br>369                                                                                                    | 215<br>325<br>23<br>085<br>769<br>23<br>084<br>705<br>23<br>187<br>294<br>23<br>023                                                                              | -130<br>556<br>23<br>875<br>734<br>23<br>-148<br>499<br>23<br>-177<br>420<br>23<br>-027                                                                                                    | -122<br>579<br>23<br>982<br>23<br>-056<br>800<br>23<br>-170<br>437<br>23<br>051                                                 | -284<br>188<br>23<br>199<br>363<br>23<br>-113<br>609<br>23<br>137<br>533<br>23<br>120                                                 | 368<br>364<br>23<br>474<br>022<br>23<br>148<br>499<br>255<br>240<br>253                                                                                                    |   |
| Jag Case Proces                                                                                                    | 149<br>496<br>23<br>043<br>847<br>23<br>238<br>274<br>23<br>119<br>046<br>23<br>249<br>252                                          | 139<br>526<br>23<br>343<br>109<br>23<br>547<br>547<br>547<br>547<br>547<br>547<br>547<br>547<br>547<br>547                                            | 651<br>001<br>23<br>540<br>008<br>23<br>706<br>000<br>23<br>584<br>003<br>584<br>003<br>588<br>003                                                                                                    | 419<br>047<br>23<br>390<br>124<br>23<br>361<br>23<br>205<br>1000<br>23<br>476<br>022                                                                            | 052<br>813<br>236<br>276<br>278<br>215<br>515<br>012<br>23<br>405<br>624<br>23<br>108<br>445                                                                                                    | 372<br>880<br>23<br>892<br>878<br>23<br>717<br>600<br>23<br>23<br>800<br>814<br>23<br>801<br>801                                                                                                    | 012<br>965<br>23<br>027<br>802<br>23<br>466<br>025<br>23<br>352<br>23<br>352<br>23<br>352<br>130                                                                                        | -093<br>672<br>23<br>110<br>616<br>23<br>23<br>433<br>23<br>236<br>238<br>23<br>236<br>238<br>23<br>256<br>238<br>23<br>254                                                                                                    | - 625<br>910<br>233<br>295<br>280<br>29<br>105<br>632<br>23<br>104<br>637<br>23<br>401<br>627                                                          | 091<br>679<br>23<br>622<br>23<br>23<br>591<br>003<br>23<br>513<br>012<br>23<br>594<br>003                                                    | -003<br>674<br>23<br>376<br>077<br>23<br>328<br>128<br>23<br>23<br>407<br>254<br>23<br>554<br>23<br>554<br>473                                                                                                    | -074<br>738<br>215<br>325<br>233<br>415<br>415<br>233<br>233<br>233<br>233<br>233<br>235<br>235<br>235<br>235<br>23                                                                                                    | 062<br>777<br>23<br>375<br>078<br>23<br>429<br>043<br>23<br>470<br>024<br>23<br>248<br>254                                                                                                    | -003<br>768<br>233<br>258<br>238<br>233<br>233<br>233<br>233<br>234<br>233<br>241<br>233<br>241<br>233<br>243<br>243<br>243<br>243<br>243<br>243<br>243<br>243<br>244<br>243<br>244<br>244                                 | 215<br>325<br>20<br>065<br>769<br>23<br>084<br>703<br>084<br>703<br>087<br>23<br>187<br>234<br>23<br>023<br>316                                                  | -130<br>556<br>23<br>875<br>734<br>23<br>-148<br>499<br>23<br>-177<br>420<br>23<br>-027<br>302                                                                                                    | -122<br>579<br>23<br>370<br>582<br>23<br>-056<br>800<br>23<br>-170<br>437<br>23<br>051<br>816                                   | -284<br>188<br>23<br>189<br>363<br>23<br>-113<br>609<br>23<br>23<br>177<br>533<br>23<br>120<br>585                                    | 369<br>364<br>23<br>474<br>022<br>24<br>148<br>499<br>225<br>240<br>23<br>240<br>23<br>244                                                                                                    |   |
| di Case Proces<br>A Relativity Sta<br>di Ren-Total Sta<br>Ag                                                                                                    | 149<br>496<br>23<br>043<br>847<br>23<br>238<br>278<br>23<br>19<br>046<br>23<br>249<br>252<br>252<br>252<br>252                      | 139<br>526<br>23<br>343<br>109<br>23<br>540<br>23<br>540<br>23<br>540<br>23<br>540<br>23<br>540<br>23<br>23                                           | 651<br>001<br>23<br>540<br>008<br>23<br>706<br>000<br>23<br>584<br>000<br>23<br>584<br>003<br>588<br>003<br>23                                                                                                    | 419<br>047<br>23<br>330<br>124<br>23<br>367<br>095<br>23<br>000<br>1000<br>23<br>476<br>476<br>222<br>21                                                        | 052<br>813<br>23<br>238<br>278<br>23<br>515<br>012<br>23<br>409<br>624<br>23<br>100<br>445<br>23                                                                                                    | 372<br>880<br>23<br>892<br>676<br>23<br>717<br>600<br>23<br>506<br>814<br>23<br>637<br>601<br>23<br>23                                                                                                    | 012<br>965<br>23<br>-027<br>802<br>23<br>406<br>605<br>20<br>302<br>20<br>302<br>20<br>302<br>20<br>302<br>20<br>302<br>20<br>302<br>20<br>20<br>20<br>20<br>20<br>20<br>20<br>20<br>20 | -003<br>672<br>23<br>110<br>616<br>23<br>433<br>039<br>23<br>256<br>239<br>256<br>23<br>469<br>524<br>23                                                                                                    | - 025<br>910<br>23<br>235<br>280<br>23<br>105<br>632<br>23<br>104<br>632<br>23<br>104<br>637<br>23<br>401<br>527<br>23                                 | 091<br>679<br>23<br>622<br>23<br>23<br>591<br>03<br>23<br>513<br>012<br>23<br>594<br>03<br>23<br>23                                          | -000<br>674<br>23<br>376<br>077<br>23<br>23<br>23<br>23<br>20<br>407<br>23<br>254<br>407<br>473<br>23                                                                                                    | -074<br>738<br>215<br>325<br>215<br>325<br>23<br>415<br>415<br>404<br>23<br>200<br>200<br>200<br>409<br>203<br>205<br>205<br>205<br>205<br>205<br>205<br>205<br>205<br>205<br>205                                                                                                    | 062<br>777<br>23<br>375<br>678<br>23<br>429<br>443<br>23<br>429<br>443<br>23<br>470<br>422<br>23<br>248<br>254<br>23                                                                                                    | -003<br>768<br>238<br>238<br>238<br>239<br>244<br>23<br>429<br>041<br>23<br>249<br>241<br>23<br>249<br>249<br>241<br>259<br>241<br>259<br>259<br>259<br>250<br>250<br>250<br>250<br>250<br>250<br>250<br>250<br>250<br>250 | 215<br>325<br>20<br>065<br>769<br>23<br>084<br>705<br>23<br>087<br>23<br>187<br>234<br>23<br>023<br>318<br>23                                                    | -130<br>556<br>23<br>875<br>734<br>499<br>23<br>-148<br>499<br>23<br>-117<br>420<br>23<br>-027<br>402<br>23                                                                                                    | -122<br>579<br>233<br>370<br>582<br>233<br>-056<br>800<br>233<br>-170<br>437<br>23<br>051<br>816<br>23                          | -284<br>188<br>23<br>189<br>263<br>23<br>-113<br>609<br>23<br>137<br>533<br>137<br>533<br>120<br>585<br>33                            | 360<br>084<br>23<br>474<br>022<br>21<br>148<br>499<br>235<br>246<br>235<br>246<br>235<br>244<br>231<br>244<br>231<br>244<br>232<br>244<br>232<br>244<br>232<br>245<br>245<br>245<br>245<br>245<br>245<br>246<br>246<br>247<br>247<br>247<br>247<br>247<br>247<br>247<br>247                             |   |
| di Case Proces<br>di Resistrito Su<br>di Resistrito Su<br>di ten-Total Su<br>Ag                                                                                                    | 149<br>496<br>23<br>043<br>847<br>23<br>238<br>274<br>23<br>238<br>274<br>23<br>119<br>046<br>23<br>249<br>252<br>253<br>253<br>137 | 139<br>526<br>231<br>109<br>23<br>576<br>900<br>23<br>597<br>900<br>23<br>597<br>900<br>23<br>900<br>23<br>900<br>23<br>900<br>23<br>902<br>23<br>944 | 651<br>001<br>23<br>540<br>008<br>23<br>766<br>000<br>23<br>766<br>000<br>23<br>584<br>003<br>23<br>584<br>003<br>23<br>340                                                                                                    | 419<br>647<br>23<br>300<br>124<br>23<br>363<br>005<br>120<br>1000<br>23<br>476<br>023<br>23<br>476<br>23<br>368                                                 | 052<br>813<br>23<br>236<br>276<br>23<br>515<br>012<br>23<br>23<br>23<br>409<br>624<br>23<br>108<br>405<br>23<br>108                                                                                                 | 372<br>380<br>23<br>892<br>678<br>23<br>717<br>000<br>23<br>506<br>814<br>23<br>697<br>801<br>23<br>416                                                                                                    | 012<br>9455<br>23<br>-027<br>802<br>23<br>466<br>025<br>23<br>302<br>23<br>302<br>23<br>325<br>130<br>23<br>325<br>130<br>23<br>325                                                     | -003<br>672<br>23<br>110<br>616<br>23<br>433<br>039<br>23<br>256<br>238<br>239<br>609<br>824<br>23<br>834"                                                                                                    | - 625<br>910<br>23<br>235<br>280<br>23<br>105<br>632<br>23<br>104<br>637<br>23<br>104<br>637<br>23<br>401<br>927<br>23<br>302                          | 091<br>679<br>23<br>827<br>002<br>23<br>591<br>003<br>23<br>593<br>813<br>813<br>813<br>812<br>23<br>94<br>803<br>23<br>551                  | -003<br>674<br>233<br>376<br>077<br>23<br>23<br>23<br>23<br>20<br>407<br>054<br>23<br>554<br>23<br>554<br>23<br>554<br>23<br>554<br>23<br>554<br>23<br>554<br>23<br>554<br>23<br>554<br>23<br>554<br>257                                                                                                    | -074<br>738<br>215<br>325<br>215<br>325<br>213<br>415<br>446<br>223<br>228<br>300<br>229<br>409<br>229<br>209<br>209<br>209<br>209<br>409<br>209<br>209<br>409<br>209<br>209<br>409<br>209<br>209<br>209<br>209<br>209<br>209<br>209<br>209<br>209<br>2                                                                 | 662<br>777<br>23<br>375<br>678<br>23<br>428<br>943<br>23<br>470<br>524<br>23<br>248<br>254<br>23<br>248<br>254<br>23<br>396                                                                                                | -003<br>768<br>239<br>238<br>239<br>239<br>231<br>239<br>241<br>233<br>241<br>233<br>369<br>243<br>233<br>233<br>233<br>233<br>234                                                                                         | -215<br>325<br>23<br>565<br>769<br>23<br>-584<br>.705<br>23<br>-584<br>.705<br>23<br>-187<br>394<br>23<br>-023<br>.407<br>23<br>24<br>23<br>23<br>24<br>22<br>23 | -130<br>555<br>23<br>734<br>23<br>-148<br>499<br>23<br>-177<br>429<br>23<br>-027<br>302<br>23<br>29<br>29<br>29                                                                                                    | -122<br>579<br>23<br>370<br>692<br>23<br>-056<br>800<br>23<br>-170<br>437<br>23<br>0516<br>816<br>23<br>23<br>229               | -284<br>188<br>23<br>199<br>363<br>23<br>-113<br>609<br>23<br>23<br>137<br>533<br>23<br>120<br>583<br>23<br>120<br>583<br>23<br>-059  | 300<br>084<br>213<br>474<br>022<br>23<br>240<br>240<br>255<br>240<br>255<br>240<br>255<br>244<br>255<br>244<br>255<br>244<br>255<br>244<br>255<br>244<br>255<br>244<br>255<br>246<br>255<br>246<br>255<br>246<br>255<br>246<br>255<br>255<br>246<br>255<br>255<br>255<br>255<br>255<br>255<br>255<br>25 |   |
| dig Calase Process<br>dig Relations Sta<br>dig men-Total Sta<br>ag                                                                                                    | 149<br>4496<br>23<br>043<br>847<br>23<br>238<br>278<br>274<br>23<br>249<br>249<br>249<br>249<br>249<br>249<br>253<br>249<br>253     | 139<br>526<br>23<br>343<br>109<br>23<br>576<br>900<br>23<br>597<br>003<br>23<br>597<br>902<br>23<br>597<br>902<br>23<br>544<br>807                    | 651<br>540<br>540<br>540<br>540<br>540<br>540<br>540<br>540                                                                                                    | 419<br>647<br>23<br>300<br>124<br>23<br>363<br>005<br>1000<br>23<br>476<br>622<br>23<br>476<br>622<br>23<br>563<br>665<br>665<br>665<br>665<br>665<br>665<br>66 | 052<br>813<br>23<br>236<br>278<br>23<br>515<br>012<br>23<br>405<br>624<br>23<br>100<br>445<br>23<br>100<br>445<br>23<br>100<br>445<br>23<br>100<br>445<br>23<br>100<br>100<br>100<br>100<br>100<br>100<br>100<br>10 | 372<br>0800<br>23<br>892<br>678<br>23<br>717<br>000<br>23<br>506<br>814<br>23<br>637<br>607<br>301<br>23<br>416<br>549                                                                                                    | 012<br>9455<br>23<br>902<br>23<br>466<br>025<br>23<br>352<br>23<br>352<br>23<br>325<br>130<br>23<br>325<br>130<br>23<br>325<br>130<br>23<br>325                                         | -003<br>672<br>23<br>110<br>616<br>23<br>433<br>53<br>23<br>23<br>236<br>238<br>23<br>469<br>524<br>23<br>526<br>23<br>526<br>23<br>526<br>23<br>526<br>23<br>526<br>524<br>523<br>520<br>524<br>537<br>50<br>525<br>52<br>53<br>52<br>53<br>53<br>53<br>53<br>53<br>53<br>53<br>53<br>53<br>53<br>53<br>53<br>53 | - 025<br>910<br>23<br>235<br>280<br>23<br>105<br>632<br>23<br>104<br>637<br>23<br>104<br>637<br>23<br>401<br>527<br>23<br>202<br>302                   | 091<br>679<br>622<br>002<br>23<br>591<br>003<br>23<br>591<br>003<br>591<br>003<br>594<br>003<br>23<br>594<br>003<br>594<br>003<br>594<br>003 | -003<br>674<br>23<br>376<br>077<br>23<br>228<br>128<br>128<br>23<br>203<br>407<br>054<br>23<br>554<br>23<br>554<br>473<br>257<br>257<br>344                                                                                                    | -074<br>738<br>23<br>215<br>325<br>23<br>415<br>049<br>23<br>205<br>205<br>209<br>036<br>23<br>209<br>036<br>23<br>23<br>409<br>038<br>23<br>300<br>23<br>305<br>23<br>305<br>23<br>305<br>23<br>305<br>23<br>305<br>23<br>23<br>25<br>23<br>25<br>25<br>25<br>25<br>25<br>25<br>25<br>25<br>25<br>25<br>25<br>25<br>25 | 062<br>777<br>23<br>375<br>678<br>23<br>429<br>043<br>23<br>470<br>024<br>23<br>248<br>254<br>254<br>235<br>248<br>264<br>236<br>861                                                                                       | -003<br>768<br>23<br>258<br>238<br>238<br>238<br>233<br>506<br>614<br>23<br>23<br>24<br>23<br>24<br>23<br>269<br>69<br>69<br>69<br>23<br>23<br>2524<br>510                                                                 | -215<br>325<br>25<br>565<br>769<br>23<br>-584<br>703<br>-584<br>703<br>-584<br>-504<br>-504<br>-504<br>-504<br>-504<br>-504<br>-504<br>-50                       | 130<br>556<br>23<br>575<br>734<br>29<br>-148<br>499<br>23<br>17<br>420<br>23<br>027<br>302<br>027<br>302<br>027<br>027<br> | -122<br>579<br>23<br>370<br>582<br>23<br>-056<br>800<br>23<br>-170<br>437<br>23<br>051<br>816<br>816<br>23<br>229<br>229<br>232 | -284<br>188<br>23<br>199<br>363<br>23<br>-113<br>609<br>20<br>107<br>533<br>23<br>120<br>585<br>23<br>120<br>585<br>23<br>-059<br>788 | 369<br>084<br>23<br>474<br>022<br>23<br>240<br>230<br>240<br>230<br>240<br>23<br>240<br>23<br>240<br>240<br>23<br>240<br>240<br>240<br>240<br>240<br>240<br>240<br>240<br>240<br>240                                                                                                    |   |
| - gr Case Proces<br>(gr Resident), Sta<br>- gr Ren-Tolar (to<br>- o<br>- o                                                                                                    | 149<br>446<br>23<br>043<br>847<br>23<br>274<br>23<br>274<br>23<br>249<br>249<br>249<br>249<br>252<br>23<br>37<br>534<br>23          | 139<br>526<br>23<br>343<br>109<br>23<br>676<br>900<br>23<br>543<br>803<br>20<br>23<br>617<br>902<br>23<br>544<br>807<br>23                            | 651<br>001<br>540<br>008<br>23<br>756<br>000<br>23<br>756<br>000<br>23<br>554<br>003<br>23<br>554<br>003<br>23<br>554<br>003<br>23<br>554<br>003<br>23<br>554<br>003<br>23<br>23<br>554<br>003<br>23<br>23<br>23<br>23<br>23<br>23<br>23<br>23<br>23<br>23<br>23<br>23<br>23 | 419<br>947<br>23<br>130<br>124<br>23<br>365<br>23<br>005<br>1005<br>1005<br>1005<br>1005<br>23<br>23<br>23<br>23<br>23<br>23<br>23<br>23<br>23<br>23            | 052<br>813<br>23<br>236<br>278<br>215<br>515<br>515<br>212<br>21<br>21<br>21<br>223<br>23<br>106<br>445<br>23<br>196<br>370<br>23                                                                                   | 372<br>080<br>23<br>892<br>678<br>23<br>717<br>800<br>23<br>717<br>800<br>23<br>506<br>814<br>23<br>807<br>807<br>801<br>814<br>23<br>807<br>807<br>804<br>814<br>23<br>814<br>23<br>814<br>23<br>814<br>23<br>814<br>23<br>814<br>23<br>814<br>23<br>814<br>814<br>23<br>814<br>814<br>814<br>814<br>814<br>814<br>814<br>814 | 012<br>965<br>23<br>902<br>802<br>23<br>400<br>802<br>23<br>352<br>23<br>355<br>130<br>23<br>325<br>130<br>23<br>349<br>102<br>23                                                       | -093<br>672<br>23<br>110<br>616<br>23<br>309<br>23<br>236<br>239<br>23<br>256<br>239<br>23<br>23<br>469<br>424<br>23<br>801<br>801<br>23                                                                                                    | - 625<br>910<br>23<br>235<br>280<br>23<br>105<br>632<br>23<br>104<br>- 632<br>23<br>104<br>- 632<br>23<br>23<br>23<br>23<br>23<br>23<br>23<br>23<br>23 | 091<br>679<br>822<br>23<br>581<br>002<br>23<br>581<br>003<br>23<br>513<br>614<br>003<br>23<br>594<br>003<br>23<br>591<br>006<br>23           | -003<br>674<br>23<br>376<br>077<br>23<br>23<br>23<br>23<br>23<br>23<br>23<br>407<br>554<br>23<br>554<br>23<br>554<br>23<br>254<br>23<br>254<br>23<br>254<br>23<br>254<br>23<br>254<br>23<br>254<br>23<br>254<br>23<br>254<br>23<br>254<br>23<br>254<br>23<br>255<br>255<br>255<br>255<br>255<br>255<br>255<br>255<br>255 | -074<br>738<br>215<br>325<br>215<br>325<br>215<br>415<br>415<br>223<br>225<br>225<br>225<br>225<br>225<br>225<br>225<br>225<br>22                                                                                                    | 062<br>777<br>23<br>375<br>778<br>23<br>429<br>429<br>243<br>23<br>470<br>024<br>23<br>248<br>254<br>254<br>20<br>396<br>061<br>23<br>248<br>254<br>20<br>396<br>024<br>23<br>243<br>243<br>243<br>243<br>243<br>243<br>24 | -003<br>763<br>238<br>238<br>238<br>238<br>233<br>506<br>614<br>23<br>249<br>841<br>23<br>249<br>841<br>23<br>369<br>683<br>23<br>524<br>010<br>23                                                                         | -215<br>325<br>25<br>565<br>769<br>23<br>-084<br>705<br>23<br>-187<br>-187<br>-187<br>-187<br>234<br>23<br>-023<br>316<br>23<br>-023<br>316<br>23                | -130<br>556<br>233<br>575<br>734<br>23<br>-148<br>499<br>23<br>-177<br>429<br>23<br>-017<br>302<br>29<br>000<br>400<br>20<br>20<br>20<br>000<br>20<br>20<br>20<br>20<br>20<br>20<br>20<br>20                                                                                                    | -122<br>579<br>23<br>370<br>582<br>23<br>-056<br>800<br>23<br>-170<br>437<br>23<br>051<br>816<br>23<br>259<br>229<br>229<br>23  | -284 188 23 189 363 -113 609 23 137 533 137 533 130 585 23 120 585 23 3 059 585 23 3 059 585 33                                       | 300<br>064<br>123<br>127<br>147<br>149<br>225<br>240<br>255<br>244<br>233<br>244<br>233<br>-044<br>843<br>23                                                                                                    |   |

### Lampiran 6 Uji Reliabilitas

### Uji Reliabilitas pada Frekuensi dan Dampak Risiko

a. Tabulasi data

Sebelum melakukan pengolahan data menggunakan software IBM SPSS, pertama lakukan tabulasi data kuesioner yang telah didapat dan diinput kedalam Microsoft Excel. Tabulasi data dilakukan agar lebih mudah dalam proses pengolahan data pada tahap selanjutnya.

| a                                                                                                    | 5                                                                                                    | ANALS                                                                                                    | SA DAN                                                                                                    | PEMB                                                                                                    | AHASA                                                                                                    | N SAB 4                                                                                                    | - Erce                                                                                                    | a -                                                                                                    |                                                                                                    |                                                                                                    |                                                                                                    |                                                                                                    |                                                                                                    | - 3                                                                                                    | Sea                                                                                                 | rch                                                                                                    |                                                                                |                                                                                                    |                                                                                                    |                                                                                                    |                                                                                                    |                                                                                                    |                                                                                                    |                                                                                                    |                                                                                                    |                                                                                |                                                                                                    |                                                                                                    |                                                                                     |                                                                                    |                                                                                                    | fancii lii                                                                                                    | a 🕞                                                                                                    | - 0                                                                                                    | ×                                                                                                    |
|----------------------------------------------------------------------------------------------------|----------------------------------------------------------------------------------------------------|----------------------------------------------------------------------------------------------------|----------------------------------------------------------------------------------------------------|----------------------------------------------------------------------------------------------------|----------------------------------------------------------------------------------------------------|----------------------------------------------------------------------------------------------------|----------------------------------------------------------------------------------------------------|----------------------------------------------------------------------------------------------------|----------------------------------------------------------------------------------------------------|----------------------------------------------------------------------------------------------------|----------------------------------------------------------------------------------------------------|----------------------------------------------------------------------------------------------------|----------------------------------------------------------------------------------------------------|----------------------------------------------------------------------------------------------------|----------------------------------------------------------------------------------------------------|----------------------------------------------------------------------------------------------------|--------------------------------------------------------------------------------|----------------------------------------------------------------------------------------------------|----------------------------------------------------------------------------------------------------|----------------------------------------------------------------------------------------------------|----------------------------------------------------------------------------------------------------|----------------------------------------------------------------------------------------------------|----------------------------------------------------------------------------------------------------|----------------------------------------------------------------------------------------------------|----------------------------------------------------------------------------------------------------|--------------------------------------------------------------------------------|----------------------------------------------------------------------------------------------------|----------------------------------------------------------------------------------------------------|-------------------------------------------------------------------------------------|------------------------------------------------------------------------------------|----------------------------------------------------------------------------------------------------|----------------------------------------------------------------------------------------------------|----------------------------------------------------------------------------------------------------|----------------------------------------------------------------------------------------------------|----------------------------------------------------------------------------------------------------|
| File                                                                                                    | Но                                                                                                    | me                                                                                                    | Insert                                                                                                    | Pag                                                                                                    | e Layo                                                                                                    | ut Fi                                                                                                    | ormula                                                                                                    | is Di                                                                                                    | sta F                                                                                                    | toview                                                                                                    | Vie                                                                                                    | w н                                                                                                    | ilp i                                                                                                    | out PD                                                                                                    | F.                                                                                                  |                                                                                                    |                                                                                |                                                                                                    |                                                                                                    |                                                                                                    |                                                                                                    |                                                                                                    |                                                                                                    |                                                                                                    |                                                                                                    |                                                                                |                                                                                                    |                                                                                                    |                                                                                     |                                                                                    |                                                                                                    |                                                                                                    |                                                                                                    |                                                                                                    | Share                                                                                                    |
| 1                                                                                                    | h X                                                                                                    | Cut                                                                                                    |                                                                                                    | 0                                                                                                    | alibri                                                                                                    |                                                                                                    | - 11                                                                                                    | 1.1.4                                                                                                    | A- A                                                                                                    | 1.3                                                                                                    |                                                                                                    |                                                                                                    |                                                                                                    | (2 w                                                                                                    | rap Tex                                                                                             |                                                                                                    | G                                                                              | eneral                                                                                                    |                                                                                                    | 2                                                                                                    | 1                                                                                                    | -11                                                                                                    | 康                                                                                                    | 1                                                                                                    | 3                                                                                                    |                                                                                | 355                                                                                                    |                                                                                                    | 1                                                                                   | E Auto                                                                             | oSum.                                                                                                    | - 95                                                                                                    | 2 5                                                                                                    | )                                                                                                    |                                                                                                    |
| Pat                                                                                                    | D                                                                                                    | Copy                                                                                                    | -                                                                                                    | . 6                                                                                                    | B J                                                                                                    | <u>u</u> ~                                                                                                    | ⊞ ∘                                                                                                    | 0                                                                                                    | <u>A</u>                                                                                                    |                                                                                                    | =                                                                                                    | 3.0                                                                                                    | 1 22                                                                                                    | E M                                                                                                    | erge &                                                                                              | Center                                                                                                    | . 3                                                                            | 5 - %                                                                                                    | 9 128                                                                                                    | -29                                                                                                    | Condi                                                                                                    | tional                                                                                                    | Format                                                                                                    | as O                                                                                                    | ell                                                                                                    | Insert                                                                         | Delet                                                                                                    | e Form                                                                                                    | at E                                                                                | E Fill -                                                                           |                                                                                                    | Sort                                                                                                    | & Fink                                                                                                    | i di                                                                                                    |                                                                                                    |
|                                                                                                    | Cla                                                                                                    | board                                                                                                    | n rainte                                                                                                    | 5                                                                                                    |                                                                                                    |                                                                                                    | Fort                                                                                                    |                                                                                                    |                                                                                                    | 6                                                                                                    |                                                                                                    |                                                                                                    | Aligne                                                                                                    | rent                                                                                                    |                                                                                                    |                                                                                                    | 6                                                                              | Nage                                                                                                    | ber                                                                                                    | 5                                                                                                    |                                                                                                    |                                                                                                    | styles.                                                                                                    |                                                                                                    |                                                                                                    |                                                                                | CHE                                                                                                    |                                                                                                    | 1                                                                                   | y cea                                                                              |                                                                                                    | dting                                                                                                    |                                                                                                    |                                                                                                    | ~                                                                                                    |
| AH21                                                                                                    |                                                                                                    | ~                                                                                                    |                                                                                                    | √ f <sub>x</sub>                                                                                                    | 2                                                                                                    |                                                                                                    |                                                                                                    |                                                                                                    |                                                                                                    |                                                                                                    |                                                                                                    |                                                                                                    |                                                                                                    |                                                                                                    |                                                                                                    |                                                                                                    |                                                                                |                                                                                                    |                                                                                                    |                                                                                                    |                                                                                                    |                                                                                                    |                                                                                                    |                                                                                                    |                                                                                                    |                                                                                |                                                                                                    |                                                                                                    |                                                                                     |                                                                                    |                                                                                                    |                                                                                                    |                                                                                                    |                                                                                                    | Υ.                                                                                                    |
|                                                                                                    | Α                                                                                                    | В                                                                                                    | С                                                                                                    | D                                                                                                    | Е                                                                                                    | F                                                                                                    | G                                                                                                    | н                                                                                                    | 1                                                                                                    | 1                                                                                                    | К                                                                                                    | L                                                                                                    | Μ                                                                                                    | Ν                                                                                                    | 0                                                                                                   | Ρ                                                                                                    | Q                                                                              | R S                                                                                                    | Т                                                                                                    | U                                                                                                    | V                                                                                                    | W                                                                                                    | Х                                                                                                    | Y                                                                                                    | Z                                                                                                    | AA                                                                             | AB                                                                                                    | AC                                                                                                    | AD                                                                                  | AE                                                                                 | AF                                                                                                    | AG                                                                                                    | AH                                                                                                    | AI                                                                                                    | A                                                                                                    |
| 1                                                                                                    |                                                                                                    |                                                                                                    |                                                                                                    |                                                                                                    |                                                                                                    |                                                                                                    |                                                                                                    |                                                                                                    |                                                                                                    | 1                                                                                                    | TABL                                                                                                    | JLAS                                                                                                    | DA'                                                                                                    | TA FR                                                                                                    | EKU                                                                                                 | ENSI                                                                                                    | RISI                                                                           | O KET                                                                                                    | ERLA                                                                                                    | MBA                                                                                                    | TAN                                                                                                    | PRO                                                                                                    | YEK                                                                                                    |                                                                                                    |                                                                                                    |                                                                                |                                                                                                    |                                                                                                    |                                                                                     |                                                                                    |                                                                                                    |                                                                                                    |                                                                                                    |                                                                                                    | - 1                                                                                                    |
| 2                                                                                                    |                                                                                                    |                                                                                                    |                                                                                                    |                                                                                                    |                                                                                                    |                                                                                                    |                                                                                                    |                                                                                                    |                                                                                                    |                                                                                                    |                                                                                                    |                                                                                                    |                                                                                                    |                                                                                                    | <i>c</i>                                                                                            |                                                                                                    |                                                                                | D                                                                                                    |                                                                                                    |                                                                                                    |                                                                                                    |                                                                                                    |                                                                                                    | F                                                                                                    |                                                                                                    |                                                                                |                                                                                                    |                                                                                                    |                                                                                     |                                                                                    |                                                                                                    |                                                                                                    |                                                                                                    |                                                                                                    | -1                                                                                                    |
| 4                                                                                                    |                                                                                                    | A1                                                                                                    | A2                                                                                                    | AS                                                                                                    | A4                                                                                                    | A5                                                                                                    | A6                                                                                                    | B1                                                                                                    | B2                                                                                                    | B3                                                                                                    | B4                                                                                                    | B5                                                                                                    | C1                                                                                                    | C2                                                                                                    | G                                                                                                   | C4 (                                                                                                    | .5 C                                                                           | 01 D2                                                                                                    | D3                                                                                                    | E1                                                                                                    | E2                                                                                                    | E3                                                                                                    | E4                                                                                                    | ES                                                                                                    | E6                                                                                                    | E7                                                                             | E8                                                                                                    | E9                                                                                                    | F1                                                                                  | F2                                                                                 | F3                                                                                                    | F4                                                                                                    | F5                                                                                                    | TOTAL                                                                                                    | - 1                                                                                                    |
| 5                                                                                                    | R1                                                                                                    | 3                                                                                                    | 3                                                                                                    | 4                                                                                                    | 5                                                                                                    | 4                                                                                                    | 3                                                                                                    | 4                                                                                                    | 4                                                                                                    | 4                                                                                                    | 4                                                                                                    | 4                                                                                                    | 3                                                                                                    | 4                                                                                                    | 3                                                                                                   | 3                                                                                                    | 4                                                                              | 4 3                                                                                                    | 4                                                                                                    | 4                                                                                                    | 3                                                                                                    | 3                                                                                                    | 3                                                                                                    | 4                                                                                                    | 4                                                                                                    | 4                                                                              | 4                                                                                                    | 3                                                                                                    | 1                                                                                   | 1                                                                                  | 1                                                                                                    | 4                                                                                                    | 4                                                                                                    | 113                                                                                                    | - 1                                                                                                    |
| 6                                                                                                    | RZ                                                                                                    | 3                                                                                                    | 3                                                                                                    | 4                                                                                                    | 3                                                                                                    | 3                                                                                                    | 4                                                                                                    | 3                                                                                                    | 4                                                                                                    | 2                                                                                                    | 3                                                                                                    | 2                                                                                                    | 2                                                                                                    | 4                                                                                                    | 3                                                                                                   | 2                                                                                                    | 3                                                                              | 4 4                                                                                                    | 2                                                                                                    | 4                                                                                                    | 3                                                                                                    | 3                                                                                                    | 2                                                                                                    | 3                                                                                                    | 2                                                                                                    | 4                                                                              | 3                                                                                                    | 2                                                                                                    | 4                                                                                   | 2                                                                                  | 2                                                                                                    | 2                                                                                                    | 2                                                                                                    | 96                                                                                                    |                                                                                                    |
| 7                                                                                                    | R3                                                                                                    | 3                                                                                                    | 3                                                                                                    | 3                                                                                                    | 3                                                                                                    | 2                                                                                                    | 2                                                                                                    | 3                                                                                                    | 3                                                                                                    | 3                                                                                                    | 2                                                                                                    | 3                                                                                                    | 3                                                                                                    | 3                                                                                                    | 2                                                                                                   | 3                                                                                                    | 3                                                                              | 3 2                                                                                                    | 3                                                                                                    | 3                                                                                                    | 3                                                                                                    | 3                                                                                                    | 2                                                                                                    | 3                                                                                                    | 3                                                                                                    | 3                                                                              | 3                                                                                                    | 3                                                                                                    | 3                                                                                   | 3                                                                                  | 2                                                                                                    | 3                                                                                                    | 2                                                                                                    | 91                                                                                                    | _                                                                                                    |
| 8                                                                                                    | R4                                                                                                    | 2                                                                                                    | 2                                                                                                    | 2                                                                                                    | 3                                                                                                    | 2                                                                                                    | 1                                                                                                    | 2                                                                                                    | 2                                                                                                    | 2                                                                                                    | 1                                                                                                    | 1                                                                                                    | 2                                                                                                    | 2                                                                                                    | 2                                                                                                   | 3                                                                                                    | 2                                                                              | 2 2                                                                                                    | 2                                                                                                    | 3                                                                                                    | 3                                                                                                    | 2                                                                                                    | 2                                                                                                    | 2                                                                                                    | 2                                                                                                    | 3                                                                              | 2                                                                                                    | 2                                                                                                    | 3                                                                                   | 2                                                                                  | 1                                                                                                    | 2                                                                                                    | 1                                                                                                    | 67                                                                                                    | - 1                                                                                                    |
| 10                                                                                                    | R5                                                                                                    | 5                                                                                                    | 2                                                                                                    | 2                                                                                                    | 1                                                                                                    | 2                                                                                                    | 2                                                                                                    | 5                                                                                                    | 2                                                                                                    | 4                                                                                                    | 2                                                                                                    | 3                                                                                                    | 5                                                                                                    | 2                                                                                                    | 2                                                                                                   | 2                                                                                                    | 2                                                                              | 2 3                                                                                                    | 2                                                                                                    | 3                                                                                                    | 2                                                                                                    | 2                                                                                                    | 2                                                                                                    | 2                                                                                                    | 2                                                                                                    | 3                                                                              | 2                                                                                                    | 2                                                                                                    | 1                                                                                   | 2                                                                                  | 2                                                                                                    | 2                                                                                                    | 2 5                                                                                                    | 112                                                                                                    | - 1                                                                                                    |
| 11                                                                                                    | R7                                                                                                    | 3                                                                                                    | 2                                                                                                    | 2                                                                                                    | 2                                                                                                    | 1                                                                                                    | 2                                                                                                    | 3                                                                                                    | 3                                                                                                    | 2                                                                                                    | 1                                                                                                    | 3                                                                                                    | 3                                                                                                    | 2                                                                                                    | 1                                                                                                   | 1                                                                                                    | 1                                                                              | 3 :                                                                                                    | 3                                                                                                    | 3                                                                                                    | 3                                                                                                    | 3                                                                                                    | 2                                                                                                    | 1                                                                                                    | 1                                                                                                    | 3                                                                              | 3                                                                                                    | 1                                                                                                    | 3                                                                                   | 3                                                                                  | 2                                                                                                    | 2                                                                                                    | 2                                                                                                    | 73                                                                                                    |                                                                                                    |
| 12                                                                                                    | RS                                                                                                    | 3                                                                                                    | 2                                                                                                    | 2                                                                                                    | 1                                                                                                    | 2                                                                                                    | 2                                                                                                    | 3                                                                                                    | 2                                                                                                    | 4                                                                                                    | 2                                                                                                    | 3                                                                                                    | 2                                                                                                    | 2                                                                                                    | 2                                                                                                   | 2                                                                                                    | 2                                                                              | 2 3                                                                                                    | 2                                                                                                    | 3                                                                                                    | 2                                                                                                    | 2                                                                                                    | 2                                                                                                    | 2                                                                                                    | 2                                                                                                    | 3                                                                              | 2                                                                                                    | 2                                                                                                    | 2                                                                                   | 2                                                                                  | 2                                                                                                    | 2                                                                                                    | 2                                                                                                    | 73                                                                                                    |                                                                                                    |
| 13                                                                                                    | R9                                                                                                    | 3                                                                                                    | 2                                                                                                    | 2                                                                                                    | 1                                                                                                    | 2                                                                                                    | 2                                                                                                    | 3                                                                                                    | 2                                                                                                    | 4                                                                                                    | 2                                                                                                    | 3                                                                                                    | 2                                                                                                    | 2                                                                                                    | 2                                                                                                   | 2                                                                                                    | 2                                                                              | 2 3                                                                                                    | 2                                                                                                    | 3                                                                                                    | 2                                                                                                    | 2                                                                                                    | 2                                                                                                    | 2                                                                                                    | 2                                                                                                    | 3                                                                              | 2                                                                                                    | 2                                                                                                    | 2                                                                                   | 2                                                                                  | 2                                                                                                    | 2                                                                                                    | 2                                                                                                    | 73                                                                                                    |                                                                                                    |
| 14                                                                                                    | R10                                                                                                    | 2                                                                                                    | 3                                                                                                    | 2                                                                                                    | 2                                                                                                    | 3                                                                                                    | 2                                                                                                    | 2                                                                                                    | 2                                                                                                    | 3                                                                                                    | 1                                                                                                    | 2                                                                                                    | 1                                                                                                    | 2                                                                                                    | 1                                                                                                   | 2                                                                                                    | 2                                                                              | 3 3                                                                                                    | 3                                                                                                    | 4                                                                                                    | 3                                                                                                    | 3                                                                                                    | 4                                                                                                    | 3                                                                                                    | 3                                                                                                    | 4                                                                              | 2                                                                                                    | 2                                                                                                    | 4                                                                                   | 3                                                                                  | 3                                                                                                    | 4                                                                                                    | 3                                                                                                    | 86                                                                                                    |                                                                                                    |
| 15                                                                                                    | R11                                                                                                    | 2                                                                                                    | 3                                                                                                    | 2                                                                                                    | 2                                                                                                    | 3                                                                                                    | 4                                                                                                    | 3                                                                                                    | 3                                                                                                    | 3                                                                                                    | 4                                                                                                    | 4                                                                                                    | 4                                                                                                    | 4                                                                                                    | 4                                                                                                   | 2                                                                                                    | 3                                                                              | 2 3                                                                                                    | 2                                                                                                    | 2                                                                                                    | 2                                                                                                    | 3                                                                                                    | 3                                                                                                    | 3                                                                                                    | 4                                                                                                    | 3                                                                              | 4                                                                                                    | 3                                                                                                    | 2                                                                                   | 3                                                                                  | 3                                                                                                    | 3                                                                                                    | 3                                                                                                    | 98                                                                                                    |                                                                                                    |
| 16                                                                                                    | R12                                                                                                    | 2                                                                                                    | 2                                                                                                    | 3                                                                                                    | 2                                                                                                    | 3                                                                                                    | 4                                                                                                    | 2                                                                                                    | 2                                                                                                    | 3                                                                                                    | 2                                                                                                    | 3                                                                                                    | 2                                                                                                    | 2                                                                                                    | 3                                                                                                   | 3                                                                                                    | 3                                                                              | 3 3                                                                                                    | 3                                                                                                    | 4                                                                                                    | 4                                                                                                    | 4                                                                                                    | 3                                                                                                    | 3                                                                                                    | 2                                                                                                    | 4                                                                              | 2                                                                                                    | 4                                                                                                    | 4                                                                                   | 4                                                                                  | 2                                                                                                    | 3                                                                                                    | 1                                                                                                    | 94                                                                                                    |                                                                                                    |
| 1/                                                                                                    | R13                                                                                                    | 2                                                                                                    | 2                                                                                                    | 2                                                                                                    | 2                                                                                                    | 2                                                                                                    | 4                                                                                                    | 2                                                                                                    | 2                                                                                                    | 2                                                                                                    | 2                                                                                                    | 2                                                                                                    | 2                                                                                                    | 2                                                                                                    | 2                                                                                                   | 3                                                                                                    | 3                                                                              | 2 2                                                                                                    |                                                                                                    | 4                                                                                                    | 4                                                                                                    | 4                                                                                                    | 3                                                                                                    | 2                                                                                                    | 2                                                                                                    | 4                                                                              | 3                                                                                                    | 4                                                                                                    | 4                                                                                   | 4                                                                                  | 1                                                                                                    | 3                                                                                                    | 1                                                                                                    | 95                                                                                                    |                                                                                                    |
| 19                                                                                                    | R15                                                                                                    | 3                                                                                                    | 3                                                                                                    | 3                                                                                                    | 2                                                                                                    | 2                                                                                                    | 2                                                                                                    | 3                                                                                                    | 3                                                                                                    | 3                                                                                                    | 2                                                                                                    | 3                                                                                                    | 2                                                                                                    | 4                                                                                                    | 2                                                                                                   | 2                                                                                                    | 3                                                                              | 4 4                                                                                                    | 4                                                                                                    | 3                                                                                                    | 3                                                                                                    | 3                                                                                                    | 4                                                                                                    | 4                                                                                                    | 4                                                                                                    | 4                                                                              | 3                                                                                                    | 3                                                                                                    | 1                                                                                   | 1                                                                                  | 2                                                                                                    | 3                                                                                                    | 4                                                                                                    | 96                                                                                                    |                                                                                                    |
| 0.00                                                                                                    |                                                                                                    | -                                                                                                    | Frekue                                                                                                    | ensi ris                                                                                                    | siko                                                                                                    | Damp                                                                                                    | pak rísi                                                                                                    | iko                                                                                                    | Valid                                                                                                    | Reli X                                                                                                    | Shi                                                                                                    | pet4                                                                                                    | Shee                                                                                                    | rt5                                                                                                    | 14                                                                                                  |                                                                                                    |                                                                                |                                                                                                    |                                                                                                    |                                                                                                    |                                                                                                    | 1.4                                                                                                    | -                                                                                                    |                                                                                                    |                                                                                                    |                                                                                |                                                                                                    |                                                                                                    |                                                                                     | -                                                                                  | -                                                                                                    | -                                                                                                    | -                                                                                                    |                                                                                                    |                                                                                                    |
|                                                                                                    | Q                                                                                                    |                                                                                                    | 4†                                                                                                    |                                                                                                    | 0                                                                                                    | C                                                                                                    |                                                                                                    | 2                                                                                                    | <b>G</b> .                                                                                                    | •                                                                                                    | •                                                                                                    | 1                                                                                                    | ×                                                                                                    | 0                                                                                                    | -                                                                                                   | ē                                                                                                    | -                                                                              | 0                                                                                                    |                                                                                                    |                                                                                                    |                                                                                                    |                                                                                                    |                                                                                                    |                                                                                                    |                                                                                                    |                                                                                |                                                                                                    |                                                                                                    |                                                                                     |                                                                                    | 4                                                                                                    | - 100                                                                                                    | /症 d+)                                                                                                    | ENG 10/3/202                                                                                                    |                                                                                                    |
| C C                                                                                                    |                                                                                                    | ANALI<br>ome<br>Cut                                                                                                    | SA DAM                                                                                                    | N PEMB<br>Pag                                                                                                    | AHASA<br>ge Layr                                                                                                    | N BAB 4                                                                                                    | 4 - Exo<br>Formuli                                                                                                    | el<br>as D<br>1 -                                                                                                    | ata<br>A' /                                                                                                    | Review                                                                                                    | vie<br>= =                                                                                                    | tw H                                                                                                    | telp                                                                                                    | Foxit P<br>出い                                                                                                    | P Se<br>DF<br>Wrap Te                                                                               | <u>G</u><br>arch                                                                                                    |                                                                                | General                                                                                                    | •                                                                                                    |                                                                                                    | E                                                                                                    |                                                                                                    | 5                                                                                                    |                                                                                                    | <b>I</b>                                                                                                    |                                                                                | 8 8                                                                                                    | <u>s</u> 6                                                                                                    |                                                                                     | ΣA                                                                                 | utošan                                                                                                    | fand                                                                                                    | (1999)<br>(1999)<br>(1999)                                                                                                    | ENG 10/3/202                                                                                                    | 0 ×                                                                                                    |
| C C C C C C C C C C C C C C C C C C C                                                                                                    |                                                                                                    | ANALI<br>ome<br>Cut<br>Copy<br>Forma                                                                                                    | SA DAN<br>Insert                                                                                                    | N PEMB<br>Paş                                                                                                    | AntASA<br>ge Laye<br>Calibo<br>B 1                                                                                                    | N BAB +<br>out F                                                                                                    | 4 - Ero<br>Formuli<br>+ 1                                                                                                    | е<br>аз D<br>1 -                                                                                                    | lata<br>A' /                                                                                                    | Review                                                                                                    |                                                                                                    | nw H                                                                                                    | elp<br>Pr -                                                                                                    | そう<br>Foxit P<br>まり<br>記り                                                                                                    | P Se<br>DF<br>Wrap Te<br>Werge 8                                                                    | G<br>arch<br>st<br>c Center                                                                                                    |                                                                                | General<br>\$ ~ 9                                                                                                    |                                                                                                    | 2<br>2<br>2<br>2<br>2                                                                                                    | Con<br>Form                                                                                                    | ditional<br>satting 1                                                                                                    | i Form<br>* Tabi                                                                                                    | art as<br>le ~ Si                                                                                                    | Cell<br>Yies *                                                                                                    | inse -                                                                         | a De                                                                                                    | Rete Fo                                                                                                    | in at a                                                                             | Σ A<br>Ξ H<br>Φ 0                                                                  | utoSun<br>IS =<br>Iear =                                                                                                    | fand<br>1 - J                                                                                                    | isse (                                                                                                    | ENG 10/3/202                                                                                                    | 0 ×                                                                                                    |
| G<br>File                                                                                                    |                                                                                                    | ANALI<br>ome<br>Cut<br>Copy<br>Formatoord                                                                                                    | SA DAM<br>Insert                                                                                                    | N PEMB<br>Pag<br>K<br>K                                                                                              | AHASA<br>ge Laye<br>Calibo<br>B I                                                                                                    | N BAB +<br>out F                                                                                                    | 4 - Exo<br>Formula<br>+1<br>Exot                                                                                                    | el<br>as D<br>1 -                                                                                                    | lata<br>A' /                                                                                                    | Review<br>- 1<br>- 1                                                                                                    | vie<br>= =                                                                                                    | w H                                                                                                    | telp<br>64 -<br>cii cii<br>atg                                                                                                    | Foxit P                                                                                                    | P Se<br>DF<br>Wrap Te<br>Werge &                                                                    | G<br>arch<br>st<br>c Center                                                                                                    |                                                                                | General<br>\$ - 9<br>N                                                                                                    | 5 • (5                                                                                                    | 28 - 48<br>- 48                                                                                                    | Con<br>Form                                                                                                    | ditional<br>atting '                                                                                                    | i Form<br>• Tabi<br>Shies                                                                                                    | at as<br>le Y SI                                                                                                    | Cell<br>yles -                                                                                                    | inse<br>*                                                                      | a De                                                                                                    | lete Fo                                                                                                    | mat                                                                                 | ∑ ∧<br>⊡ H<br>� 0                                                                  | utoSum<br>i8 =<br>igar =                                                                                                    | fand<br>1 - 1<br>5<br>Fi                                                                                                    | ort& i<br>mer∼ S                                                                                                    | ENG 10/3/202                                                                                                    | 0 X                                                                                                    |
| File<br>File<br>AC17                                                                                                    |                                                                                                    | ANALI<br>Cut<br>Cut<br>Copy<br>Formatoord                                                                                                    | SA DAN<br>Insert<br>ut Painte                                                                                                    | N PEMB<br>Pag                                                                                                    | AHASA<br>ge Laye<br>Calibo<br>B I                                                                                                    | N BAB +<br>put F                                                                                                    | 4 - Exo<br>Formula<br>(1)<br>Fort                                                                                                    | el<br>as D<br>1 -                                                                                                    | lata<br>A'                                                                                                    | Review<br>A <sup>*</sup> 3<br>- 1<br>5                                                                                                    | vie<br>= =                                                                                                    | ти н<br>Щ = 1                                                                                                    | telp<br>Er -<br>El El<br>Algr                                                                                                    | Foxit P                                                                                                    | ,P Se<br>DF<br>Wrap Te<br>Werge &                                                                   | arch<br>at<br>c Center                                                                                                    | - E                                                                            | General<br>\$ ~ 9<br>M                                                                                                    | 5 2 (5<br>mber                                                                                                    | 2<br>28 - 88<br>5                                                                                                    | Con<br>Form                                                                                                    | ditional<br>natting *                                                                                                    | Form<br>Tabl                                                                                                    | at as<br>le ~ Si                                                                                                    | Cell<br>Vies *                                                                                                    | linse                                                                          | n De                                                                                                    | Rese Fo                                                                                                    | mat<br>"                                                                            | ∑ A<br>⊞ H<br>∳ C                                                                  | utoSum<br>I8 =<br>Igar =                                                                                                    | fand<br>Fand<br>S<br>Editing                                                                                                    | inte (                                                                                                    | ENG 10/3/202                                                                                                    | 0 ×<br>2 Share                                                                                                    |
| Tile<br>File<br>AC17                                                                                                    |                                                                                                    | ANALI<br>ome<br>Cut<br>Copy<br>forma<br>toerd<br>S                                                                                                    | SA DAN<br>Insert<br>ut Painte                                                                                                    | R PEMB<br>Pag<br>S<br>S<br>D                                                                                         | Re Layr<br>artasA<br>artasA<br>artas<br>B<br>I<br>I<br>I<br>I<br>I<br>I<br>I<br>I<br>I<br>I<br>I<br>I<br>I<br>I<br>I<br>I<br>I<br>I                                                                                                    | N BAB -<br>pat F                                                                                                    | 4 - Exo<br>+ 1 - Exo<br>+ 1<br>+ 1<br>Fort<br>G                                                                                                    | ei<br>as D<br>1 -<br>H                                                                                                    | iata<br>A* /<br>- A                                                                                                    | Review<br>A' I<br>5                                                                                                    | v Viet                                                                                                    | ₩ H<br>Ξ I<br>I Ξ I                                                                                                    | telp<br>P<br>Jo<br>M<br>DAN                                                                                                    | Foxit P<br>Eb V<br>Eb V<br>MPAH                                                                                                    | DF<br>DF<br>Wrap Te<br>Verge 8                                                                      | arch<br>at<br>c Center<br>P                                                                                                    | Q<br>CETEF                                                                     | General<br>\$ ~ 9<br>M<br>R S<br>RLAME                                                                                                    | S 2 3                                                                                                    | ت<br>بنا بنا<br>بنا با PRO                                                                                                    | Con<br>Form                                                                                                    | ditional<br>natting<br>W                                                                                                    | Form<br>Shies<br>X                                                                                                    | art as<br>le ~ Si                                                                                                    | Cell<br>yles +<br>Z                                                                                                    | Inse<br>a<br>AA                                                                | an De<br>Ci                                                                                                    | lete Fo                                                                                                    | mat<br>T                                                                            | ∑ A<br>⊡fi<br>�00                                                                  | utoSan<br>Is -<br>Iear -<br>E Al                                                                                                    | fand<br>1 - 1<br>5<br>Fi<br>Editing                                                                                                    | S AP                                                                                                    | ENG 10/3/202                                                                                                    | 0 X<br>C Share                                                                                                    |
| File<br>File<br>AC177<br>1<br>2<br>3                                                                                                    |                                                                                                    | ANALI<br>ome<br>Cut<br>Copy<br>Forma<br>board<br>B                                                                                                    | SA DAN<br>Insert<br>I X<br>C                                                                                                    | Pag<br>R<br>D                                                                                                    | AHASA<br>ge Layr<br>calibo<br>B 1<br>E                                                                                                    | N BAB 4                                                                                                    | 4 - Ero<br>Formula<br>Fort<br>G                                                                                                    | е<br>85 D<br>1 - А<br>Н                                                                                                    | lata<br>A^ /<br>Y ▲                                                                                                    | Review<br>A* I<br>5                                                                                                    | и Vie<br>н н н<br>К                                                                                                    | w H<br>≡ 1<br>1 = 3                                                                                                    | leip<br>P =<br>Algr<br>DAM                                                                                                    | Foxit P<br>#1 V<br>#2 V<br>#2 V<br>MPAN                                                                                                    | DF<br>DF<br>Wrap Te<br>Wrap Te<br>C                                                                 | g<br>arch<br>st<br>c Center<br>P<br>IKO K                                                                                                    | Q                                                                              | General<br>S ~ 9<br>M<br>R S<br>RLAME                                                                                                    | S 2 3                                                                                                    | ی<br>۲<br>۷<br>۷                                                                                                    | E<br>Con<br>Form<br>V<br>OYEK                                                                                                    | ditional<br>natting                                                                                                    | i Form<br>~ Tabl<br>Styles<br>X                                                                                                    | artas<br>le× Si<br>Y                                                                                                    | Coll<br>yies *                                                                                                    | inse<br>AA                                                                     | an De<br>G                                                                                                    | ete Fo                                                                                                    | mat<br>*                                                                            | ∑ ▲<br>□ 11<br>� 0<br>0<br>AB                                                      | utoSun<br>8 -<br>F Al                                                                                                    | fand<br>1 • 1<br>Editing                                                                                                    | and difference of the second second s                                                                                                    | ENG 10/3/202                                                                                                    | 0 X                                                                                                    |
| File<br>File<br>Part<br>2<br>3<br>4                                                                                                    |                                                                                                    | ANALI<br>Cut<br>Copy<br>Formatored<br>B                                                                                                    | SA DAM<br>Insert<br>at Painte                                                                                                    | Pag<br>Pag<br>J<br>D                                                                                                 | AHASA<br>ge Layn<br>alibe<br>B 1<br>E<br>E<br>A<br>A<br>A4                                                                                                    | RN BAB+<br>Pout F<br>F<br>A5                                                                                                    | 4 - Exo<br>Formula<br>Fort<br>G                                                                                                    | ef<br>ss D<br>1 - <u>A</u><br>H                                                                                                    | A A I                                                                                                    | Review<br>A <sup>*</sup> 3<br>5<br>J<br>B<br>B3                                                                                                    | у Vie<br>= = =<br>К<br>В4                                                                                                    | w H<br>⊒ I<br>]∃ :<br>L<br>B5                                                                                                    | telp<br>P<br>Jog<br>M<br>DAM<br>C1                                                                                                    | Foxit P<br>#3-3<br>www.ett<br>N<br>MPAH                                                                                                    | DF<br>DF<br>Wrap Te<br>Wrap Te<br>Wrap Te<br>C<br>C<br>C<br>C<br>C<br>C<br>C                        | g<br>arch<br>st<br>c Center<br>P<br>KO K                                                                                                    | Q<br>Q<br>CS                                                                   | General<br>\$ ~ 9<br>M<br>R S<br>RLAME<br>D1 D                                                                                                    | T<br>T<br>AATAM                                                                                                    | ی<br>ی<br>با ع<br>د<br>با ع<br>د<br>با                                                                                                    | E2                                                                                                    | ditional<br>acting t                                                                                                    | i Form<br>Tabl<br>Styles<br>X<br>E4                                                                                                    | art as<br>le * Si<br>Y<br>E<br>ES                                                                                                    | Cell<br>Vies -<br>Z<br>E6                                                                                                    | inse<br>AA                                                                     | AB                                                                                                    | ete Fo                                                                                                    | AC<br>F1                                                                            | ∑ A<br>□ H<br>↓<br>↓<br>↓<br>↓<br>↓<br>↓<br>↓<br>↓<br>↓<br>↓<br>↓<br>↓<br>↓        | utoSan<br>III -<br>Iear -<br>F<br>F<br>F<br>F                                                                                                    | Tand<br>Tand<br>Tand                                                                                                    | of d                                                                                                    | ENG 10/3/202                                                                                                    | o ×<br>⊗Share<br>√                                                                                                    |
| File<br>File<br>AC17<br>1<br>2<br>3<br>4<br>5                                                                                                    | A<br>R1                                                                                                    | ANALI<br>ome<br>Cut<br>Cut<br>forma<br>B<br>B<br>A1<br>4                                                                                                    | SA DAM<br>Insert<br>I X<br>C<br>A2<br>5                                                                                                    | R PEMB<br>Pag<br>G<br>D<br>A3<br>4                                                                                   | AkkaSA<br>ge Layr<br>E I<br>E<br>A<br>A<br>A<br>A<br>A<br>A<br>A<br>A<br>A<br>5                                                                                                    | ■<br>N BAB+<br>Dut F<br>F<br>F<br>A5<br>4                                                                                                    | 4 - Exo<br>Formula<br>Fort<br>G<br>A6<br>2                                                                                                    | е<br>н р<br>н<br>н<br>н<br><b>В1</b><br>5                                                                                                    | A A A                                                                                                    | Review<br>* 3<br>5                                                                                                    | <ul> <li>✓</li> <li>✓</li></ul>                                                                                                    | w H<br>≡ 1<br>1 = 3<br>L<br>85<br>5                                                                                                    | telp<br>M<br>DAN<br>C1<br>3                                                                                                    | Foxit P<br>#<br>#<br>MPAK<br>C2<br>3                                                                                                    | C<br>C<br>C<br>C<br>C<br>C<br>C<br>C<br>C<br>C<br>C<br>C<br>C<br>C<br>C<br>C<br>C<br>C<br>C         | erch<br>arch<br>k Center<br>IKO K<br>5                                                                                                    | Q<br>CS<br>S                                                                   | General<br>S = 9<br>N<br>R S<br>RLAMP<br>C<br>D1 D<br>5 4                                                                                                    | 5 9 5<br>T AATAM<br>2 D3<br>5 5                                                                                                    | د<br>۲<br>۱۹۹۹<br>۱۹۹۹<br>۱۹۹۹<br>۱۹۹۹<br>۱۹۹۹<br>۱۹۹۹<br>۱۹۹۹<br>۱                                                                                                    | E2<br>4                                                                                                    | W<br>E3<br>4                                                                                                    | A Form<br>Table<br>Styles<br>X<br>E4<br>4                                                                                                    | atas<br>le⇒ Si<br>Y<br>E<br>ES<br>5                                                                                                    | Cell<br>yes T<br>Z<br>E6<br>5                                                                                                    | AA<br>E7<br>5                                                                  | AB<br>E8<br>3                                                                                                    | AC<br>E9<br>4                                                                                                    | AD<br>F1<br>2                                                                       | ∑ ▲                                                                                | utoSun<br>III -<br>Iear -<br>F<br>2 F3<br>2                                                                                                    | fand<br>fand<br>f                                                                                                    | ort & FS                                                                                                    | ENG 0012/02                                                                                                    | 0 ×<br>Share                                                                                                    |
| File<br>File<br>Part<br>AC177<br>1<br>2<br>3<br>4<br>5<br>6                                                                                                    | A<br>R1<br>R2                                                                                                    | ANALI<br>ome<br>Cut<br>Cut<br>Copy<br>Forma<br>board<br>B<br>A1<br>4<br>3                                                                                                    | SA DAM<br>Insert<br>I X<br>C<br>A2<br>5<br>4                                                                                                    | Pag<br>Rag<br>D<br>A3<br>4<br>4                                                                                      | AHASA<br>ge Layn<br>a 1<br>E<br>A<br>A<br>A<br>A<br>A<br>A<br>A<br>A<br>A<br>A<br>S<br>3                                                                                                    | и вавн<br>ш -<br>F<br>A5<br>4<br>4                                                                                                    | 4 - Exc<br>Formuli<br>G<br>A6<br>2<br>4                                                                                                    | н<br>н<br>н<br>н<br>в1<br>5<br>4                                                                                                    | ata<br>A^ /<br>↓ ▲<br>I<br>B2<br>5<br>4                                                                                                    | Review<br>4 3<br>5<br>4                                                                                                    | <ul> <li>Vie</li> <li>= =</li> <li>=</li> <li>K</li> <li>B4</li> <li>5</li> <li>3</li> </ul>                                                                                                    | ₩ H<br>= 1<br>] = 1<br>L<br>B5<br>5<br>2                                                                                                    | telp<br>M<br>DAN<br>C1<br>3<br>3                                                                                                    | Foxit P<br># V<br># V<br>MPAH<br>C2<br>3<br>3                                                                                                    | C<br>C<br>C<br>C<br>C<br>C<br>C<br>C<br>C<br>C<br>C<br>C<br>C<br>C<br>C<br>C<br>C<br>C<br>C         | erch<br>at<br>conter<br>P<br>IKO H<br>5<br>2                                                                                                    | Q<br>Q<br>CETEF<br>5<br>3                                                      | General<br>\$ ~ 9<br>NA<br>R S<br>RLAME<br>D1 D<br>5 4<br>4 4                                                                                                    | <ul> <li>3 2 3</li> <li>5 7 3</li> <li>7 7</li> <li>8 7</li> <li>9 2 03</li> <li>5 3</li> </ul>                                                                                                    | ی<br>ان کا<br>1 PRO<br>E1<br>5<br>4                                                                                                    | E2<br>4<br>4                                                                                                    | ditional<br>natting V<br>E3<br>4<br>3                                                                                                    | i Form<br>Tabl<br>Styles<br>X<br>E4<br>4<br>2                                                                                                    | аtas<br>le× st<br>¥<br>ES<br>5<br>3                                                                                                    | Cell<br>yes -<br>Z<br>E6<br>5<br>2                                                                                                    | AA<br><b>E7</b><br>5<br>3                                                      | AB<br>AB                                                                                                    | AC<br>AC<br>E9<br>4<br>3                                                                                                    | AC<br>F1<br>2<br>4                                                                  | ∑ ▲                                                                                | utoSun<br>81 -<br>16ar -<br>16 F3<br>2<br>2<br>2                                                                                                    | Tand<br>1 - 1<br>5<br>1 - 1<br>5<br>1<br>5<br>1<br>5<br>1                                                                                                    | and defined and a second at a second at a                                                                                                    | ENG 0017022                                                                                                    | 0 ×<br>C Share<br>A<br>7<br>3                                                                                                    |
| Ca<br>File<br>Par<br>AC12<br>AC12<br>AC12<br>AC12<br>AC12<br>AC12<br>AC12<br>AC12                                                                                                    | A<br>R1<br>R2<br>R3                                                                                                    | ANALI<br>ome<br>Cut<br>Copy<br>Forma<br>board<br>B<br>A1<br>4<br>3<br>3                                                                                                    | SA DAM<br>Insert<br>I × C<br>A2<br>5<br>4<br>3                                                                                                    | Pag<br>Fa<br>D<br>A3<br>4<br>4<br>3                                                                                  | AHASA<br>ge Layr<br>albo<br>B 1<br>E<br>A<br>A<br>A<br>A<br>A<br>A<br>A<br>A<br>A<br>A<br>A<br>A<br>A<br>A<br>A<br>A<br>A<br>A                                                                                                    | п вавн<br>и е е е е е е е е е е е е е е е е е е е                                                                                                    | 4 - boo<br>formula<br># 1<br># #<br>6<br>A6<br>2<br>4<br>2                                                                                                    | ef ef ef ef ef ef ef ef ef ef ef ef ef e                                                                                                    | ata<br>A^ /<br>▲<br>B2<br>5<br>4<br>3<br>5                                                                                                    | Review<br>A' 3<br>F<br>B<br>B3<br>5<br>4<br>3                                                                                                    | × Vie<br>= = =<br>K<br>B4<br>5<br>3<br>2<br>2                                                                                                    | tw H<br>≡ 4<br>]≡ 1<br>L<br>B5<br>5<br>2<br>3<br>5                                                                                                    | telp<br>M<br>DAN<br>C1<br>3<br>3                                                                                                    | Fourt P<br>#UV<br>N<br>N<br>C2<br>3<br>3<br>3<br>3                                                                                                    | DF<br>DF<br>Wrap Te<br>Werge &<br>C<br>C3<br>3<br>3<br>2<br>2                                       | erch<br>arch<br>RCO R<br>C4<br>5<br>2<br>3<br>3                                                                                                    | Q<br>Q<br>CS<br>5<br>3<br>3                                                    | Ceneral<br>\$ ~ 9<br>N<br>R<br>CENERAL<br>C<br>D1 D<br>5 4<br>4 4<br>4 2<br>3 2                                                                                                    | <ul> <li>T</li> <li>T</li></ul>                                                                                                    | U<br>V PRC<br>E1<br>5<br>4<br>3                                                                                                    | V<br>Com<br>Som<br>V<br>DYEK<br>E2<br>4<br>4<br>3                                                                                                    | W<br>E3<br>4<br>3<br>3                                                                                                    | x<br>Fam<br>Styles<br>X<br>E4<br>4<br>2<br>2                                                                                                    | et as<br>et                                                                                                    | Cell<br>yles *<br>Z<br>E6<br>5<br>2<br>3                                                                                                    | AA<br>E7<br>5<br>3<br>3                                                        | AB<br>3<br>3<br>3                                                                                                    | AC<br>E9<br>4<br>3<br>3                                                                                                    | AD<br>F1<br>2<br>4<br>3                                                             | ∑ ▲ ▲                                                                              | utoSan<br>Bl=<br>E Al<br>E F3<br>2<br>2<br>2<br>2<br>2                                                                                                    | Tand<br>1 - 1<br>5<br>1 - 1<br>5<br>1<br>5<br>1<br>5                                                                                                    | 6 4<br>5 880 (<br>5 AF<br>5 2<br>2 2<br>2 2                                                                                                    | AI                                                                                                    | C Share                                                                                                    |
| AC17<br>1<br>2<br>3<br>4<br>5<br>6<br>7<br>8                                                                                                    | A<br>R1<br>R2<br>R3<br>R4                                                                                                    | ANALI<br>ome<br>Cut<br>Copy<br>Forma<br>B<br>A1<br>4<br>3<br>4<br>4<br>3<br>4                                                                                                    | SA DAM<br>Insert<br>I X<br>C<br>A2<br>5<br>4<br>3<br>5<br>4<br>3<br>5                                                                                                    | Pag<br>Pag<br>G<br>D<br>A3<br>4<br>4<br>3<br>4                                                                       | AHASA<br>attasa<br>attasa<br>attas<br>attas<br>attasa<br>attasa<br>attat | ■ N BAB+<br>>>>> F<br>= F<br>= A5<br>= 4<br>= 4<br>= 4<br>= 4<br>= 4<br>= 4<br>= 4<br>= 4                                                                                                    | 4 - 5no<br>Formula<br>Faat<br>G<br>A6<br>2<br>4<br>2<br>1<br>4                                                                                                    | ef<br>ef<br>1 - 0<br>H<br>B1<br>5 4<br>3 4                                                                                                    | ata<br>A` /<br>▲<br>1<br>B2<br>5<br>4<br>3<br>5<br>4<br>3<br>5                                                                                                    | B<br>B<br>B<br>3<br>4<br>3<br>4<br>4                                                                                                    | × Vie<br>≡ ≡ ≣<br>K<br>B4<br>5<br>3<br>2<br>3<br>4                                                                                                    | w H<br>≡ 4<br> ≡ 3<br>5<br>2<br>3<br>5                                                                                                    | M<br>DAN<br>C1<br>3<br>3<br>4                                                                                                    | Foxit P<br>E<br>Foxit P<br>E<br>N<br>MPAH<br>C2<br>3<br>3<br>4<br>4                                                                                                    | C C C C C C C C C C C C C C C C C C C                                                               | e center<br>P<br>KO K<br>5<br>2<br>3<br>3<br>4                                                                                                    | Q<br>CETEF<br>5<br>3<br>4<br>4                                                 | General<br>S = 9<br>N<br>R<br>R<br>C<br>C<br>D1<br>D1<br>D<br>S<br>4<br>4<br>4<br>4<br>2<br>5<br>5<br>4<br>4<br>4<br>4<br>4<br>4<br>4<br>4<br>4<br>4<br>4<br>4<br>4                                                                                                    | 2 D3<br>3 3<br>3 4                                                                                                    | U<br>U<br>U<br>E1<br>5<br>4<br>3<br>4                                                                                                    | Con<br>Form<br>V<br>DYEK<br>E2<br>4<br>4<br>3<br>4<br>3                                                                                                    | E3<br>4<br>3<br>4<br>3<br>4                                                                                                    | x<br>E4<br>2<br>2<br>3<br>4                                                                                                    | антас<br>le * Si<br>Y<br>E<br>E<br>S<br>S<br>3<br>3<br>4<br>4                                                                                                    | Z<br>E6<br>5<br>2<br>3<br>3                                                                                                    | AA<br>E7<br>5<br>3<br>3<br>4                                                   | AB<br>E8<br>3<br>3<br>4<br>2                                                                                                    | E9<br>4<br>3<br>3<br>4                                                                                                    | AD                                                                                  | ∑ A                                                                                | utoSun<br>III-<br>Iear -<br>F<br>F<br>2<br>2<br>2<br>2<br>2<br>2<br>2                                                                                                    | Tandi<br>1 - 1<br>5 - 1<br>5                                                                                                    | or de la constante de la constante de la const                                                                                                    | ENG 0032002                                                                                                    | C Share                                                                                                    |
| AC137<br>1<br>2<br>3<br>4<br>5<br>6<br>7<br>8<br>9<br>10                                                                                                    | A<br>R1<br>R2<br>R3<br>R4<br>R5<br>P6                                                                                                    | ANALL<br>cut<br>Cut<br>Cut<br>Copy<br>Forma<br>boord<br>B<br>A1<br>4<br>3<br>4<br>4<br>3<br>4<br>4<br>3<br>4<br>4<br>3                                                                                                    | SA DAM<br>Insert<br>C<br>A2<br>5<br>4<br>3<br>5<br>4<br>3<br>5<br>4<br>3<br>5                                                                                                    | Page A                                                                                                    | antasa<br>ge Layn<br>albe<br>B 1<br>E<br>A<br>A<br>A<br>A<br>A<br>A<br>A<br>A<br>A<br>A<br>A<br>A<br>A<br>A<br>A<br>A<br>A<br>A                                                                                                    | колон колон коло                                                                                                    | 4 - Eno<br>Formula<br>Form<br>G<br>A6<br>2<br>4<br>2<br>1<br>4<br>2                                                                                                    | ee<br>H<br>B1<br>5<br>4<br>3<br>4<br>5<br>4<br>5<br>4<br>5<br>4<br>5<br>4<br>5<br>4<br>5<br>4<br>5<br>4<br>5<br>4<br>5<br>4<br>5<br>4<br>5<br>5<br>5<br>6<br>5<br>6<br>5<br>6<br>5<br>6<br>5<br>6<br>5<br>6<br>5<br>6<br>5<br>6<br>5<br>6<br>5<br>6<br>5<br>6<br>5<br>6<br>5<br>6<br>5<br>6<br>5<br>6<br>5<br>6<br>5<br>6<br>5<br>6<br>5<br>6<br>5<br>6<br>5<br>6<br>5<br>6<br>5<br>6<br>5<br>6<br>5<br>6<br>5<br>6<br>5<br>6<br>7<br>6<br>7<br>7<br>7<br>7<br>7<br>7<br>7<br>7<br>7<br>7<br>7<br>7<br>7 | ata<br>A` /<br>▲<br>B2<br>5<br>4<br>3<br>5<br>4<br>5<br>4<br>5<br>4<br>5                                                                                                    | B<br>B<br>B<br>B<br>3<br>4<br>3<br>4<br>4<br>2                                                                                                    | <ul> <li>Viet</li> <li>≡ ≡</li> <li>≡</li> <li>₩</li> <li>B4</li> <li>5</li> <li>3</li> <li>2</li> <li>3</li> <li>4</li> </ul>                                                                                                    | w H<br>≡ 4<br> ≡ 3<br>L<br>B5<br>5<br>2<br>3<br>5<br>4<br>2                                                                                                    | telp<br>M<br>DAN<br>C1<br>3<br>3<br>4<br>4<br>5                                                                                                    | Foxit P<br>E<br>E<br>MPAK<br>C2<br>3<br>3<br>4<br>4<br>2                                                                                                    | C C C C C C C C C C C C C C C C C C C                                                               | erch<br>arch<br>RCO H<br>C4<br>5<br>2<br>3<br>3<br>4<br>2<br>3                                                                                             | Q<br>Q<br>CS<br>5<br>3<br>4<br>4<br>2                                          | General<br>S = 9<br>N<br>R<br>R<br>C<br>C<br>D1<br>D1<br>D<br>S<br>4<br>4<br>4<br>4<br>4<br>4<br>4<br>4<br>4<br>4<br>4<br>4<br>4                                                                                                    | 2 D3<br>3 4<br>4 4                                                                                                    | U U U U U U U U U U U U U U U U U U U                                                                                                    | E2<br>4<br>3<br>4<br>4<br>3<br>4<br>4<br>3                                                                                                    | E3<br>4<br>3<br>4<br>3<br>4<br>4<br>3<br>4<br>4<br>2                                                                                                    | E4<br>4<br>2<br>3<br>4<br>2<br>3<br>4<br>2<br>3<br>4<br>2                                                                                                    | атаз<br>іст SI<br>E<br>5<br>3<br>3<br>4<br>4<br>2                                                                                                    | Z<br>E6<br>5<br>2<br>3<br>4<br>2                                                                                                    | AA<br>E7<br>5<br>3<br>4<br>3<br>4<br>3                                         | AB<br>E8<br>3<br>3<br>4<br>2<br>2                                                                                                    | E9<br>4<br>3<br>4<br>3<br>4<br>3<br>4<br>3<br>4<br>3<br>4<br>3<br>4<br>3<br>4<br>3<br>4<br>3<br>4                                                                                                | AD                                                                                  | ∑ A<br>■ H<br>¢ 0<br>AE<br>F2<br>2<br>3<br>3<br>2<br>4                             | uto5un<br>III -<br>Iear -<br>E Al<br>2<br>2<br>2<br>2<br>2<br>4<br>3<br>3                                                                                                    | fand<br>1 - 1<br>5<br>1<br>5<br>1<br>1<br>5<br>1<br>1<br>5<br>1<br>1<br>5<br>1<br>1<br>5<br>1<br>1<br>5<br>1<br>1<br>5<br>1<br>1<br>5<br>1<br>1<br>5<br>1<br>1<br>5<br>1<br>1<br>5<br>1<br>1<br>1<br>5<br>1<br>1<br>1<br>5<br>1<br>1<br>1<br>1<br>1<br>1<br>1<br>1<br>1<br>1<br>1<br>1<br>1<br>1<br>1<br>1<br>1<br>1<br>1<br>1                                                                                                    | ort & F<br>State<br>S AF                                                                                                    | ENG 10/3/202                                                                                                    | 0 × (2 Share                                                                                                    |
| Title<br>File<br>Part<br>AC127<br>1<br>2<br>3<br>4<br>5<br>6<br>7<br>8<br>9<br>10                                                                                                    | A<br>R1<br>R2<br>R3<br>R4<br>R5<br>R6<br>R7                                                                                                    | ANALI<br>onne<br>Cut<br>Copy<br>Forma<br>boord<br>B<br>A1<br>4<br>3<br>4<br>4<br>3<br>4<br>4<br>3<br>4<br>4<br>3<br>4<br>4<br>3<br>4<br>4<br>3<br>4<br>4<br>3<br>4<br>4<br>3<br>4<br>4<br>3<br>4<br>4<br>5<br>6<br>6<br>6<br>6<br>6<br>6<br>6<br>6<br>6<br>6<br>6<br>6<br>6           | SA DAM<br>Insert<br>I X<br>C<br>A2<br>5<br>4<br>3<br>5<br>4<br>3<br>5<br>4<br>2<br>4<br>2<br>4                                                                                                    | R PEMB<br>Pag<br>5<br>D<br>D<br>A3<br>4<br>4<br>4<br>3<br>4<br>4<br>4<br>4<br>4<br>4<br>4<br>4<br>4                  | Antiasa<br>ge Layri<br>B 1<br>E<br>A<br>A<br>A<br>A<br>A<br>A<br>A<br>A<br>A<br>A<br>A<br>A<br>A<br>A<br>A<br>A<br>A<br>A                                                                                                    | ■ N 8A8 4                                                                                                    | 4 - 5x0<br>Formula<br>Form<br>G<br>A6<br>2<br>4<br>2<br>1<br>4<br>3<br>4                                                                                                    | H<br>H<br>H<br>B1<br>5<br>4<br>3<br>4<br>5<br>4<br>5<br>4                                                                                                    | ■<br>A* /<br>A* /<br>B2<br>5<br>4<br>3<br>5<br>4<br>5<br>4<br>5<br>4<br>5<br>4<br>5<br>4                                                                                                    | B<br>B3<br>5<br>4<br>3<br>4<br>4<br>2<br>4                                                                                                    | <ul> <li>Vit</li> <li>= =</li> <li>=</li> <li>K</li> <li>B4</li> <li>5</li> <li>3</li> <li>2</li> <li>3</li> <li>4</li> <li>4</li> </ul>                                                                                                    | ₩ H<br>= 4<br> = 3<br>L<br>BS<br>5<br>2<br>3<br>5<br>4<br>2<br>4<br>2<br>4                                                                                                    | telp<br>کا د<br>مارو<br>DAN<br>C1<br>3<br>3<br>4<br>4<br>5<br>4                                                                                                    | С2<br>3<br>3<br>4<br>4<br>2<br>4                                                                                                    | C C C C C C C C C C C C C C C C C C C                                                               | erch<br>arch<br>Center<br>P<br>KO K<br>S<br>2<br>3<br>3<br>4<br>2<br>4                                                                                     | Q<br>CS<br>5<br>3<br>4<br>4<br>2<br>4                                          | Centersi<br>\$ - 9<br>No<br>RLAME<br>C<br>D1 D<br>5 4<br>4 4<br>5 5<br>5 5<br>4<br>4 4<br>5 3<br>3 3                                                                                                    | <ul> <li>T</li> <li>T</li> <li>T</li> <li>SATAN</li> <li>S</li> <li>S<td>U<br/>U<br/>S<br/>S<br/>S<br/>S<br/>S<br/>S<br/>S<br/>S<br/>S<br/>S<br/>S<br/>S<br/>S<br/>S<br/>S<br/>S<br/>S<br/>S</td><td>Con<br/>5<br/>5<br/>V<br/>DYEK<br/>E2<br/>4<br/>4<br/>3<br/>4<br/>4<br/>3<br/>3</td><td>E3<br/>4<br/>3<br/>4<br/>3<br/>4<br/>4<br/>3<br/>3<br/>4<br/>4<br/>3<br/>3</td><td>E4<br/>4<br/>2<br/>3<br/>4<br/>3<br/>3</td><td>er si<br/>F<br/>F<br/>S<br/>S<br/>S<br/>S<br/>S<br/>S<br/>S<br/>S<br/>S<br/>S<br/>S<br/>S<br/>S<br/>S<br/>S<br/>S<br/>S</td><td>Z<br/>E6<br/>5<br/>2<br/>3<br/>4<br/>2<br/>3</td><td>AA<br/>E7<br/>5<br/>3<br/>4<br/>3<br/>3<br/>3</td><td>AB<br/>E8<br/>3<br/>3<br/>4<br/>2<br/>3<br/>3</td><td>E9<br/>4<br/>3<br/>4<br/>3<br/>4<br/>4<br/>3<br/>4<br/>4<br/>3<br/>4<br/>4<br/>4<br/>4</td><td>AD</td><td>∑ ▲</td><td>uto5an<br/>81-<br/>1ear =<br/>2<br/>2<br/>2<br/>2<br/>4<br/>3<br/>2<br/>2<br/>4<br/>3<br/>2<br/>2</td><td>fand<br/>1 - 1<br/>5 F4<br/>5 2<br/>3 3<br/>3 3<br/>4</td><td>C 4 4 4 4 4 4 4 4 4 4 4 4 4 4 4 4 4 4 4</td><td>ENG 0012002</td><td>0 × (2 Share</td></li></ul> | U<br>U<br>S<br>S<br>S<br>S<br>S<br>S<br>S<br>S<br>S<br>S<br>S<br>S<br>S<br>S<br>S<br>S<br>S<br>S                                                                                                    | Con<br>5<br>5<br>V<br>DYEK<br>E2<br>4<br>4<br>3<br>4<br>4<br>3<br>3                                                                                                    | E3<br>4<br>3<br>4<br>3<br>4<br>4<br>3<br>3<br>4<br>4<br>3<br>3                                                                                                    | E4<br>4<br>2<br>3<br>4<br>3<br>3                                                                                                    | er si<br>F<br>F<br>S<br>S<br>S<br>S<br>S<br>S<br>S<br>S<br>S<br>S<br>S<br>S<br>S<br>S<br>S<br>S<br>S                                                                                                    | Z<br>E6<br>5<br>2<br>3<br>4<br>2<br>3                                                                                                    | AA<br>E7<br>5<br>3<br>4<br>3<br>3<br>3                                         | AB<br>E8<br>3<br>3<br>4<br>2<br>3<br>3                                                                                                    | E9<br>4<br>3<br>4<br>3<br>4<br>4<br>3<br>4<br>4<br>3<br>4<br>4<br>4<br>4                                                                                                    | AD                                                                                  | ∑ ▲                                                                                | uto5an<br>81-<br>1ear =<br>2<br>2<br>2<br>2<br>4<br>3<br>2<br>2<br>4<br>3<br>2<br>2                                                                                                    | fand<br>1 - 1<br>5 F4<br>5 2<br>3 3<br>3 3<br>4                                                                                                    | C 4 4 4 4 4 4 4 4 4 4 4 4 4 4 4 4 4 4 4                                                                                                    | ENG 0012002                                                                                                    | 0 × (2 Share                                                                                                    |
| File       Image: Control of the second second                   | A<br>R1<br>R2<br>R3<br>R4<br>R5<br>R6<br>R7<br>R8                                                                                                    | ANAU<br>Cut<br>Cut<br>Cut<br>Copy<br>Formut<br>toerd<br>B<br>A1<br>4<br>3<br>4<br>4<br>3<br>4<br>4<br>3<br>4<br>4<br>3<br>4<br>4<br>3                                                                                                    | SA DAM<br>Insert<br>C<br>A2<br>5<br>4<br>3<br>5<br>4<br>2<br>4<br>4<br>2<br>4<br>4                                                                                                    | Pac<br>Fa<br>D<br>A3<br>4<br>4<br>4<br>4<br>4<br>4<br>4<br>4<br>4<br>4<br>4<br>4<br>4<br>4<br>4                      | AHASA<br>ge Layn<br>albo<br>B 1<br>E<br>A<br>A<br>A<br>A<br>A<br>A<br>A<br>A<br>A<br>A<br>A<br>A<br>A<br>A<br>A<br>A<br>A<br>A                                                                                                    | N BAS+<br>Sult ₹<br>F<br>A5<br>4<br>4<br>4<br>4<br>4<br>4<br>4<br>4<br>4                                                                                                    | 5x0<br>Formula<br>= 1<br>= 1<br>= 1<br>= 0<br>= 0<br>= 0<br>= 0<br>= 0<br>= 0<br>= 0<br>= 0<br>= 0<br>= 0                                                                                                    | H<br>B1<br>5<br>4<br>3<br>4<br>4<br>5<br>4<br>4<br>4<br>5                                                                                                    | B2<br>5<br>4<br>5<br>4<br>5<br>4<br>4<br>5<br>4<br>4<br>5                                                                                                    | B<br>B3<br>5<br>4<br>3<br>4<br>4<br>2<br>4<br>4<br>4<br>4<br>4                                                                                                    | <ul> <li>Vit</li> <li>≡</li> <li>≡</li> <li>₩</li> <li>K</li> <li>B4</li> <li>5</li> <li>3</li> <li>4</li> <li>4</li> <li>4</li> <li>4</li> </ul>                                                                                                    | ₩ H<br>= 4<br> = 3<br>L<br>B5<br>5<br>2<br>3<br>5<br>4<br>2<br>4<br>4<br>4                                                                                                    | telp           Image: selection of the selection of the sel                                                                                                    | С2<br>3<br>3<br>4<br>4<br>4<br>2<br>4<br>4                                                                                                    | C C C C C C C C C C C C C C C C C C C                                                               | e arch<br>st<br>c conter<br>KO K<br>5<br>2<br>3<br>4<br>2<br>4<br>4<br>4                                                                                   | Q<br>CS<br>5<br>3<br>4<br>4<br>2<br>4<br>4                                     | Ceneral<br>\$ = 9<br>N<br>RLAME<br>C<br>D1 D<br>5 4<br>4 4<br>5 5<br>5 5<br>5<br>4<br>4 4<br>4 5<br>4<br>5 4<br>3 3<br>3<br>3<br>3                                                                                                    | T T BATAN                                                                                                    | E1<br>5<br>4<br>3<br>4<br>4<br>4<br>3<br>3                                                                                                    | Con<br>Form<br>V<br>DYEK<br>E2<br>4<br>4<br>3<br>4<br>4<br>3<br>3<br>3<br>3                                                                                                    | E3<br>4<br>3<br>4<br>3<br>4<br>4<br>3<br>4<br>4<br>3<br>3<br>4<br>4<br>3<br>3<br>3                                                                                                    | 4 Form<br>Table<br>Styles<br>X<br>E4<br>4<br>2<br>2<br>3<br>4<br>3<br>3<br>3<br>3                                                                                                    | er si<br>er si<br>F<br>S<br>S<br>S<br>S<br>S<br>S<br>S<br>S<br>S<br>S<br>S<br>S<br>S<br>S<br>S<br>S<br>S<br>S                                                                                                    | Z<br>E6<br>5<br>2<br>3<br>4<br>2<br>3<br>4<br>2<br>3<br>3                                                                                                    | AA<br>E7<br>5<br>3<br>4<br>3<br>3<br>4<br>3<br>3<br>4<br>3<br>3<br>4           | AB<br>E8<br>3<br>3<br>4<br>2<br>3<br>4<br>2<br>3<br>4<br>2<br>3<br>4<br>2<br>3<br>4<br>2<br>3<br>4<br>2<br>3<br>4<br>2<br>3<br>3<br>4<br>2<br>3<br>3<br>4<br>2<br>3<br>3<br>4<br>2<br>4<br>4<br>4<br>4<br>4<br>4<br>4<br>4<br>4<br>4<br>4<br>4<br>4     | E9<br>4<br>3<br>4<br>4<br>3<br>4<br>4<br>4<br>4<br>4<br>4                                                                                                    | AC                                                                                  | ∑ A                                                                                | uto5an<br>Hit -<br>Hear -<br>F<br>2<br>2<br>2<br>2<br>2<br>4<br>3<br>2<br>2<br>4<br>3<br>2<br>4<br>3<br>2<br>4<br>3<br>3                                                                                                    | fand<br>5<br>5<br>1 - 4<br>5<br>1 - 4<br>5<br>7<br>1 - 4<br>5<br>7<br>1<br>1 - 4<br>5<br>7<br>1<br>1 - 4<br>5<br>7<br>1<br>1 - 4<br>5<br>7<br>1<br>1 - 4<br>5<br>7<br>1<br>1 - 4<br>5<br>7<br>1<br>1 - 4<br>5<br>7<br>1<br>1 - 4<br>5<br>7<br>1<br>1 - 4<br>5<br>7<br>1<br>1 - 4<br>1<br>1<br>1 - 4<br>1<br>1<br>1 - 4<br>1<br>1<br>1<br>1<br>1<br>1<br>1<br>1<br>1<br>1<br>1<br>1<br>1<br>1<br>1<br>1<br>1<br>1<br>1                                                                                                    | G AH<br>G AH<br>F5<br>2<br>2<br>3<br>2<br>5<br>4<br>3                                                                                                    | TOTAL<br>133<br>102<br>122<br>100<br>115<br>116<br>117<br>118                                                                                                    | <ul> <li>a eet</li> <li>a eet</li> <li>a Share</li> <li>a Share</li> <li></li></ul>                                                                                                    |
| File<br>File<br>Part<br>ACID<br>1<br>2<br>3<br>4<br>5<br>6<br>7<br>8<br>9<br>10<br>11<br>12<br>13                                                                                                    | A<br>R1<br>R2<br>R3<br>R4<br>R5<br>R6<br>R7<br>R8<br>R9                                                                                                    | ANALI<br>ome<br>Cut<br>Copy<br>Formatored<br>B<br>A1<br>4<br>3<br>4<br>4<br>3<br>4<br>4<br>3<br>4<br>4<br>3<br>4<br>4<br>3<br>4<br>4<br>3<br>4<br>4<br>3<br>4<br>4<br>3<br>4<br>4<br>3<br>4<br>4<br>3<br>4<br>4<br>5<br>6<br>6<br>6<br>6<br>6<br>6<br>6<br>6<br>6<br>6<br>6<br>6<br>6 | SA DAM<br>Insert<br>C<br>5<br>4<br>3<br>5<br>4<br>2<br>4<br>4<br>4<br>4<br>4                                                                                                    | Pac<br>Fa<br>5<br>D<br>D<br>A<br>A<br>A<br>4<br>4<br>4<br>4<br>4<br>4<br>4<br>4<br>4<br>4<br>4<br>4<br>4<br>4<br>4   | Calloc B 1<br>Calloc B 1<br>Calloc                                                                                                    | N BAS+<br>Dut ₹<br>F<br>A5<br>4<br>4<br>4<br>4<br>4<br>4<br>4<br>4<br>4<br>4<br>4<br>4                                                                                                    | 4 - 5x0<br>Formula<br>Form<br>G<br>A6<br>2<br>4<br>2<br>1<br>4<br>3<br>4<br>4<br>4<br>4<br>4<br>4                                                                                                    | H<br>H<br>H<br>B1<br>5<br>4<br>3<br>4<br>4<br>5<br>4<br>4<br>4<br>4<br>4                                                                                                    | ata<br>A <sup>*</sup> ↓<br>A <sup>*</sup> ↓<br>B2<br>5<br>4<br>3<br>5<br>4<br>5<br>4<br>4<br>4<br>4<br>4<br>4                                                                                                    | B<br>B<br>B<br>B<br>3<br>4<br>4<br>2<br>4<br>4<br>4<br>4<br>4<br>4                                                                                                    | <ul> <li>Viet</li> <li>Wiet</li> <li>Wiet</li> <li< td=""><td>₩ H<br/>= 4<br/>] = 1<br/>L<br/>B5<br/>2<br/>3<br/>5<br/>4<br/>2<br/>4<br/>4<br/>4<br/>4</td><td>دوابه<br/>۲۵ مرابع<br/>۲۵ مرابع<br/>۲۵ مرابع<br/>۲۵ مرابع<br/>۲۵ مرابع<br/>۲۵ مرابع<br/>۲۵ مرابع<br/>۲۵ مرابع<br/>۲۵ مرابع<br/>۲۵ مرابع<br/>۲۵ مرابع<br/>۲۵ مرابع<br/>۲۵ مرابع<br/>۲۵ مرابع<br/>۲۵ مرابع<br/>۲۵ مرابع<br/>۲۵ مرابع<br/>۲۵ مرابع<br/>۲۵ مرابع<br/>۲۵ مرابع<br/>۲۹ مرابع<br/>۲۹ مرابع ۲۹ مرابع<br/>۲۹ مرابع ۲۹ مرابع<br/>۲۹ مرابع ۲۹ مرابع<br/>۲۹ مرابع ۲۹ مرابع<br/>۲۹ مرابع ۲۹ مرابع<br/>۲۹ مرابع ۲۹ مرابع ۲۹ مرابع<br/>۲۹ مرابع ۲۹ مرابع ۲۹ مرابع<br/>۲۹ مرابع ۲۹ مرابع ۲۹ مر</td><td>Foxit P     Foxit P     F</td><td>C CC3<br/>3<br/>4<br/>4<br/>4<br/>4<br/>4<br/>4</td><td>e center<br/>P<br/>KO K<br/>5<br/>2<br/>3<br/>4<br/>2<br/>4<br/>4<br/>4<br/>4</td><td>Q<br/>CETEF<br/>5<br/>3<br/>4<br/>4<br/>2<br/>4<br/>4<br/>4<br/>4<br/>4</td><td>General<br/>S = 9<br/>N<br/>R<br/>R<br/>C<br/>D1<br/>D<br/>D<br/>D<br/>D<br/>D<br/>D<br/>D<br/>D<br/>D<br/>D<br/>D<br/>D<br/>D</td><td><ul> <li>T</li> <li>T</li></ul></td><td>U<br/>J PR(<br/>5<br/>4<br/>3<br/>4<br/>4<br/>4<br/>3<br/>3<br/>4<br/>4<br/>3<br/>3<br/>4</td><td>E2<br/>4<br/>3<br/>4<br/>3<br/>3<br/>4<br/>3<br/>3<br/>4</td><td>E3<br/>4<br/>3<br/>4<br/>3<br/>4<br/>4<br/>3<br/>3<br/>4<br/>4<br/>3<br/>3<br/>4<br/>4<br/>3<br/>3<br/>4</td><td>E4<br/>4<br/>2<br/>3<br/>4<br/>3<br/>3<br/>4<br/>3<br/>3<br/>4</td><td>et as<br/>be 7 Si<br/>E<br/>5<br/>3<br/>4<br/>4<br/>3<br/>3<br/>4<br/>4<br/>3<br/>3<br/>4<br/>4<br/>3<br/>3<br/>4</td><td>Z<br/>E6<br/>5<br/>2<br/>3<br/>4<br/>2<br/>3<br/>4<br/>2<br/>3<br/>4<br/>2<br/>3<br/>4<br/>2<br/>3<br/>4</td><td>AA<br/><b>E7</b><br/>5<br/>3<br/>4<br/>3<br/>3<br/>4<br/>3<br/>4<br/>4<br/>4</td><td>AB<br/>51<br/>52<br/>52<br/>52<br/>52<br/>52<br/>52<br/>52<br/>52<br/>52<br/>52</td><td>E9<br/>4<br/>3<br/>4<br/>3<br/>4<br/>4<br/>3<br/>4<br/>4<br/>3<br/>4<br/>4<br/>3<br/>4<br/>3<br/>4<br/>4<br/>3<br/>4<br/>4<br/>3</td><td>AD</td><td>Σ Α<br/>Π H<br/>Φ 0<br/>Α<br/>F<br/>2<br/>2<br/>3<br/>3<br/>2<br/>4<br/>3<br/>3<br/>3<br/>3<br/>3</td><td>uto5un<br/>ill -<br/>lear -<br/>F<br/>2<br/>2<br/>2<br/>2<br/>4<br/>3<br/>2<br/>4<br/>3<br/>3<br/>3</td><td>fand<br/>1 - 2<br/>5<br/>5<br/>1 - 2<br/>5<br/>5<br/>5<br/>5<br/>5<br/>5<br/>5<br/>5<br/>5<br/>5<br/>5<br/>5<br/>5<br/>5<br/>5<br/>5<br/>5<br/>5<br/>5</td><td>G AH<br/>G AH<br/>F5<br/>2<br/>2<br/>3<br/>2<br/>5<br/>4<br/>3<br/>2<br/>2<br/>5<br/>4<br/>3<br/>2</td><td>TOTAL<br/>133<br/>100<br/>122<br/>100<br/>112<br/>100<br/>112<br/>100<br/>112<br/>100<br/>112<br/>100<br/>112<br/>100<br/>112<br/>100<br/>112<br/>100<br/>112<br/>112</td><td><ul> <li>a and the second second</li></ul></td></li<></ul> | ₩ H<br>= 4<br>] = 1<br>L<br>B5<br>2<br>3<br>5<br>4<br>2<br>4<br>4<br>4<br>4                                                                                                    | دوابه<br>۲۵ مرابع<br>۲۵ مرابع<br>۲۵ مرابع<br>۲۵ مرابع<br>۲۵ مرابع<br>۲۵ مرابع<br>۲۵ مرابع<br>۲۵ مرابع<br>۲۵ مرابع<br>۲۵ مرابع<br>۲۵ مرابع<br>۲۵ مرابع<br>۲۵ مرابع<br>۲۵ مرابع<br>۲۵ مرابع<br>۲۵ مرابع<br>۲۵ مرابع<br>۲۵ مرابع<br>۲۵ مرابع<br>۲۵ مرابع<br>۲۹ مرابع<br>۲۹ مرابع ۲۹ مرابع<br>۲۹ مرابع ۲۹ مرابع<br>۲۹ مرابع ۲۹ مرابع<br>۲۹ مرابع ۲۹ مرابع<br>۲۹ مرابع ۲۹ مرابع<br>۲۹ مرابع ۲۹ مرابع ۲۹ مرابع<br>۲۹ مرابع ۲۹ مرابع ۲۹ مرابع<br>۲۹ مرابع ۲۹ مرابع ۲۹ مر | Foxit P     Foxit P     F | C CC3<br>3<br>4<br>4<br>4<br>4<br>4<br>4                                                            | e center<br>P<br>KO K<br>5<br>2<br>3<br>4<br>2<br>4<br>4<br>4<br>4                                                                                         | Q<br>CETEF<br>5<br>3<br>4<br>4<br>2<br>4<br>4<br>4<br>4<br>4                   | General<br>S = 9<br>N<br>R<br>R<br>C<br>D1<br>D<br>D<br>D<br>D<br>D<br>D<br>D<br>D<br>D<br>D<br>D<br>D<br>D                                                                                                    | <ul> <li>T</li> <li>T</li></ul>                                                                                                    | U<br>J PR(<br>5<br>4<br>3<br>4<br>4<br>4<br>3<br>3<br>4<br>4<br>3<br>3<br>4                                                                                                    | E2<br>4<br>3<br>4<br>3<br>3<br>4<br>3<br>3<br>4                                                                                                    | E3<br>4<br>3<br>4<br>3<br>4<br>4<br>3<br>3<br>4<br>4<br>3<br>3<br>4<br>4<br>3<br>3<br>4                                                                                                    | E4<br>4<br>2<br>3<br>4<br>3<br>3<br>4<br>3<br>3<br>4                                                                                                    | et as<br>be 7 Si<br>E<br>5<br>3<br>4<br>4<br>3<br>3<br>4<br>4<br>3<br>3<br>4<br>4<br>3<br>3<br>4                                                                                                    | Z<br>E6<br>5<br>2<br>3<br>4<br>2<br>3<br>4<br>2<br>3<br>4<br>2<br>3<br>4<br>2<br>3<br>4                                                                                                    | AA<br><b>E7</b><br>5<br>3<br>4<br>3<br>3<br>4<br>3<br>4<br>4<br>4              | AB<br>51<br>52<br>52<br>52<br>52<br>52<br>52<br>52<br>52<br>52<br>52                                                                                                    | E9<br>4<br>3<br>4<br>3<br>4<br>4<br>3<br>4<br>4<br>3<br>4<br>4<br>3<br>4<br>3<br>4<br>4<br>3<br>4<br>4<br>3                                                                                      | AD                                                                                  | Σ Α<br>Π H<br>Φ 0<br>Α<br>F<br>2<br>2<br>3<br>3<br>2<br>4<br>3<br>3<br>3<br>3<br>3 | uto5un<br>ill -<br>lear -<br>F<br>2<br>2<br>2<br>2<br>4<br>3<br>2<br>4<br>3<br>3<br>3                                                                                                    | fand<br>1 - 2<br>5<br>5<br>1 - 2<br>5<br>5<br>5<br>5<br>5<br>5<br>5<br>5<br>5<br>5<br>5<br>5<br>5<br>5<br>5<br>5<br>5<br>5<br>5                                                                                                    | G AH<br>G AH<br>F5<br>2<br>2<br>3<br>2<br>5<br>4<br>3<br>2<br>2<br>5<br>4<br>3<br>2                                                                                                    | TOTAL<br>133<br>100<br>122<br>100<br>112<br>100<br>112<br>100<br>112<br>100<br>112<br>100<br>112<br>100<br>112<br>100<br>112<br>100<br>112<br>112                                                                                                    | <ul> <li>a and the second second</li></ul> |
| The File Actor 1 2 3 4 5 6 7 8 9 10 11 12 13 14                                                                                                    | A<br>R1<br>R2<br>R3<br>R4<br>R5<br>R6<br>R7<br>R8<br>R9<br>R10                                                                                                    | ANALI<br>ome<br>Cut<br>Copy<br>formator<br>board<br>B<br>A1<br>4<br>3<br>4<br>4<br>4<br>4<br>4<br>4<br>4<br>4<br>4<br>4<br>4<br>4<br>4                                                                                                    | SA DAM<br>Insert<br>C<br>A2<br>5<br>4<br>3<br>5<br>4<br>2<br>4<br>4<br>4<br>4<br>3                                                                                                    | Pag<br>7<br>D<br>A3<br>4<br>4<br>4<br>4<br>4<br>4<br>4<br>4<br>4<br>4<br>4<br>4<br>4<br>4<br>4<br>4<br>4<br>4        | Callor<br>B 1<br>E<br>B 1<br>E<br>A<br>A<br>A<br>A<br>A<br>A<br>A<br>A<br>A<br>A<br>A<br>A<br>A<br>A<br>A<br>A<br>A<br>A                                                                                                    | ■ N EAB 4                                                                                                    | <ul> <li>4 - Exco</li> <li>G</li> <li>A6</li> <li>2</li> <li>4</li> <li>3</li> <li>4</li> <li>4</li> <li>4</li> <li>4</li> <li>4</li> <li>2</li> </ul>                                                                                                    | H<br>B1<br>5<br>4<br>3<br>4<br>4<br>5<br>4<br>4<br>1                                                                                                    | ■ata<br>A A<br>A A<br>A<br>B2<br>5<br>4<br>3<br>5<br>4<br>5<br>4<br>4<br>5<br>4<br>4<br>1                                                                                                    | B<br>B<br>B<br>B<br>3<br>4<br>4<br>4<br>4<br>4<br>4<br>4<br>4<br>4<br>3                                                                                                    | <ul> <li>Vie</li> <li>E</li> <li>E</li> <li>E</li> <li>B4</li> <li>5</li> <li>3</li> <li>2</li> <li>3</li> <li>4</li> <li>4</li> <li>4</li> <li>4</li> <li>4</li> <li>1</li> </ul>                                                                                                    | BS<br>5<br>2<br>3<br>5<br>4<br>2<br>4<br>4<br>4<br>4<br>2                                                                                                    | telp<br>M<br>DAN<br>C1<br>3<br>3<br>4<br>4<br>5<br>4<br>4<br>4<br>1                                                                                                    | €<br>Foxit P                                                                                                    | C CC3<br>3<br>4<br>4<br>4<br>4<br>4<br>4<br>1                                                       | C4<br>5<br>2<br>3<br>3<br>4<br>2<br>4<br>4<br>4<br>4<br>4<br>2                                                                                             | Q<br>CS<br>5<br>3<br>4<br>4<br>2<br>4<br>4<br>2<br>4<br>4<br>2                 | Ceneral<br>S = 9<br>N<br>R<br>R<br>C<br>C<br>C<br>C<br>C<br>C<br>C<br>C<br>C<br>C<br>C<br>C<br>C                                                                                                    | <ul> <li>T</li> <li>T</li></ul>                                                                                                    | U<br>U<br>J PR(<br>5<br>4<br>3<br>4<br>4<br>4<br>3<br>3<br>4<br>4<br>4<br>3<br>4<br>4<br>4<br>3                                                                                                    | E2<br>4<br>3<br>4<br>3<br>3<br>4<br>3<br>3<br>4<br>3<br>3<br>4<br>3<br>3                                                                                                    | E3<br>4<br>3<br>4<br>4<br>3<br>4<br>4<br>3<br>4<br>4<br>3<br>3<br>4<br>4<br>3<br>3<br>4<br>3<br>3<br>4<br>3<br>3<br>4<br>3<br>3<br>4<br>3<br>3<br>4<br>3<br>3<br>4<br>3<br>3<br>4<br>3<br>3<br>4<br>3<br>3<br>4<br>3<br>3<br>4<br>3<br>3<br>4<br>3<br>3<br>4<br>5<br>5<br>5<br>5                                    | E4<br>4<br>2<br>3<br>4<br>3<br>3<br>4<br>3<br>3<br>4<br>3<br>3<br>4<br>3                                                                                                    | et as<br>be * Si<br>F<br>F<br>S<br>S<br>S<br>S<br>S<br>S<br>S<br>S<br>S<br>S<br>S<br>S<br>S<br>S<br>S<br>S<br>S                                                                                                    | Z<br>E6<br>5<br>2<br>3<br>4<br>2<br>3<br>4<br>2<br>3<br>4<br>2<br>3<br>4<br>2<br>3<br>4<br>2<br>3<br>4<br>3<br>4<br>3<br>4<br>3<br>4<br>3<br>4<br>3<br>4<br>5<br>5<br>5<br>6<br>5<br>6<br>5<br>7<br>8<br>8<br>8<br>8<br>8<br>8<br>8<br>8<br>8<br>8<br>8<br>8<br>8           | AA<br>E7<br>5<br>3<br>4<br>3<br>3<br>4<br>3<br>3<br>4<br>4<br>4<br>4<br>4      | E8<br>3<br>3<br>4<br>2<br>3<br>4<br>2<br>3<br>4<br>2<br>3<br>4<br>2<br>3<br>1                                                                                                    | E9<br>4<br>3<br>4<br>4<br>3<br>4<br>4<br>4<br>4<br>3<br>1                                                                                                    | AD                                                                                  | ∑ A                                                                                | uto5an<br>E - Al<br>E - F<br>2 - 2<br>2 - 2<br>2 - 2<br>4 - 3<br>2 - 4<br>3 - 3<br>3 - 3<br>3 - 3                                                                                                    | fand<br>s 40<br>5<br>5<br>2<br>3<br>3<br>3<br>3<br>3<br>4<br>3<br>3<br>4<br>3<br>3<br>4<br>3<br>3<br>4<br>3<br>3<br>4<br>3<br>3<br>4<br>3<br>3<br>4<br>3<br>3<br>4<br>3<br>3<br>4<br>3<br>3<br>3<br>4<br>3<br>3<br>3<br>3<br>3<br>4<br>3<br>3<br>3<br>3<br>3<br>3<br>3<br>3<br>3<br>3<br>3<br>3<br>3<br>3<br>3<br>3<br>3<br>3<br>3<br>3                                                                                                    | G AF                                                                                                    | Al 131<br>100<br>1122<br>1221<br>1221<br>100<br>1151<br>1181<br>1181<br>124<br>77                                                                                                    | a med<br>(2 Share<br>√<br>A<br>A<br>A<br>A<br>A<br>A<br>A<br>A<br>A<br>A<br>A<br>A<br>A                                                                                                    |
| The Factor of Control of Control | A<br>R1<br>R2<br>R3<br>R4<br>R5<br>R6<br>R7<br>R8<br>R9<br>R10<br>R11                                                                                                    | ANALI<br>come<br>Cut<br>Copy<br>Formation<br>B<br>A1<br>3<br>4<br>4<br>3<br>4<br>4<br>4<br>4<br>4<br>4<br>4<br>4<br>4<br>4<br>4<br>4<br>4                                                                                                    | SA DAM<br>Insert<br>C<br>A2<br>5<br>4<br>3<br>5<br>4<br>2<br>4<br>4<br>4<br>4<br>3<br>3                                                                                                    | Pas<br>Fa<br>D<br>D<br>A3<br>4<br>4<br>4<br>4<br>4<br>4<br>4<br>4<br>4<br>4<br>4<br>4<br>5                           | Calleo<br>antiASAA<br>ge Layn<br>Calleo<br>B 1<br>E<br>A<br>A<br>A<br>A<br>A<br>A<br>A<br>A<br>A<br>A<br>A<br>A<br>A                                                                                                    | ■ N EAB 4                                                                                                    | <ul> <li>4 - Exc</li> <li>G</li> <li>A6</li> <li>2</li> <li>4</li> <li>2</li> <li>4</li> <li>4</li> <li>4</li> <li>4</li> <li>4</li> <li>3</li> <li>4</li> <li>4</li> <li>3</li> </ul>                                                                    | B1<br>5<br>4<br>3<br>4<br>4<br>5<br>4<br>4<br>5<br>4<br>5<br>4<br>5<br>4<br>5<br>4<br>5<br>4<br>5                                                                                                    | B2<br>5<br>4<br>5<br>4<br>5<br>4<br>5<br>4<br>5<br>4<br>5<br>4<br>5<br>4<br>5<br>4<br>5<br>4<br>5                                                                                                    | B<br>B<br>B<br>B<br>3<br>4<br>4<br>2<br>4<br>4<br>4<br>4<br>4<br>3<br>5                                                                                                    | <ul> <li>Vie</li> <li>= =</li> <li>=</li> <li>K</li> <li>B4</li> <li>5</li> <li>3</li> <li>4</li> <li>4</li> <li>4</li> <li>4</li> <li>4</li> <li>1</li> <li>4</li> </ul>                                                                                                    | bw H<br>≡ 4<br>1<br>≡ 4<br>1<br>≡ 4<br>1<br>≡ 4<br>1<br>≡ 4<br>1<br>≡ 4<br>1<br>≡ 4<br>1<br>≡ 4<br>1<br>≡ 4<br>1<br>≡ 4<br>1<br>≡ 4<br>1<br>≡ 4<br>1<br>≡ 4<br>1<br>≡ 4<br>1<br>1<br>1<br>1<br>1<br>1<br>1<br>1<br>1<br>1<br>1<br>1<br>1 | M<br>C1<br>3<br>3<br>4<br>4<br>5<br>4<br>4<br>4<br>1<br>4                                                                                                    | €<br>Foxit P                                                                                                    | C C C3 3 4 4 4 4 1 4                                                                                | C4<br>5<br>2<br>3<br>4<br>2<br>4<br>4<br>4<br>4<br>4<br>2<br>5                                                                                             | CS<br>5<br>3<br>4<br>4<br>2<br>4<br>4<br>2<br>4<br>4<br>2<br>4                 | Consest<br>\$ ~ 9<br>N<br>R<br>R<br>C<br>C<br>C<br>C<br>C<br>C<br>C<br>C<br>C<br>C<br>C<br>C<br>C                                                                                                    | <ul> <li>T</li> <li>T</li></ul>                                                                                                    | U<br>S 4<br>S 4<br>S 4<br>S 4<br>S 4<br>S 4<br>S 4<br>S 4<br>S 4<br>S 4                                                                                                    | E2<br>Con<br>Jorn<br>Jorn<br>Sorr<br>Jorn<br>Sorr<br>Jorn<br>Jorn<br>Sorr<br>Jorn<br>Jorn<br>Jorn<br>Jorn<br>Jorn<br>Jorn<br>Jorn<br>J | E3<br>4<br>3<br>4<br>3<br>4<br>4<br>3<br>4<br>3<br>4<br>4<br>3<br>3<br>4<br>4<br>3<br>4<br>3<br>4                                                                                                    | E4<br>3<br>3<br>4<br>3<br>4<br>3<br>4<br>3<br>4<br>3<br>4<br>3<br>4                                                                                                    | atas<br>ie → 3<br>Y<br>E<br>5<br>3<br>4<br>4<br>3<br>3<br>4<br>3<br>4<br>3<br>4<br>3<br>4<br>3<br>4<br>3                                                                                                    | Z<br>E6<br>5<br>2<br>3<br>4<br>2<br>3<br>4<br>2<br>3<br>4<br>2<br>3<br>4<br>3<br>4<br>3<br>4<br>3<br>4<br>3<br>4<br>3<br>4                                                                                                    | AA<br>E7<br>5<br>3<br>4<br>3<br>4<br>3<br>3<br>4<br>4<br>4<br>4<br>4<br>4<br>4 | E8<br>3<br>3<br>4<br>2<br>3<br>4<br>2<br>3<br>4<br>2<br>3<br>4<br>4<br>3<br>4<br>4<br>3<br>4<br>4<br>3<br>4<br>4<br>3<br>4<br>4<br>3<br>4<br>4<br>3<br>4<br>4<br>3<br>4<br>4<br>3<br>4<br>4<br>3<br>4<br>4<br>3<br>4<br>4<br>3<br>4<br>4<br>5<br>4<br>5 | E9<br>4<br>3<br>4<br>4<br>3<br>4<br>4<br>4<br>4<br>4<br>3<br>1<br>3                                                                                                    | AD                                                                                  | ∑ A                                                                                | utoSun<br>iii *<br>lear *<br>2<br>2<br>2<br>4<br>3<br>2<br>4<br>3<br>3<br>4                                                                                                    | fand<br>fand<br>fa                                                                                                    | Conta 1<br>Conta 1<br>F5<br>2<br>2<br>3<br>2<br>5<br>4<br>3<br>2<br>3<br>3                                                                                                    | ING         Output           Ind &         -           Ind &         -           Ind & </td <td><ul> <li>a and</li> <li>b and</li> <li>c 2 Share</li> <li>c 2 Share</li> <li>c 3 3</li> <li>c 4 3</li> <li>c 3 3</li> </ul></td>                                                                                                    | <ul> <li>a and</li> <li>b and</li> <li>c 2 Share</li> <li>c 2 Share</li> <li>c 3 3</li> <li>c 4 3</li> <li>c 3 3</li> </ul>                                                                                                    |
| File<br>File<br>Real<br>ACID<br>1<br>2<br>3<br>4<br>5<br>6<br>7<br>8<br>9<br>10<br>11<br>12<br>13<br>14<br>15<br>16<br>16<br>16<br>16<br>16<br>10<br>10<br>10<br>10<br>10<br>10<br>10<br>10<br>10<br>10                                                                                                    | A<br>R1<br>R2<br>R3<br>R4<br>R5<br>R6<br>R7<br>R8<br>R9<br>R10<br>R11<br>R12                                                                                                    | ANALI<br>me<br>Cut<br>Copy<br>Formu<br>boord<br>B<br>A1<br>4<br>3<br>4<br>4<br>3<br>4<br>4<br>4<br>4<br>4<br>4<br>4<br>4<br>4<br>4<br>4<br>4<br>4                                                                                                    | SA DAM<br>Insert<br>C<br>A2<br>5<br>4<br>3<br>5<br>4<br>2<br>4<br>4<br>4<br>4<br>4<br>3<br>3<br>4                                                                                                    | Pas<br>Pas<br>D<br>D<br>A3<br>4<br>4<br>4<br>4<br>4<br>4<br>4<br>4<br>4<br>4<br>4<br>4<br>4<br>4<br>4<br>4<br>4<br>4 | Callbo<br>antiASA<br>ge Layin<br>Callbo<br>B<br>1<br>E<br>A<br>A<br>A<br>A<br>A<br>A<br>A<br>A<br>A<br>A<br>A<br>A<br>A                                                                                                    | F<br>A5<br>4<br>4<br>4<br>4<br>4<br>4<br>4<br>4<br>4<br>4<br>4<br>4<br>4                                                                                                    | - 500<br>Formula<br>G<br>A6<br>2<br>4<br>2<br>1<br>4<br>3<br>4<br>4<br>4<br>4<br>2<br>3<br>3<br>3<br>2                                                                                                    | H<br>H<br>H<br>H<br>H<br>H<br>H<br>H<br>H<br>H<br>H<br>H<br>H<br>H<br>H<br>H<br>H<br>H<br>H                                                                                                    | ■ata<br>A → A<br>I<br>B2<br>5<br>4<br>3<br>5<br>4<br>4<br>4<br>4<br>1<br>5<br>5<br>4<br>5<br>4<br>5<br>5<br>4<br>5<br>5<br>4<br>5<br>5<br>4<br>5<br>5<br>4<br>5<br>5<br>5<br>5<br>5<br>5<br>5<br>5<br>5<br>5<br>5<br>5<br>5                                                                  | Reviews<br>A <sup>*</sup> = 1<br>B<br>B3<br>5<br>4<br>3<br>4<br>4<br>4<br>2<br>4<br>4<br>4<br>3<br>5<br>3<br>2<br>4<br>4<br>3<br>5<br>3<br>4<br>4<br>5<br>3<br>4<br>4<br>5<br>3<br>4<br>4<br>5<br>3<br>5<br>5<br>4<br>5<br>5<br>6<br>6<br>8<br>8<br>8<br>8<br>8<br>8<br>8<br>8<br>8<br>8<br>8<br>8<br>8                                         | Vite<br>= =<br>K<br>B4<br>5<br>3<br>2<br>3<br>4<br>4<br>4<br>4<br>4<br>4<br>4<br>4<br>4<br>4<br>4<br>4<br>4<br>4<br>4<br>4<br>4                                                                                                    | B5<br>5<br>2<br>3<br>5<br>4<br>2<br>4<br>4<br>4<br>2<br>4<br>4<br>3                                                                                                    | M<br>C1<br>3<br>3<br>4<br>4<br>4<br>4<br>4<br>4<br>4<br>4<br>4<br>4<br>4<br>4<br>4                                                                                                    | €<br>Foxit P<br>E<br>Foxit P<br>E<br>Foxit P<br>E<br>C2<br>3<br>3<br>4<br>4<br>4<br>2<br>4<br>4<br>4<br>2<br>5<br>4<br>4<br>4<br>2<br>5<br>4<br>4<br>4<br>2<br>5<br>4<br>4<br>4<br>2<br>5<br>4<br>4<br>4<br>2<br>5<br>5<br>4<br>5<br>5<br>5<br>5<br>5<br>5<br>5<br>5<br>5<br>5<br>5<br>5<br>5                                                                                                    | C C3<br>3<br>3<br>4<br>3<br>4<br>4<br>4<br>4<br>4<br>4<br>4<br>4<br>4<br>4                          | C4<br>5<br>2<br>3<br>4<br>2<br>4<br>4<br>4<br>2<br>4<br>4<br>2<br>5<br>3<br>3                                                                              | CS 5 3 3 4 4 2 4 4 4 2 4 3 3                                                   | Constal<br>Constal<br>Con | <ul> <li>T</li> <li>T</li></ul>                                                                                                    | UU<br>VI<br>PRO<br>E1<br>5<br>4<br>3<br>4<br>4<br>4<br>3<br>3<br>4<br>4<br>4<br>3<br>3<br>4<br>4<br>4<br>3<br>3<br>4<br>4<br>4<br>3<br>3<br>4<br>4<br>4<br>3<br>3<br>4<br>4<br>4<br>3<br>3<br>4<br>4<br>4<br>3<br>3<br>4<br>4<br>5<br>4<br>5 | E2<br>4<br>4<br>3<br>4<br>3<br>3<br>4<br>3<br>3<br>4<br>3<br>4<br>3<br>4<br>3<br>4<br>3<br>4<br>3<br>3<br>4<br>3<br>3<br>4<br>3<br>3<br>4<br>3<br>3<br>4<br>3<br>3<br>4<br>3<br>3<br>4<br>5<br>5<br>5<br>5<br>5<br>5<br>5<br>5<br>5<br>5<br>5<br>5<br>5                                                                                                    | E3<br>4<br>3<br>4<br>3<br>4<br>3<br>4<br>3<br>4<br>3<br>4<br>3<br>4<br>3<br>3<br>4<br>3<br>3<br>4<br>3<br>3<br>4<br>3<br>3<br>4<br>3<br>3<br>4<br>3<br>3<br>4<br>3<br>3<br>4<br>3<br>3<br>4<br>3<br>3<br>4<br>3<br>3<br>4<br>3<br>3<br>4<br>3<br>3<br>4<br>3<br>3<br>4<br>5<br>3<br>5<br>4<br>5<br>5<br>5<br>5      | E4<br>5 5 1 1 1 1 1 1 1 1 1 1 1 1 1 1 1 1 1 1                                                                                                    | atas<br>ie → 3<br>5<br>3<br>4<br>4<br>3<br>3<br>4<br>3<br>4<br>3<br>4<br>4<br>3<br>4<br>4<br>3                                                                                                    | Z<br>E6<br>5<br>2<br>3<br>4<br>2<br>3<br>4<br>2<br>3<br>4<br>2<br>3<br>4<br>4<br>3<br>4<br>4<br>3                                                                                                    | AA <b>E7</b> 5 3 3 4 3 3 3 4 4 4 4 3 3                                         | AB<br>3<br>3<br>4<br>2<br>3<br>4<br>3<br>4<br>4<br>4<br>4<br>4<br>4                                                                                                    | E9<br>4<br>3<br>4<br>4<br>3<br>4<br>4<br>4<br>4<br>3<br>1<br>3<br>3<br>4<br>4<br>5<br>5<br>5<br>6<br>7<br>6<br>7<br>6<br>7<br>7<br>7<br>7<br>8<br>7<br>8<br>7<br>8<br>7<br>8<br>7<br>8<br>7<br>8 | AD                                                                                  | ∑ ▲                                                                                | utoSun<br>ill -<br>leir -<br>F<br>2<br>2<br>2<br>2<br>4<br>3<br>2<br>4<br>3<br>3<br>3<br>4<br>4<br>4<br>3<br>3<br>4<br>4                                                                                                    | fand<br>fand<br>Fdfing<br>Fdfing<br>Fd                                                                                                    | Cont & I + F5<br>Cont & I + F5<br>Cont & | TOTAL<br>133<br>100<br>122<br>100<br>112<br>100<br>112<br>100<br>112<br>100<br>112<br>100<br>112<br>100<br>112<br>100<br>112<br>100<br>112<br>100<br>112<br>100<br>112<br>100<br>112<br>100<br>100                                                                                                    | <ul> <li>a and</li> <li>a and</li> <li>b and</li> <li>c) Share</li> <li>c) Share</li> <lic) li="" share<=""> <lic) li="" share<=""> <li>c) Share</li> <l< td=""></l<></lic)></lic)></ul>                                                                                                    |
| File<br>File<br>Real<br>ACID<br>1<br>2<br>3<br>4<br>5<br>6<br>7<br>8<br>9<br>10<br>11<br>12<br>13<br>14<br>15<br>16<br>17<br>19<br>10<br>11<br>12<br>13<br>14<br>15<br>16<br>16<br>16<br>16<br>16<br>16<br>16<br>16<br>16<br>16                                                                                                    | A<br>R1<br>R2<br>R3<br>R4<br>R5<br>R6<br>R7<br>R8<br>R9<br>R10<br>R11<br>R12<br>R13                                                                                                    | ANALI<br>Some<br>Cut<br>Corpy<br>Formatored<br>B<br>A1<br>4<br>3<br>4<br>4<br>3<br>4<br>4<br>4<br>4<br>4<br>4<br>4<br>4<br>4<br>4<br>4<br>4<br>4                                                                                                    | SA DAAN<br>Insert<br>C<br>A2<br>5<br>4<br>3<br>5<br>4<br>2<br>4<br>4<br>4<br>3<br>3<br>4<br>4<br>4<br>4<br>3<br>3<br>4<br>4<br>4<br>4<br>3<br>3<br>5                                                                                     | Page 6 1 1 1 1 1 1 1 1 1 1 1 1 1 1 1 1 1 1                                                                           | (3)<br>(4)<br>(4)<br>(4)<br>(4)<br>(4)<br>(4)<br>(4)<br>(4                                                                                                    | ■ N BAB+<br>N BAB+<br>N B | - 500<br>Formula<br>G<br>A6<br>2<br>4<br>2<br>1<br>4<br>3<br>4<br>4<br>4<br>4<br>2<br>3<br>3<br>2<br>4                                                                                                    | H<br>H<br>H<br>H<br>B1<br>5<br>4<br>3<br>4<br>4<br>5<br>4<br>4<br>4<br>1<br>5<br>5<br>5<br>2                                                                                                    | ■ata<br>A → A<br>I<br>B2<br>5<br>4<br>3<br>5<br>4<br>4<br>4<br>4<br>1<br>5<br>5<br>4<br>4<br>1<br>5<br>5<br>4<br>5<br>4<br>5<br>4<br>5<br>4<br>5<br>4<br>5<br>5<br>4<br>5<br>5<br>4<br>5<br>5<br>4<br>5<br>5<br>4<br>5<br>5<br>6<br>6<br>6<br>6<br>6<br>6<br>6<br>6<br>6<br>6<br>6<br>6<br>6 | Reviews<br>A <sup>*</sup> = 1<br>B<br>B3<br>5<br>4<br>3<br>4<br>4<br>4<br>2<br>4<br>4<br>4<br>3<br>5<br>3<br>4<br>4<br>4<br>3<br>5<br>3<br>4<br>4<br>4<br>3<br>5<br>3<br>4<br>4<br>4<br>5<br>3<br>4<br>4<br>4<br>5<br>3<br>4<br>4<br>4<br>5<br>5<br>4<br>5<br>5<br>4<br>5<br>5<br>6<br>6<br>6<br>6<br>6<br>6<br>6<br>6<br>6<br>6<br>6<br>6<br>6 | Vite<br>= =<br>K<br>B4<br>5<br>3<br>2<br>3<br>4<br>4<br>4<br>4<br>4<br>4<br>4<br>4<br>4<br>4<br>4<br>4<br>4<br>4<br>4<br>4<br>4                                                                                                    | B5<br>5<br>2<br>3<br>5<br>4<br>2<br>4<br>4<br>4<br>2<br>4<br>4<br>3<br>3<br>3                                                                                                    | telp           M           DAN           C1           3           3           4           4           4           4           4           4           4           4           4           4           4           4           4           4           4           4           4           4           4           4           4           4           4           4                                                                                                    | €<br>Foxit P<br>E<br>E<br>Foxit P<br>E<br>E<br>E<br>E<br>E<br>E<br>E<br>E<br>E<br>E<br>E<br>E<br>E                                                                                                    | C C3<br>3<br>3<br>4<br>4<br>4<br>4<br>4<br>4<br>4<br>4<br>4<br>4<br>4<br>4<br>4<br>4<br>4<br>4<br>4 | erch<br>at<br>Center<br>KO K<br>C4<br>5<br>2<br>3<br>3<br>4<br>2<br>4<br>4<br>4<br>2<br>5<br>3<br>3<br>4<br>2<br>4<br>4<br>4<br>2<br>5<br>3<br>3<br>3<br>3 | CS 5 3 3 4 4 2 4 4 4 3 3 2 2 4 4 3 3 2 2 4 4 4 3 3 2 2 4 4 4 3 3 3 2 2 4 4 4 4 | Ceneral<br>S - 9<br>N<br>R<br>R<br>C<br>R<br>C<br>R<br>C<br>R<br>C<br>R<br>C<br>R<br>C<br>R<br>C<br>R<br>C<br>R<br>C<br>R<br>C<br>C<br>R<br>C<br>C<br>C<br>C<br>C<br>C<br>C<br>C<br>C<br>C<br>C<br>C<br>C                                                                                                    | <ul> <li>T</li> <li>T</li> <li>S</li> <li>S</li></ul>                                                                                                    | UU<br>VIPRO<br>E1<br>5<br>4<br>4<br>4<br>4<br>3<br>4<br>4<br>4<br>3<br>4<br>4<br>5                                                                                                    | E2<br>4<br>4<br>3<br>4<br>3<br>3<br>4<br>3<br>3<br>4<br>5<br>5<br>5<br>5<br>5<br>5<br>5<br>5<br>5<br>5<br>5<br>5<br>5                                                                                                    | E3<br>4<br>3<br>4<br>3<br>4<br>4<br>3<br>4<br>4<br>3<br>4<br>3<br>4<br>3<br>4<br>3<br>4<br>3<br>4                                                                                                    | E4<br>5 5 1 1 1 1 1 1 1 1 1 1 1 1 1 1 1 1 1 1                                                                                                    | et as<br>be + 3<br>5<br>3<br>4<br>4<br>3<br>3<br>4<br>4<br>3<br>4<br>4<br>3<br>4<br>4<br>4<br>4<br>4<br>4<br>4                                                                                                    | Z<br>E6<br>5<br>2<br>3<br>4<br>2<br>3<br>4<br>2<br>3<br>4<br>4<br>4<br>4<br>4<br>4<br>4<br>4<br>5                                                                                                    | AA <b>E7</b> 5 3 3 4 3 3 3 4 4 4 3 3 5                                         | AB<br>3<br>3<br>4<br>2<br>3<br>4<br>4<br>4<br>4<br>4<br>4<br>4<br>4<br>4<br>4<br>4<br>4<br>4                                                                                                    | E9<br>4<br>3<br>4<br>4<br>3<br>4<br>4<br>4<br>4<br>3<br>4<br>4<br>4<br>3<br>5<br>5                                                                                                    | AD                                                                                  | ∑ ▲                                                                                | uto5an<br>III-<br>III-<br>III-<br>III-<br>III-<br>III-<br>III-<br>II                                                                                                    | Tand<br>1 - 1<br>5<br>1 - 2<br>5<br>1 - 2<br>1<br>- 2<br>1<br>- 2<br>1<br>- 2<br>1<br>- 2<br>1<br>- 2<br>1<br>- 2<br>- 2<br>- 2<br>- 2<br>- 2<br>- 2<br>- 2<br>- 2                                                                                                    | Carte de la contra de la contra                                                                                                    | Al<br>TOTAL<br>133<br>100<br>122<br>122<br>122<br>124<br>124        | <ul> <li>a</li> <li>a</li></ul>                                                                                                    |
| File<br>File<br>File<br>File<br>File<br>File<br>File<br>File                                                                                                    | A<br>R1<br>R2<br>R3<br>R4<br>R5<br>R6<br>R7<br>R8<br>R10<br>R11<br>R12<br>R13<br>R14<br>R15<br>R14<br>R15                                                                                                    | ANAALI<br>Some<br>Cut<br>Corry<br>Format<br>B<br>A11<br>4<br>3<br>4<br>4<br>3<br>4<br>4<br>4<br>4<br>4<br>4<br>4<br>4<br>4<br>4<br>4<br>4<br>4                                                                                                    | A2<br>5<br>4<br>5<br>4<br>5<br>4<br>2<br>4<br>4<br>4<br>4<br>3<br>5<br>4<br>4<br>4<br>3<br>4<br>4<br>3<br>4<br>4<br>3<br>4<br>4<br>3<br>4<br>4<br>3<br>4<br>4<br>4<br>3<br>4<br>4<br>4<br>4<br>4<br>4<br>4<br>4<br>4<br>4<br>4<br>4<br>4 | Page 6 1 1 1 1 1 1 1 1 1 1 1 1 1 1 1 1 1 1                                                                           | (1)<br>(2)<br>(2)<br>(2)<br>(2)<br>(2)<br>(2)<br>(2)<br>(2                                                                                                    | ■ N BAB+<br>N BAB+<br>N BAB+<br>N BAB+<br>F<br>F<br>A5<br>4<br>4<br>4<br>4<br>4<br>4<br>4<br>4<br>4<br>4<br>4<br>4<br>4                                                                                                    | G<br>G<br>A6<br>2<br>4<br>2<br>1<br>4<br>3<br>4<br>4<br>4<br>2<br>3<br>3<br>2<br>4<br>3<br>2<br>4<br>3                                                                                                    | H<br>H<br>B1<br>5<br>4<br>4<br>4<br>4<br>5<br>5<br>3<br>4<br>4<br>4<br>5<br>5<br>3<br>4                                                                                                    | B2<br>5<br>4<br>5<br>4<br>4<br>4<br>4<br>1<br>5<br>5<br>4<br>4<br>4<br>4<br>4<br>4<br>4<br>4<br>1<br>5<br>5<br>5<br>4<br>4<br>4<br>4                                                                                                    | BB3<br>5<br>4<br>3<br>4<br>4<br>4<br>4<br>4<br>4<br>3<br>5<br>3<br>4<br>4<br>4<br>4<br>4<br>4<br>4                                                                                                    | Viet       F     F       F     F                                                                                                    | B5<br>5<br>2<br>3<br>5<br>4<br>2<br>4<br>4<br>4<br>2<br>4<br>4<br>3<br>3<br>4                                                                                                    | telp           Image: Second state           Algo           M           DAN           C1           3           3           4           4           4           4           4           4           4           4           4           4           4           4           4           4           4           4           4           4           4           4           4           4           4           4           4           4           4           4           4           4           4           4           4           4           4           4           4           4                                                                                                    | <ul> <li>Good P</li> <li>Fourit P</li> <li>E</li> <li>E</li> <li>N</li> <li>MPAH</li> <li>C2</li> <li>3</li> <li>3</li> <li>4</li> <li>4</li> <li>4</li> <li>4</li> <li>4</li> <li>4</li> <li>4</li> <li>4</li> <li>4</li> <li>4</li> <li>4</li> <li>4</li> <li>4</li> <li>4</li> <li>4</li> <li>3</li> <li>3</li> </ul>                                                                                                    | C C C C C C C C C C C C C C C C C C C                                                               | erch<br>at<br>Center<br>P<br>KO K<br>C4<br>5<br>2<br>3<br>3<br>4<br>2<br>4<br>4<br>4<br>2<br>5<br>3<br>3<br>5<br>5                                         | CS<br>5<br>3<br>3<br>4<br>4<br>2<br>4<br>4<br>4<br>2<br>4<br>3<br>3<br>2<br>5  | Ceneral<br>S - 9<br>N<br>R<br>R<br>C<br>R<br>C<br>R<br>C<br>R<br>C<br>R<br>C<br>C<br>R<br>C<br>C<br>C<br>C<br>C<br>C<br>C<br>C<br>C<br>C<br>C<br>C<br>C                                                                                                    | <ul> <li>T</li> <li>T</li> <li>S</li> <li>S</li></ul>                                                                                                    | UU<br>NPRC<br>543<br>444<br>334<br>443<br>344<br>433<br>4455                                                                                                    | Con<br>Form<br>Con<br>Form<br>Con<br>Form<br>Con<br>Form<br>Con<br>Form<br>Con<br>Form<br>Form<br>Con<br>Form<br>Form<br>Form<br>Form<br>Form<br>Form<br>Form<br>Form                                                                                                    | E3<br>4<br>3<br>4<br>4<br>3<br>4<br>4<br>3<br>3<br>4<br>4<br>3<br>3<br>4<br>3<br>4<br>3<br>4<br>3                                                                                                    | E4<br>5 Table<br>5 Table<br>5 T | ¥<br>E<br>E<br>S<br>3<br>4<br>4<br>3<br>3<br>4<br>4<br>4<br>4<br>4<br>4<br>4<br>5<br>5<br>3<br>4<br>4<br>5<br>3<br>4<br>4<br>5<br>3<br>4<br>4<br>5<br>3<br>5<br>3<br>4<br>4<br>5<br>5<br>3<br>4<br>4<br>5<br>5<br>5<br>3<br>4<br>4<br>5<br>5<br>5<br>3<br>4<br>4<br>5<br>5<br>5<br>3<br>5<br>5<br>5<br>5<br>5<br>5<br>5<br>5<br>5<br>5<br>5<br>5<br>5 | Z<br>E66<br>5<br>2<br>3<br>4<br>2<br>3<br>4<br>2<br>3<br>4<br>4<br>4<br>5<br>5<br>5<br>5<br>2<br>3<br>4<br>2<br>5<br>5<br>5<br>2<br>3<br>4<br>2<br>5<br>5<br>5<br>5<br>5<br>5<br>5<br>5<br>5<br>5<br>5<br>5<br>5<br>5<br>5<br>5<br>5<br>5                                   | AA <b>E7</b> 5 3 3 4 3 3 3 4 4 4 3 3 5 4                                       | E88<br>3<br>3<br>3<br>4<br>2<br>3<br>3<br>4<br>2<br>3<br>3<br>4<br>4<br>4<br>4<br>4<br>4<br>4<br>4<br>4                                                                                                    | E9<br>4<br>3<br>4<br>4<br>3<br>4<br>4<br>4<br>4<br>3<br>4<br>4<br>4<br>3<br>5<br>4                                                                                                    | AD                                                                                  | ∑ A                                                                                | utoSan<br>III-<br>IIII-<br>IIII-<br>IIII-<br>IIII-<br>IIII-<br>IIII-<br>IIII-<br>IIII-<br>IIII-<br>IIII-<br>IIII-<br>IIII-<br>IIII-<br>IIII-<br>IIII-<br>IIII-<br>III-<br>III-<br>IIIII-<br>III-<br>IIII-<br>III-<br>III- | Tand<br>5<br>5<br>1<br>5<br>1<br>5<br>1<br>1<br>5<br>1<br>1<br>5<br>1<br>1<br>5<br>1<br>1<br>5<br>1<br>1<br>5<br>1<br>1<br>5<br>1<br>1<br>5<br>1<br>1<br>5<br>1<br>1<br>5<br>1<br>1<br>5<br>1<br>1<br>5<br>1<br>1<br>5<br>1<br>1<br>5<br>1<br>1<br>5<br>1<br>1<br>5<br>1<br>1<br>5<br>1<br>1<br>5<br>1<br>5<br>1<br>1<br>5<br>1<br>5<br>1<br>1<br>1<br>1<br>1<br>1<br>1<br>1<br>1<br>1<br>1<br>1<br>1<br>1<br>1<br>1<br>1<br>1<br>1<br>1 | C A A A A A A A A A A A A A A A A A A A                                                                                                    | Al<br>TOTAL<br>131<br>132<br>132<br>132<br>133<br>132<br>133<br>132<br>133<br>132<br>133<br>132<br>133<br>132<br>133<br>132<br>133<br>132<br>132<br>13<br>13                                                                                                    | <ul> <li>action</li> <li>action</li></ul>                                                                                                    |
| File<br>File<br>Fair<br>File<br>Fair<br>File<br>Fair<br>File<br>Fair<br>File<br>Fair<br>File<br>Fair<br>File<br>Fair<br>File<br>Fair<br>File<br>Fair<br>File<br>Fair<br>File<br>Fair<br>File<br>Fair<br>Fair<br>Fair<br>Fair<br>Fair<br>Fair<br>Fair<br>Fair                                                                                                    | A<br>R1<br>R2<br>R3<br>R4<br>R5<br>R6<br>R7<br>R8<br>R9<br>R10<br>R11<br>R12<br>R13<br>R14<br>R12<br>R13<br>R14<br>R15<br>R12<br>R13<br>R14<br>R15<br>R12<br>R13<br>R14<br>R15<br>R12<br>R13<br>R14<br>R12<br>R13<br>R14<br>R15<br>R15<br>R15<br>R15<br>R15<br>R15<br>R15<br>R15<br>R15<br>R15 | ANAALI<br>Corr<br>Forma<br>B<br>A1<br>4<br>3<br>4<br>4<br>4<br>4<br>4<br>4<br>4<br>4<br>4<br>4<br>4<br>4<br>4<br>4<br>4<br>4<br>4                                                                                                    | SA DAA<br>Insert<br>Insert<br>C<br>A2<br>S<br>4<br>3<br>5<br>4<br>2<br>4<br>4<br>4<br>3<br>3<br>4<br>4<br>3<br>4<br>4<br>5<br>4<br>5<br>4<br>5<br>4<br>5<br>4<br>2<br>4<br>4<br>5<br>4<br>5<br>4<br>5<br>4<br>5                          | Pag<br>Pag<br>D<br>D<br>A<br>A<br>A<br>A<br>A<br>A<br>A<br>A<br>A<br>A<br>A<br>A<br>A<br>A<br>A<br>A<br>A            | Calibo<br>B 1<br>E<br>A<br>A<br>A<br>A<br>A<br>A<br>A<br>A<br>A<br>A<br>A<br>A<br>A<br>A<br>A<br>A<br>A<br>A                                                                                                    | N BA8+<br>N BA8+<br>P<br>P<br>P<br>F<br>F<br>F<br>F<br>F<br>F<br>F<br>F<br>A5<br>4<br>4<br>4<br>4<br>4<br>4<br>4<br>4<br>4<br>4<br>4<br>4<br>4<br>4<br>4<br>3<br>Dam                                                                                                    | A - 500<br>formula<br>- 1<br>Form<br>G<br>A6<br>2<br>4<br>2<br>1<br>4<br>3<br>4<br>4<br>4<br>4<br>4<br>2<br>1<br>4<br>3<br>3<br>4<br>4<br>4<br>4<br>2<br>3<br>3<br>2<br>4<br>3<br>2<br>4<br>3<br>2<br>4<br>3<br>2<br>4<br>3<br>2<br>4<br>3<br>2<br>4<br>3 | H<br>B1<br>5<br>4<br>4<br>4<br>4<br>4<br>5<br>5<br>5<br>3<br>4<br>4<br>4<br>4<br>1<br>5<br>5<br>3<br>4<br>4<br>8<br>1                                                                                                    | B2<br>5<br>4<br>5<br>4<br>4<br>4<br>4<br>4<br>1<br>5<br>5<br>4<br>4<br>4<br>4<br>4<br>1<br>5<br>5<br>5<br>4<br>4<br>4<br>4                                                                                                    | B<br>B<br>B<br>B<br>B<br>B<br>C<br>C<br>C<br>C<br>C<br>C<br>C<br>C<br>C<br>C<br>C<br>C<br>C<br>C                                                                                                    | <ul> <li>Vie</li> <li>E = E</li> <li>K</li> <li>B4</li> <li>5</li> <li>3</li> <li>2</li> <li>3</li> <li>4</li> <li>4</li> <li>4</li> <li>4</li> <li>4</li> <li>4</li> <li>3</li> <li>sh</li> </ul>                                                                                                    | B5<br>5<br>2<br>3<br>5<br>4<br>2<br>4<br>4<br>4<br>2<br>4<br>4<br>3<br>3<br>3<br>4<br>weet4                                                                                                    | Help           Image: Second state           Algo           DAN           C1           3           4           5           4           4           4           4           4           4           4           4           4           4           4           4           4           4           4           4           4           4           4           4           4           4           4           4           4           4           3                                                                                                    | <ul> <li>Good P</li> <li>Fourit P</li> <li>E</li> <li>W</li> <li>W</li></ul>                                                                                                    | C C C C C C C C C C C C C C C C C C C                                                               | erch<br>arch<br>RC4<br>5<br>2<br>3<br>3<br>4<br>2<br>4<br>4<br>4<br>2<br>5<br>3<br>3<br>3<br>5<br>5                                                        | CS<br>5<br>3<br>3<br>4<br>4<br>2<br>4<br>4<br>4<br>2<br>4<br>3<br>3<br>2<br>5  | Ceneral<br>\$ ~ 9<br>N<br>R<br>C<br>C<br>C<br>C<br>C<br>C<br>C<br>C<br>C<br>C<br>C<br>C<br>C                                                                                                    | <ul> <li>5 9</li> <li>5 9</li> <li>5 3</li> <li>5 3</li> <li>3 3</li> <li>4 4</li> <li>3 3</li> <li>4 4</li> <li>3 3</li> <li>4 4</li> <li>3 3</li> <li>4 4</li> <li>3 3</li> <li>2 3</li> <li>3 3</li> <li>2 2</li> <li>5 5</li> </ul>                                                                                                    | UU<br>NPRC<br>E1<br>5<br>4<br>3<br>4<br>4<br>4<br>3<br>4<br>4<br>4<br>3<br>4<br>4<br>5<br>5                                                                                                    | E2<br>4<br>4<br>3<br>4<br>4<br>3<br>3<br>4<br>3<br>3<br>4<br>5<br>4                                                                                                    | E3<br>4<br>3<br>4<br>3<br>4<br>4<br>3<br>3<br>4<br>4<br>3<br>3<br>4<br>4<br>3<br>3<br>4<br>4<br>3<br>3<br>4<br>4<br>3<br>3<br>4<br>4<br>3<br>3<br>4<br>4<br>3<br>3<br>4<br>4<br>3<br>3<br>4<br>4<br>3<br>3<br>4<br>4<br>3<br>3<br>4<br>4<br>3<br>3<br>4<br>4<br>3<br>3<br>4<br>4<br>3<br>3<br>4<br>4<br>5<br>4<br>5 | E4<br>5 Table<br>5 Table<br>5 T | ¥<br>E<br>E<br>S<br>3<br>4<br>4<br>3<br>3<br>4<br>4<br>4<br>4<br>4<br>4<br>5<br>5<br>3<br>4<br>4<br>5<br>3<br>4<br>4<br>5<br>3<br>4<br>4<br>5<br>3<br>4<br>4<br>5<br>5<br>3<br>4<br>4<br>5<br>5<br>5<br>3<br>4<br>4<br>5<br>5<br>5<br>5<br>5<br>5<br>5<br>5<br>5<br>5<br>5<br>5<br>5                                                                  | Z<br>E6<br>5<br>2<br>3<br>4<br>2<br>3<br>4<br>2<br>3<br>4<br>4<br>5<br>5<br>5<br>5<br>2<br>3<br>4<br>5<br>5<br>2<br>3<br>4<br>2<br>3<br>4<br>5<br>5<br>5<br>5<br>5<br>2<br>3<br>5<br>4<br>5<br>5<br>5<br>5<br>5<br>5<br>5<br>5<br>5<br>5<br>5<br>5<br>5<br>5<br>5<br>5<br>5 | AA<br>E7<br>5 3 3 4 3 3 4 4 4 4 3 3 5 4                                        | E8<br>3<br>3<br>3<br>4<br>2<br>3<br>3<br>4<br>2<br>3<br>3<br>4<br>4<br>4<br>4<br>4<br>4<br>4<br>4<br>5                                                                                                    | E9<br>4<br>3<br>4<br>4<br>3<br>4<br>4<br>4<br>3<br>4<br>4<br>4<br>3<br>5<br>5<br>4                                                                                                    | AD<br>F1<br>2<br>4<br>3<br>3<br>1<br>3<br>3<br>4<br>4<br>4<br>4<br>4<br>4<br>2<br>3 | ∑ A                                                                                | utoSum<br>E Al<br>F<br>2 2<br>2<br>2<br>4<br>3<br>2<br>2<br>4<br>3<br>3<br>3<br>4<br>4<br>4<br>3<br>3<br>3<br>4<br>4<br>4<br>3<br>2                                                                                                    | fand<br>Editing<br>Editing<br>3<br>3<br>3<br>3<br>4<br>3<br>3<br>4<br>3<br>3<br>4<br>3<br>3<br>4<br>5<br>2<br>3<br>3<br>3<br>3<br>4<br>3<br>3<br>4<br>3<br>3<br>4<br>5<br>5<br>2<br>3<br>3<br>3<br>3<br>3<br>4<br>5<br>5<br>2<br>5<br>2<br>3<br>3<br>3<br>3<br>3<br>4<br>5<br>5<br>5<br>5<br>1<br>5<br>1<br>5<br>1<br>5<br>1<br>5<br>1<br>5<br>1<br>5<br>1<br>5<br>1                                                                                                    | G AH<br>F5<br>2<br>2<br>3<br>3<br>4<br>4<br>5<br>4<br>5<br>2<br>2<br>3<br>3<br>4<br>4<br>5<br>4<br>5<br>2<br>3<br>3<br>3<br>4<br>4<br>5<br>5<br>2<br>2<br>3<br>3<br>3<br>3<br>4<br>4<br>5<br>5<br>5<br>5<br>5<br>5<br>5<br>5<br>5<br>5<br>5<br>5<br>5                                                                                                    | Al<br><b>TOTAL</b><br>133<br>122<br>122<br>122<br>122<br>122<br>122<br>123<br>133<br>124<br>133<br>124<br>133<br>125<br>125 | <ul> <li>a</li> <li>a</li></ul>                                                                                                    |

b. Input data ke software SPSS

Setelah melakukan tabulasi data selanjutnya penginputan data kedalam software IBM SPSS untuk dilakukannya pengujian reliabilitas.

|     | Cut<br>Copy<br>Form<br>phoard | at Paint | ar<br>G | BJ       | ц. | - 1<br>E - | . 0       | - A- A | 4 3<br>- 1<br>6 | H 10       | 10 | 9 -<br>13 23<br>Alge | errent | Wrap Te<br>Merge 8 | ut<br>k Cente |      | Gene<br>\$ | ral<br>• %<br>Numt | 9 tal | -<br>-<br> | Cont | pitional<br>atting | Forma<br>Table<br>Styles | e - Sty | Cell<br>ytes - | Insert | Dele       | te For | nat | ∑ Au<br>I Fill<br>© Ce | oSum<br>=<br>ar =<br>j | Z<br>Sor<br>Filt | ₹ )<br>tà Fir<br>er - Sei | D<br>ect- |
|-----|-------------------------------|----------|---------|----------|----|------------|-----------|--------|-----------------|------------|----|----------------------|--------|--------------------|---------------|------|------------|--------------------|-------|------------|------|--------------------|--------------------------|---------|----------------|--------|------------|--------|-----|------------------------|------------------------|------------------|---------------------------|-----------|
| ٨   | ×                             | i ×      | √ f     | - 4<br>E | c  | 6          | ы         |        | 1.21            | K          | E. | M                    | N      | 0                  | P             | 0    | D          | C                  | т     | -11        | V    | W                  | ×                        | V       | 7              |        | AR         | AC.    | 40  | AE                     | AE                     | AG               | AH                        | AL        |
| ~   | -                             | -        | -       | he       |    | 0          |           |        |                 | 14         | L. | DAR                  | MPA    | KRIS               | IKO           | KETE | RIA        | MRA                | TAN   | PRC        | VEK  |                    | ~                        |         | ha             | 10.    | no         | ne     | no  | Car.                   | Pa                     | ma               |                           | ~         |
|     |                               |          |         |          |    |            |           |        |                 |            |    |                      |        |                    |               |      |            |                    |       |            |      |                    |                          |         |                |        |            |        |     |                        |                        |                  |                           |           |
|     |                               |          | 10      | A        |    |            |           |        | в               |            |    |                      |        | с                  |               |      |            | D                  |       |            |      |                    |                          | E       |                |        |            |        |     |                        | F                      |                  |                           |           |
|     | A1                            | AZ       | A3      | A4       | A5 | A6         | <b>B1</b> | B2     | <b>B3</b>       | <b>B</b> 4 | B5 | C1                   | C2     | C3                 | C4            | C5   | D1         | D2                 | D3    | E1         | E2   | E3                 | E4                       | E5      | E6             | E7     | <b>E</b> 8 | E9     | F1  | F2                     | F3                     | F4               | F5                        | TOTAL     |
| R1  | 4                             | 5        | 4       | 5        | 4  | 2          | 5         | 5      | 5               | 5          | 5  | 3                    | 3      | 3                  | 5             | 5    | 5          | 4                  | 5     | 5          | 4    | 4                  | 4                        | 5       | 5              | 5      | 3          | 4      | 2   | 2                      | 2                      | 5                | 5                         | 137       |
| 22  | 3                             | 4        | 4       | 3        | 4  | 4          | 4         | 4      | 4               | 3          | 2  | 3                    | 3      | 3                  | 2             | 3    | 4          | 4                  | 3     | 4          | 4    | 3                  | 2                        | 3       | 2              | 3      | 3          | 3      | 4   | 2                      | 2                      | 2                | 2                         | 103       |
| R3  | 3                             | 3        | 3       | 3        | 2  | 2          | 3         | 3      | 3               | 2          | 3  | 3                    | 3      | 2                  | 3             | 3    | 3          | 2                  | 3     | 3          | 3    | 3                  | 2                        | 3       | 3              | 3      | 3          | 3      | 3   | 3                      | 2                      | 3                | 2                         | 91        |
| R4  | 4                             | 5        | 4       | 4        | 4  | 1          | 4         | 5      | 4               | 3          | 5  | 4                    | 4      | 3                  | 3             | 4    | 5          | 5                  | 4     | 4          | 4    | 4                  | 3                        | 4       | 3              | 4      | 4          | 4      | 3   | 3                      | 4                      | 3                | 3                         | 125       |
| R5  | 4                             | 4        | 4       | 4        | 4  | 4          | 4         | 4      | 4               | 4          | 4  | 4                    | 4      | 4                  | 4             | 4    | 4          | 4                  | 4     | 4          | 4    | 4                  | 4                        | 4       | 4              | 3      | 2          | 3      | 3   | 2                      | 3                      | 3                | 2                         | 121       |
| R6  | 3                             | 2        | 4       | 4        | 4  | 3          | 5         | 5      | 2               | 4          | 2  | 5                    | 2      | 3                  | 2             | 2    | 5          | 4                  | 4     | 4          | 3    | 3                  | 3                        | 3       | 2              | 3      | 3          | 4      | 1   | 4                      | 2                      | 3                | 5                         | 108       |
| R7  | 4                             | 4        | 4       | 4        | 4  | 4          | 4         | 4      | 4               | 4          | 4  | 4                    | 4      | 4                  | 4             | 4    | 3          | 3                  | 3     | 3          | 3    | 3                  | 3                        | 3       | 3              | 3      | 3          | 4      | 3   | 3                      | 4                      | 4                | 4                         | 119       |
| R8  | 4                             | 4        | 4       | 4        | 4  | 4          | 4         | 4      | 4               | 4          | 4  | 4                    | 4      | 4                  | 4             | 4    | 3          | 3                  | 3     | 3          | 3    | 3                  | 3                        | 3       | 3              | 4      | 4          | 4      | 3   | 3                      | 3                      | 3                | 3                         | 118       |
| 89  | 4                             | 4        | 4       | 4        | 4  | 4          | 4         | 4      | 4               | 4          | 4  | 4                    | 4      | 4                  | 4             | 4    | 4          | 4                  | 4     | 4          | 4    | 4                  | 4                        | 4       | 4              | 4      | 3          | 3      | 3   | 3                      | 3                      | 3                | 2                         | 124       |
| 10  | 2                             | 3        | 2       | 3        | 2  | 2          | 1         | 1      | 3               | 1          | 2  | 1                    | 2      | 1                  | 2             | 2    | 2          | 2                  | 2     | 4          | 3    | 3                  | 3                        | 3       | 3              | 4      | 1          | 1      | 4   | 3                      | 3                      | 4                | 3                         | /8        |
| 117 | 4                             | 3        | 3       | 3        | 4  | 3          | 2         | 5      | 2               | 4          | 4  | 4                    | 2      | 4                  | 2             | 4    | 2          | 2                  | 2     | 2          | 3    | 4                  | 4                        | 4       | 4              | 4      | 4          | 2      | 4   | 2                      | 4                      | 2                | 2                         | 128       |
| 112 | 3                             | 4        | 4       | 4        | 2  | 2          | 5         | 5      | 2               | 4          | 3  | 4                    | 4      | 4                  | 2             | 3    | 4          | 5                  | 2     | 4          | 4    | 3                  | 4                        | 4       | 4              | 3      | 4          | 3      | 4   | 4                      | 4                      | 3                | 4                         | 124       |
| 110 | 2                             | 3        | 4       | 3        | 4  | A          | 3         | 4      | 4               | 3          | 3  | 4                    | 3      | 2                  | 3             | 2    | 3          | 2                  | 2     | 5          | 5    | 4                  | 4                        | 4       | 5              | 5      | 4          | 5      | 2   | 3                      | 3                      | 4                | 5                         | 116       |
|     | -                             | -        | 4       | 4        | 2  | 2          | 4         | -      | 4               | 2          |    | 4                    | -      | -                  | E             | 5    | 5          | -                  | č     | 5          |      | -                  | -                        |         | 5              | -      | -          |        | -   | -                      | 2                      | E                | -                         | 121       |

Lakukan hal yang sama pada tabulasi frekuensi maupun dampak risiko, setelah data ditandai pilih menu copy untuk dimasukan kedalam aplikasi IBM SPSS

|    | 11 YOF MARKED | 1.2.2 | S ann |        | 100 B  | Contrast Contrast | 111110 |     | No. |     |     |     |     |      |     |     | Long and the second second |        |
|----|---------------|-------|-------|--------|--------|-------------------|--------|-----|-----|-----|-----|-----|-----|------|-----|-----|----------------------------|--------|
|    |               | 1100  |       | (Sec.) | 1.17.8 |                   |        |     |     |     |     |     |     |      |     | W   | side 34 of 34 V            | briati |
| 1  | X01           | 302   | X03   | X04    | 306    | 306               | X07    | X08 | ×09 | X10 | X11 | X12 | X13 | 3.54 | X15 | X16 | 307                        | X      |
| 2  | 1             | 3     |       | 3      |        | 4                 | 3      |     | 2   | -   | 2   | 2   |     | 3    | 2   |     | 1                          |        |
|    | 3             | 3     | 1     | 3      | 2      | 2                 | 3      | 3   | 1   | 2   | 3   | 3   | 3   | 2    | 3   | 3   | 3                          |        |
|    | 2             | 2     | 2     | 3      | 2      | 1                 | 2      | 2   | 2   | 1   | 1   | 2   | 2   | 2    | 3   | 2   | 2                          |        |
|    | 3             | 2     | 2     | 1      | 2      | 2                 | 3      | 2   | 4   | 2   | з   | 2   | 2   | 2    | 2   | 2   | 2                          |        |
| 6  | 5             | э     | 4     | 4      | 4      | 3                 | 5      | 5   | 2   | 4   | 2   | 5   | 2   | 3    | 2   | 3   | 5                          |        |
| ŗ  | 3             | 2     | 2     | 2      | 1      | 2                 | 3      | 3   | 2   | 1   | з   | 3   | 2   | 1    | 1   | 1   | 3                          |        |
| 8  | э             | 2     | 2     | 1      | 2      | 2                 | 3      | 2   | - 4 | 2   | 3   | 2   | 2   | 2    | 2   | 2   | 2                          |        |
| )  | 3             | 2     | .2    | 1      | 2      | 2                 | 3      | 2   | -4  | 2   | 3   | 2   | 2   | 2    | 2   | 2   | 2                          |        |
| 0. | 2             | 3     | 2     | 2      | 3      | 2                 | 2      | 2   | 3   | 1   | 2   | 1   | 2   | 1    | 2   | 2   | 3                          |        |
| 1  | 2             | 3     | 2     | 2      | 3      | 4                 | 3      | 3   | 3   | 4   | 4   | 4   | 4   | 4    | 2   | 3   | 2                          |        |
| 2  | 2             | 2     | 3     | 2      | 3      | 4                 | 2      | 2   | 3   | 2   | 3   | 2   | 2   | 3    | 3   | 3   | 3                          |        |
| 3  | 2             | 2     | 3     | 2      | 3      | 4                 | 2      | 2   | - 3 | 2   | 3   | 2   | 2   | 3    | 3   | 3   | 3                          |        |
| 4  | 2             | 3     | 2     | 2      | 2      | 3                 | 3      | 3   | 2   | 3   | 2   | 3   | 3   | 2    | 3   | 3   | 3                          |        |
| 5  |               | -     |       |        |        | 2                 |        |     |     | 2   |     | -   |     |      | 2   | -   | - 1                        |        |
| 7  |               | 3     | 1     | 1      | 2      | 4                 | 2      |     | 2   | 1   | 3   | 2   |     | 1    | 1   | 3   |                            |        |
| 8  | 2             | 1     | 2     | 2      | 2      |                   | 2      | 2   | â   | 2   | 3   | 2   | 3   | 3    | 2   | 2   | 2                          |        |
| 9  | 3             | 2     | 4     | 5      | 3      | 4                 | 2      | 3   | 4   |     | 4   | 3   | 4   | 5    | 3   | 4   | 3                          |        |
| 10 | 3             | 4     | 4     | 3      | 3      | 4                 | 3      | 4   | 2   | 2   | 3   | 2   | 3   | 3    | 2   | 3   | 4                          |        |
| 1  | 3             | 3     | 4     | 4      | 3      | 4                 | 4      | 4   | 2   | 3   | 3   | 2   | 2   | 3    | 3   | 2   | 4                          |        |
| 22 | 3             | 3     | 4     | Э      | 3      | 4                 | з      | 4   | 4   | 3   | 2   | 4   | 2   | 3    | 2   | 4   | 3                          |        |
| 13 | 4             | 3     | 3     | 3      | 4      | 4                 | 4      | 4   | 2   | 3   | 1   | 2   | 4   | 3    | 3   | 3   | 5                          |        |
| 14 |               |       |       |        |        |                   |        |     |     |     |     |     |     |      |     |     |                            |        |
| 15 |               |       |       |        |        |                   |        |     |     |     |     |     |     |      |     |     |                            |        |
| 56 |               |       |       |        |        |                   |        |     |     |     |     |     |     |      |     |     |                            |        |
| 17 |               |       |       |        |        |                   |        |     |     |     |     |     |     |      |     |     |                            |        |
| -  | 4             |       |       |        |        |                   |        |     |     |     |     |     |     |      |     |     |                            | 1      |

c. Uji reliabilitas

Setelah melakukan penginputan data, dilakukan analisis pengujian data menggunakan IBM SPSS. Pada tahap ini dilakukan uji reliabilitas. Untuk melakukan pengujian pada software IBM SPSS dengan tools yang sama klik menu analyse yang berada pada menu bar.

|    |     | 5   | Regorts<br>Descriptive Statistics |      |                |                 |               | 0       | b 46 |
|----|-----|-----|-----------------------------------|------|----------------|-----------------|---------------|---------|------|
|    |     |     | Custom Tables                     |      |                | -               |               | 3332211 |      |
|    | Y01 | Y02 | Compare Means                     | *    | Y06            | Y07             | Y08           | Y09     | Y10  |
| 1  | 4   | 5   | General Linear Model              | ۲    | 2              | 5               | 5             | 5       | 5    |
| 2  | 3   | 4   | Generalized Linear Models         |      | 4              | 4               | 4             | 4       | 3    |
| 3  | 3   | 3   | Miged Models                      | 18.5 | 2              | 3               | 3             | 3       | 2    |
| 4  | 4   | 5   | Correlate                         | 10   | 1              | 4               | 5             | 4       | 3    |
| 5  | 4   | -4  | Regression                        |      | 4              | -4              | 4             | - 54    | 4    |
| 6  | 3   | 2   | Loglinear                         |      | 3              | 5               | 5             | 2       | 4    |
| 7  | 4   | 4   | Neural Networks                   |      | 4              | 4               | 4             | - 4     | 4    |
| 8  | 4   | 4   | Classify                          |      | 4              | 4               | 4             | 4       | 4    |
| 9  | 4   | 4   | Dimension Reduction               |      | 4              | 4               | 4             | 4       | 4    |
| 10 | 2   | 3   | Scale                             |      | CIII Doctoreum | 1               | 1             | 3       | 1    |
| 11 | 4   | 3   | Nonosramatric Tasts               |      | Resaputó       | Analysis        |               | 5       | 4    |
| 12 | 4   | 4   | Europeanen, reala                 |      | Myltidime      | nsional Unfoldi | ng (PREFSCAL) | M - 3   | 4    |
| 13 | 2   | 4   | Forecasping                       |      | Multidime      | nsional Scaling | (PROXISCAL)   | 3       | 4    |
| 14 | 2   | 3   | gurwai                            |      | Multidime      | nsional Scaling | (ALSCAL)      | 4       | 3    |
| 15 | 4   | 4   | Mumple Response                   | 10   | 3              | 4               | 4             | 4       | 3    |
| 16 | 3   | 3   | Missing Value Analysis            |      | 2              | - 4             | 4             | 4       | 4    |
| 17 | 3   | 3   | Multiple Emputation               | ,    | 5              | 3               | 4             | 3       | 4    |
| 18 | 4   | 4   | Complex Samples                   |      | 5              | 3               | 3             | 3       | 3    |
| 19 | 3   | 3   | W Simulation                      |      | 2              | 3               | 5             | 5       | 4    |
| 20 | 2   | 2   | Quality Centrol                   | ,    | 3              | 3               | 3             | 2       | 2    |
| 21 | 2   | 4   | ROC Curve                         |      | 3              | 3               | 3             | 3       | 2    |
| 22 | 4   | 3   | Spatial and Temporal Modeling     | 10   | 4              | 3               | 5             | 5       | 4    |
| 23 | 4   | 3   |                                   | 4    | 3              | 3               | 4             | 2       | 3    |
| 24 |     |     |                                   |      |                |                 |               |         |      |
| 25 |     |     |                                   |      |                |                 |               |         |      |
| 26 |     |     |                                   |      |                |                 |               |         |      |

Setelah klik Analyze selanjutnya klik Scale dan pilih reliability analysis. Akan muncul tampilan jendela baru seperti contoh dibawah :

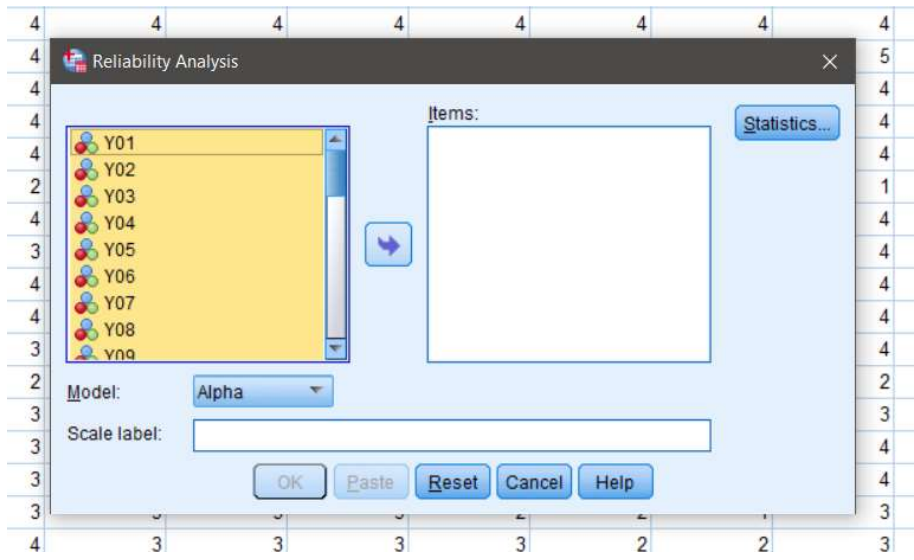

|                   |        | Ito mon |         |            |
|-------------------|--------|---------|---------|------------|
|                   |        | items.  |         | Statistics |
| 💑 Y06             |        | 💑 Y01   | <u></u> |            |
| ¥29               |        | K Y02   |         |            |
| ₩30               |        | × Y03   |         |            |
| Vistal            |        |         |         |            |
| <pre>flotal</pre> |        | × 105   |         |            |
|                   |        | 2 V08   |         |            |
|                   |        | A Y09   |         |            |
|                   |        | 2 V10   | -       |            |
| Model:            | loha 🔻 |         |         |            |
| Model.            | upna   |         |         |            |
| Scale label:      |        |         |         |            |
|                   |        |         |         |            |

Pada pengujian ini untuk penentuan reliabel diliha dari ketentuan pada uji validitas sebelumnya dimana menggunakan item variabel yang dikatakan valid pada uji validitas. Selanjutnya pastikan semua pengaturan alat ukur sudah benar dengan cara klik Statistic akan muncul satu pengaturan seperti dibawah ini :

|   | Poliability Analysis | · Statistics     |                     |                         | $\sim$ |           |
|---|----------------------|------------------|---------------------|-------------------------|--------|-----------|
|   | Reliability Analysis | Statistics       |                     |                         | ~      |           |
|   | Descriptives for —   |                  | Inter-Iter          | n —                     |        |           |
|   | tem <u>I</u> tem     |                  | Corre               | ations                  |        | Statistic |
|   | Scale                | manana           | Cova                | rianc <u>e</u> s        |        |           |
|   | Scale if item dele   | eted             |                     |                         |        |           |
|   | Summaries            |                  | ANOVA               | Table                   |        |           |
|   | Means                |                  | One None            |                         |        |           |
|   | Variances            |                  | © <u>F</u> test     | t                       |        |           |
|   | Covariances          |                  | O Fried             | man chi-s <u>q</u> uare | e      |           |
| L | Correlations         |                  | O Coch              | ran chi-square          | 4      |           |
| M | Hotelling's T-squa   | are              | Tu <u>k</u> ey      | s test of additivi      | ty     |           |
| 9 | 🔲 Intraclass correla | tion coefficient |                     |                         | ]      |           |
|   | Model: Two-Wa        | ay Mixed 🔹       | Type: C             | onsistency              | -      |           |
| - | Confidence inter     | val: 95 9        | 6 Test val <u>u</u> | e: 0                    | -      |           |
|   | G                    |                  |                     |                         |        |           |
|   | L                    | continue Ca      | ncel Help           | 2                       |        |           |

Jika pengaturan alat ukur sudah benar maka klik continue dan klik oke pada analisis, maka akan muncul tampilan jendela baru mengenai hasil uji reliabilitas.

d. Hasil Uji Reliabilitas

Saat tahapan tahapan yang dilakukan unutk meakukan uji reliabilitas akan muncul sebuah lembar baru berupa hasil uji validitas sebagai berikut :

| Lampiran / Hasil Simula | ası <i>Monte</i> | Carlo |
|-------------------------|------------------|-------|
|-------------------------|------------------|-------|

| SIM | ULASI | KE I |    |    |     |    |    |    |     |     |    |    |     |     |    |    |    |     |     |     |    |    |    |    |     |
|-----|-------|------|----|----|-----|----|----|----|-----|-----|----|----|-----|-----|----|----|----|-----|-----|-----|----|----|----|----|-----|
|     | 1     | 2    | 3  | 4  | 5   | 6  | 7  | 8  | 9   | 10  | 11 | 12 | 13  | 14  | 15 | 16 | 17 | 18  | 19  | 20  | 21 | 22 | 23 | 24 | 25  |
| 1   | 44    | 52   | 71 | 58 | 70  | 43 | 51 | 42 | 43  | 5   | 99 | 73 | 19  | 87  | 67 | 27 | 75 | 40  | 19  | 9   | 38 | 77 | 69 | 18 | 60  |
| 2   | 3     | 90   | 18 | 11 | 38  | 16 | 95 | 72 | 48  | 81  | 46 | 29 | 71  | 75  | 91 | 10 | 74 | 55  | 82  | 18  | 98 | 38 | 70 | 6  | 5   |
| 3   | 3     | 89   | 34 | 55 | 6   | 47 | 67 | 57 | 32  | 7   | 92 | 50 | 49  | 34  | 70 | 18 | 25 | 31  | 81  | 79  | 68 | 89 | 19 | 37 | 4   |
| 4   | 74    | 100  | 40 | 93 | 34  | 97 | 8  | 2  | 94  | 95  | 93 | 50 | 86  | 1   | 42 | 29 | 19 | 92  | 78  | 41  | 62 | 16 | 60 | 28 | 44  |
| 5   | 21    | 56   | 88 | 54 | 67  | 19 | 23 | 88 | 65  | 47  | 71 | 79 | 6   | 23  | 1  | 26 | 18 | 12  | 79  | 59  | 53 | 30 | 10 | 32 | 63  |
| 6   | 19    | 6    | 57 | 8  | 81  | 96 | 12 | 24 | 100 | 90  | 19 | 88 | 72  | 78  | 68 | 46 | 36 | 28  | 70  | 17  | 58 | 24 | 94 | 64 | 43  |
| 7   | 14    | 61   | 31 | 38 | 20  | 2  | 48 | 91 | 23  | 66  | 61 | 48 | 82  | 40  | 15 | 60 | 17 | 40  | 71  | 88  | 61 | 49 | 22 | 33 | 86  |
| 8   | 13    | 10   | 28 | 93 | 57  | 41 | 6  | 92 | 53  | 25  | 20 | 72 | 1   | 86  | 91 | 16 | 24 | 57  | 30  | 76  | 88 | 68 | 24 | 67 | 12  |
| 9   | 50    | 25   | 86 | 29 | 77  | 92 | 30 | 19 | 73  | 66  | 39 | 89 | 80  | 7   | 1  | 3  | 12 | 13  | 73  | 17  | 98 | 28 | 68 | 79 | 100 |
| 10  | 51    | 71   | 26 | 20 | 9   | 73 | 67 | 15 | 82  | 51  | 45 | 70 | 1   | 8   | 73 | 3  | 64 | 51  | 48  | 34  | 87 | 71 | 95 | 81 | 67  |
| 11  | 15    | 78   | 94 | 23 | 73  | 93 | 25 | 66 | 40  | 89  | 30 | 53 | 83  | 22  | 59 | 75 | 99 | 54  | 21  | 88  | 51 | 6  | 73 | 80 | 44  |
| 12  | 26    | 44   | 12 | 38 | 84  | 87 | 70 | 70 | 14  | 26  | 79 | 10 | 85  | 42  | 31 | 98 | 3  | 24  | 13  | 46  | 42 | 42 | 16 | 57 | 84  |
| 13  | 70    | 65   | 58 | 2  | 61  | 49 | 95 | 64 | 2   | 59  | 60 | 50 | 100 | 83  | 96 | 9  | 3  | 94  | 69  | 13  | 56 | 31 | 89 | 92 | 70  |
| 14  | 18    | 96   | 97 | 76 | 0   | 47 | 89 | 81 | 28  | 42  | 39 | 11 | 54  | 78  | 72 | 29 | 86 | 96  | 16  | 59  | 37 | 61 | 59 | 72 | 31  |
| 15  | 91    | 65   | 80 | 45 | 34  | 99 | 55 | 66 | 9   | 39  | 74 | 26 | 98  | 45  | 27 | 31 | 78 | 41  | 18  | 51  | 57 | 12 | 42 | 34 | 87  |
| 16  | 96    | 32   | 4  | 66 | 13  | 68 | 14 | 42 | 50  | 69  | 56 | 73 | 26  | 62  | 67 | 52 | 77 | 36  | 93  | 25  | 33 | 82 | 96 | 72 | 41  |
| 17  | 42    | 97   | 97 | 22 | 26  | 69 | 29 | 44 | 46  | 66  | 85 | 74 | 41  | 0   | 38 | 53 | 38 | 66  | 29  | 71  | 63 | 15 | 55 | 69 | 6   |
| 18  | 58    | 68   | 22 | 89 | 34  | 91 | 21 | 61 | 78  | 92  | 99 | 40 | 0   | 87  | 47 | 13 | 26 | 74  | 54  | 28  | 50 | 17 | 95 | 4  | 16  |
| 19  | 63    | 90   | 24 | 14 | 23  | 90 | 89 | 38 | 90  | 10  | 6  | 95 | 42  | 88  | 90 | 68 | 94 | 97  | 100 | 95  | 20 | 21 | 6  | 29 | 74  |
| 20  | 97    | 79   | 61 | 30 | 38  | 62 | 40 | 66 | 21  | 100 | 31 | 35 | 69  | 50  | 76 | 1  | 77 | 97  | 58  | 47  | 2  | 15 | 2  | 82 | 79  |
| 21  | 44    | 30   | 36 | 37 | 27  | 16 | 36 | 97 | 81  | 39  | 86 | 33 | 2   | 98  | 73 | 70 | 67 | 25  | 21  | 62  | 54 | 89 | 45 | 49 | 47  |
| 22  | 43    | 56   | 29 | 89 | 15  | 36 | 61 | 78 | 54  | 11  | 77 | 7  | 12  | 52  | 23 | 67 | 40 | 74  | 72  | 100 | 73 | 23 | 67 | 98 | 94  |
| 23  | 54    | 58   | 26 | 54 | 95  | 54 | 7  | 62 | 29  | 8   | 89 | 85 | 87  | 1   | 95 | 55 | 15 | 15  | 93  | 52  | 24 | 16 | 72 | 25 | 30  |
| 24  | 7     | 19   | 43 | 86 | 0   | 75 | 48 | 68 | 28  | 34  | 65 | 23 | 49  | 39  | 86 | 64 | 85 | 100 | 39  | 44  | 38 | 63 | 52 | 67 | 93  |
| 25  | 41    | 33   | 82 | 21 | 22  | 18 | 14 | 27 | 88  | 91  | 40 | 71 | 36  | 100 | 62 | 36 | 58 | 85  | 58  | 48  | 25 | 40 | 8  | 34 | 31  |
| 26  | 28    | 51   | 89 | 92 | 46  | 13 | 26 | 13 | 13  | 52  | 37 | 40 | 25  | 67  | 25 | 78 | 50 | 44  | 46  | 62  | 59 | 76 | 77 | 94 | 96  |
| 27  | 19    | 5    | 6  | 53 | 6   | 25 | 94 | 54 | 63  | 23  | 9  | 92 | 9   | 38  | 54 | 64 | 62 | 27  | 71  | 73  | 31 | 67 | 90 | 24 | 12  |
| 28  | 15    | 100  | 65 | 33 | 60  | 22 | 67 | 68 | 59  | 0   | 39 | 37 | 51  | 29  | 21 | 26 | 62 | 21  | 62  | 10  | 34 | 2  | 15 | 1  | 95  |
| 29  | 44    | 50   | 58 | 52 | 34  | 21 | 58 | 70 | 87  | 84  | 43 | 24 | 32  | 60  | 59 | 41 | 36 | 1   | 44  | 8   | 47 | 78 | 48 | 61 | 20  |
| 30  | 4     | 11   | 89 | 17 | 100 | 16 | 40 | 29 | 29  | 95  | 11 | 23 | 13  | 14  | 60 | 57 | 99 | 97  | 99  | 76  | 82 | 36 | 55 | 56 | 35  |
| 31  | 76    | 77   | 37 | 8  | 76  | 97 | 27 | 87 | 57  | 72  | 25 | 94 | 86  | 0   | 80 | 78 | 96 | 54  | 36  | 1   | 2  | 58 | 27 | 67 | 39  |
| 32  | 7     | 22   | 92 | 45 | 27  | 7  | 21 | 36 | 3   | 100 | 52 | 57 | 80  | 93  | 71 | 29 | 77 | 45  | 84  | 11  | 1  | 54 | 78 | 85 | 73  |
| 33  | 70    | 57   | 18 | 79 | 8   | 14 | 60 | 3  | 100 | 64  | 0  | 22 | 39  | 38  | 96 | 37 | 89 | 36  | 25  | 60  | 34 | 82 | 44 | 54 | 46  |
| 34  | 75    | 90   | 90 | 55 | 28  | 10 | 22 | 27 | 63  | 6   | 2  | 36 | 53  | 65  | 97 | 30 | 61 | 76  | 38  | 69  | 30 | 29 | 36 | 86 | 34  |
| 35  | 27    | 93   | 81 | 36 | 35  | 19 | 75 | 43 | 67  | 48  | 66 | 62 | 60  | 50  | 74 | 1  | 48 | 94  | 82  | 38  | 15 | 85 | 62 | 75 | 28  |
| 36  | 41    | 57   | 93 | 33 | 36  | 4  | 94 | 63 | 3   | 54  | 38 | 33 | 35  | 63  | 68 | 83 | 20 | 91  | 98  | 45  | 74 | 14 | 15 | 79 | 42  |
| 37  | 98    | 93   | 9  | 17 | 67  | 26 | 43 | 55 | 39  | 37  | 2  | 4  | 73  | 58  | 29 | 88 | 96 | 32  | 88  | 25  | 64 | 8  | 68 | 83 | 94  |
| 38  | 23    | 45   | 46 | 22 | 74  | 74 | 96 | 2  | 93  | 14  | 7  | 80 | 16  | 54  | 62 | 21 | 65 | 69  | 18  | 45  | 26 | 49 | 55 | 56 | 91  |
| 39  | 3     | 55   | 1  | 81 | 68  | 53 | 89 | 36 | 62  | 38  | 84 | 7  | 23  | 21  | 60 | 17 | 59 | 74  | 79  | 15  | 48 | 20 | 51 | 66 | 5   |
| 40  | 58    | 84   | 58 | 80 | 31  | 78 | 35 | 46 | 15  | 99  | 69 | 99 | 23  | 69  | 47 | 64 | 9  | 65  | 19  | 64  | 13 | 68 | 55 | 47 | 17  |

| 1         2         3         4         5         6         7         8         9         10         10         10         10         10         10         10         10         10         10         10         10         10         10         10         10         10         10         10         10         10         10         10         10         10         10         10         10         10         10         10         10         10         10         10         10         10         10         10         10         10         10         10         10         10         10         10         10         10         10         10         10         10         10         10         10         10         10         10         10         10         10         10         10         10         10         10         10         10         10         10         10         10         10         10         10         10         10         10         10         10         10         10         10         10         10         10         10         10         10         10         10         10                                                                                                    | SIMULASI KE 2 |    |    |    |    |     |    |     |    |     |    |     |    |    |     |    |    |     |    |    |    |    |    |    |    |    |
|----------------------------------------------------------------------------------------------------|---------------|----|----|----|----|-----|----|-----|----|-----|----|-----|----|----|-----|----|----|-----|----|----|----|----|----|----|----|----|
| 1         49         71         99         94         70         93         31         100         12         72         84         87         71         94         2         85         30         71         93         71         93         71         93         71         75         75         85         65         71         75         75         75         75         75         75         75         75         75         75         75         75         75         75         75         75         75         75         75         75         75         75         75         75         75         75         75         75         75         75         75         75         75         75         75         75         75         75         75         75         75         75         75         75         75         75         75         75         75         75         75         75         75         75         75         75         75         75         75         75         75         75         75         75         75         75         75         75         75         75         75         75 </td <td></td> <td>1</td> <td>2</td> <td>3</td> <td>4</td> <td>5</td> <td>6</td> <td>7</td> <td>8</td> <td>9</td> <td>10</td> <td>11</td> <td>12</td> <td>13</td> <td>14</td> <td>15</td> <td>16</td> <td>17</td> <td>18</td> <td>19</td> <td>20</td> <td>21</td> <td>22</td> <td>23</td> <td>24</td> <td>25</td>                 |               | 1  | 2  | 3  | 4  | 5   | 6  | 7   | 8  | 9   | 10 | 11  | 12 | 13 | 14  | 15 | 16 | 17  | 18 | 19 | 20 | 21 | 22 | 23 | 24 | 25 |
| 1         5         3         4         3         4         7         7         12         72         52         4         8         10         12         2         85         65         11         32         10         32         10         32         10         32         10         32         10         32         10         32         10         32         10         32         10         32         10         32         10         32         10         32         10         32         10         32         10         10         10         10         10         10         10         10         10         10         10         10         10         10         10         10         10         10         10         10         10         10         10         10         10         10         10         10         10         10         10         10         10         10         10         10         10         10         10         10         10         10         10         10         10         10         10         10         10         10         10         10         10         10                                                                                                    | 1             | 49 | 71 | 99 | 94 | 50  | 40 | 12  | 71 | 93  | 31 | 100 | 15 | 29 | 44  | 8  | 59 | 1   | 73 | 87 | 17 | 94 | 2  | 85 | 45 | 96 |
| 3         2         10         48         50         7         30         47         88         5         21         61         78         40         20         58         2           5         52         60         50         55         52         80         75         75         75         75         75         75         75         75         75         75         75         75         75         75         75         75         75         75         75         75         75         75         75         75         75         75         75         75         75         75         75         75         75         75         75         75         75         75         75         75         75         75         75         75         75         75         75         75         75         75         75         75         75         75         75         75         75         75         75         75         75         75         75         75         75         75         75         75         75         75         75         75         75         75         75         75         75                                                                                                    | 2             | 54 | 33 | 40 | 34 | 7   | 0  | 38  | 35 | 90  | 15 | 77  | 12 | 72 | 52  | 49 | 87 | 10  | 12 | 29 | 86 | 68 | 71 | 32 | 94 | 93 |
| 4         68         63         17         69         10         92         87         76         48         79         29         74         81         75         79         39         10         20         57         168         60           5         55         55         55         55         55         55         55         55         55         55         55         55         55         55         55         55         55         55         55         55         55         56         56         56         56         55         55         55         55         55         55         55         55         55         55         55         55         55         55         55         55         55         55         55         55         55         55         55         55         55         55         55         55         55         55         55         55         55         55         55         55         55         55         55         55         55         55         55         55         55         55         55         55         55         55         55         55         55 <td>3</td> <td>32</td> <td>19</td> <td>48</td> <td>51</td> <td>53</td> <td>97</td> <td>31</td> <td>35</td> <td>21</td> <td>31</td> <td>68</td> <td>89</td> <td>37</td> <td>39</td> <td>47</td> <td>86</td> <td>5</td> <td>21</td> <td>61</td> <td>78</td> <td>40</td> <td>20</td> <td>58</td> <td>2</td> <td>1</td>                        | 3             | 32 | 19 | 48 | 51 | 53  | 97 | 31  | 35 | 21  | 31 | 68  | 89 | 37 | 39  | 47 | 86 | 5   | 21 | 61 | 78 | 40 | 20 | 58 | 2  | 1  |
| 5         52         60         50         85         95         72         80         93         75         77         29         29         29         81         42         55         52         50         32         72         20         19         57         21         59         88         2         71         85         35         55         50         72         29         55         50         88         2         71         85         35         87         50         88         3         61         88         92         75         82         10         73         95         88         11         75         88         1         27         73         95         93         14         75         88         1         27         73         95         93         14         75         88         1         80         12         28         44         14         18         44         18         14         14         14         73         14         74         75         14         14         14         14         14         14         14         14         14         14         14         14                                                                                                    | 4             | 68 | 63 | 17 | 69 | 100 | 92 | 87  | 76 | 48  | 29 | 55  | 16 | 46 | 58  | 17 | 74 | 81  | 75 | 79 | 39 | 10 | 20 | 57 | 88 | 60 |
| 6         19         17         46         64         82         43         30         75         72         73         74         75         74         75         74         75         74         75         75         75         75         75         75         75         75         75         75         75         75         75         75         75         75         75         75         75         75         75         75         75         75         75         75         75         75         75         75         75         75         75         75         75         75         75         75         75         75         75         75         75         75         75         75         75         75         75         75         75         75         75         75         75         75         75         75         75         75         75         75         75         75         75         75         75         75         75         75         75         75         75         75         75         75         75         75         75         75         75         75         75         75 </td <td>5</td> <td>52</td> <td>60</td> <td>50</td> <td>85</td> <td>95</td> <td>52</td> <td>89</td> <td>37</td> <td>41</td> <td>74</td> <td>48</td> <td>79</td> <td>29</td> <td>2</td> <td>99</td> <td>14</td> <td>25</td> <td>95</td> <td>93</td> <td>25</td> <td>24</td> <td>45</td> <td>83</td> <td>45</td> <td>4</td>         | 5             | 52 | 60 | 50 | 85 | 95  | 52 | 89  | 37 | 41  | 74 | 48  | 79 | 29 | 2   | 99 | 14 | 25  | 95 | 93 | 25 | 24 | 45 | 83 | 45 | 4  |
| 7         8         49         43         40         61         85         85         57         54         23         91         49         31         3         55         61         83         92         75         95         32         10         72         86         55         87         87         46         37         43         83         92         75         95         32         87         75         83         17         10         13         84         55         87         97         90         96         92         16         00         66         90         4         95         63         81         92         54         77         10         24         73         45         55         97         90         96         92         74           18         42         70         13         28         54         14         95         14         97         18         24         17         37         29         14         85         82         14         18         24         14         23         14         37         15         18         24         18         24         18                                                                                                    | 6             | 19 | 17 | 46 | 84 | 82  | 43 | 30  | 79 | 25  | 77 | 29  | 19 | 57 | 21  | 59 | 88 | 3   | 2  | 17 | 85 | 36 | 25 | 50 | 32 | 78 |
| 8         27         4         92         62         48         65         95         73         97         30         43         80         17         30         82         72         30         83         80         17         30         82         80         17         30         82         80         17         10         30         65         55         50           10         60         65         90         4         25         63         83         56         74         60         65         90         73         75         83         1         27         72         16         0         65         75         50           10         22         93         11         11         24         19         60         15         17         77         70         25         44         1         98         20         14         22         14         14         29         25         16         50         10         19         58         45         66         22         22         10         11         59         12         50         10         91         50         16         10                                                                                                    | 7             | 8  | 49 | 43 | 40 | 61  | 89 | 83  | 57 | 54  | 23 | 91  | 49 | 31 | 3   | 65 | 61 | 83  | 92 | 76 | 95 | 32 | 10 | 27 | 86 | 59 |
| 9         87         77         2         62         1         75         1         75         145         75         50         95         1         80         65         75         50           10         50         65         90         4         25         63         85         74         76         88         73         75         88         1         27         75         83         1         27         75         85         95         97         90         96         92         46           12         20         22         22         23         1         11         21         24         13         70         95         14         85         82         14         85         82         14         85         84         15         80         95         84         95         84         70         14         92         10         12         25         85         15         15         16         17         16         80         16         17         16         81         91         16         81         91         16         81         91         16         81         91     <                                                                                                    | 8             | 27 | 4  | 92 | 62 | 48  | 65 | 95  | 67 | 94  | 73 | 95  | 53 | 87 | 46  | 37 | 30 | 43  | 80 | 17 | 30 | 82 | 42 | 27 | 77 | 30 |
| 10         60         65         90         74         75         83         76         63         83         75         83         1         27         77         76         05         75         83         1         27         77         76         28         54         97         90         24         73         75         83         1         27         77         76         25         27         55         58         45         44         70         14         92         35         74         64         58         82         84         1         98         86         99         18         26           44         60         55         64         80         55         74         84         75         75         83         74         14         92         75         15         16         10         10         10         10         10         10         10         10         10         10         10         10         10         10         10         10         10         10         10         10         10         10         10         10         10         10         10         10                                                                                                    | 9             | 87 | 77 | 2  | 62 | 18  | 52 | 27  | 60 | 1   | 25 | 2   | 1  | 77 | 100 | 13 | 7  | 51  | 45 | 58 | 92 | 1  | 80 | 65 | 75 | 50 |
| 11         89         42         70         13         28         54         90         5         91         91         92         92         92         93         92         93         93         92         93         93         93         93         93         93         93         93         93         93         93         93         93         93         93         93         93         93         93         93         93         93         93         93         93         93         93         93         93         93         93         93         93         93         93         93         93         93         93         93         93         93         93         93         93         93         93         93         93         93         93         93         93         93         93         93         93         93         93         93         93         93         93         93         93         93         93         93         93         93         93         93         93         93         93         93         93         93         93         93         93         93         93 </td <td>10</td> <td>60</td> <td>65</td> <td>90</td> <td>4</td> <td>35</td> <td>63</td> <td>83</td> <td>56</td> <td>74</td> <td>76</td> <td>69</td> <td>85</td> <td>22</td> <td>65</td> <td>99</td> <td>73</td> <td>75</td> <td>83</td> <td>1</td> <td>27</td> <td>72</td> <td>16</td> <td>0</td> <td>60</td> <td>73</td>         | 10            | 60 | 65 | 90 | 4  | 35  | 63 | 83  | 56 | 74  | 76 | 69  | 85 | 22 | 65  | 99 | 73 | 75  | 83 | 1  | 27 | 72 | 16 | 0  | 60 | 73 |
| 12         80         12         29         22         99         2         99         28         49         63         90         76         41         22         80         67         24           13         77         76         62         22         58         95         84         70         95         14         85         82         14         88         84         1         98         85         99         18         2           15         44         93         66         93         14         98         86         73         71         95         72         75         73         75         82         74         14         94         73         75         82         94         95         78         77         75         82         95         95         95         95         95         95         95         95         95         95         95         95         95         95         95         95         95         95         95         95         95         95         95         95         95         95         95         95         95         95         95         95                                                                                                    | 11            | 89 | 42 | 70 | 13 | 28  | 54 | 49  | 50 | 81  | 98 | 33  | 92 | 92 | 5   | 47 | 10 | 24  | 73 | 45 | 5  | 97 | 90 | 96 | 92 | 46 |
| 13         72         77         76         75         75         75         75         75         75         75         75         75         75         75         75         75         75         75         75         75         75         75         75         75         75         75         75         75         75         75         75         75         75         75         75         75         75         75         75         75         75         75         75         75         75         75         75         75         75         75         77         75         75         75         75         75         75         75         75         75         75         75         75         75         75         75         75         75         75         75         75         75         75         75         75         75         75         75         75         75         75         75         75         75         75         75         75         75         75         75         75         75         75         75         75         75         75         75         75         75         75<                                                                                                    | 12            | 80 | 12 | 29 | 22 | 93  | 1  | 11  | 21 | 24  | 19 | 50  | 16 | 77 | 37  | 29 | 28 | 49  | 63 | 30 | 76 | 41 | 22 | 80 | 67 | 24 |
| 14         60         35         64         80         65         74         70         74         70         74         70         74         70         74         70         74         70         74         70         74         70         74         70         74         70         74         70         74         70         74         70         74         70         70         70         70         70         70         70         70         70         70         70         70         70         70         70         70         70         70         70         70         70         70         70         70         70         70         70         70         70         70         70         70         70         70         70         70         70         70         70         70         70         70         70         70         70         70         70         70         70         70         70         70         70         70         70         70         70         70         70         70         70         70         70         70         70         70         70         70         70<                                                                                                    | 13            | 72 | 77 | 76 | 25 | 22  | 5  | 58  | 95 | 44  | 70 | 14  | 92 | 43 | 7   | 95 | 14 | 85  | 82 | 84 | 1  | 98 | 86 | 99 | 18 | 26 |
| 15         44         13         79         68         33         31         79         74         8         74         1         74         72         75         71         15         97         11         15         91         15         12         50         12         50         10         10         15         64         18         92         15         93         12         150         13         93         14         93         14         93         14         94         95         15         16         93         14         94         93         14         93         14         15         14         14         14         14         14         94         14         14         94         14         93         15         15         15         15         14         14         14         14         14         14         14         14         14         14         14         14         14         14         14         14         14         14         14         14         14         14         14         14         14         14         14         14         14         14         14         14 </td <td><b>1</b>4</td> <td>69</td> <td>35</td> <td>64</td> <td>80</td> <td>69</td> <td>94</td> <td>22</td> <td>41</td> <td>98</td> <td>46</td> <td>23</td> <td>82</td> <td>5</td> <td>74</td> <td>64</td> <td>92</td> <td>52</td> <td>86</td> <td>50</td> <td>19</td> <td>58</td> <td>46</td> <td>56</td> <td>2</td> <td>22</td> | <b>1</b> 4    | 69 | 35 | 64 | 80 | 69  | 94 | 22  | 41 | 98  | 46 | 23  | 82 | 5  | 74  | 64 | 92 | 52  | 86 | 50 | 19 | 58 | 46 | 56 | 2  | 22 |
| 16         8.1         2.4         9.8         2.0         9.8         3.4         5.9         7.8         7.2         9.7         7.0         7.0         7.0         7.0         7.0         7.0         7.0         7.0         7.0         7.0         7.0         7.0         7.0         7.0         7.0         7.0         7.0         7.0         7.0         7.0         7.0         7.0         7.0         7.0         7.0         7.0         7.0         7.0         7.0         7.0         7.0         7.0         7.0         7.0         7.0         7.0         7.0         7.0         7.0         7.0         7.0         7.0         7.0         7.0         7.0         7.0         7.0         7.0         7.0         7.0         7.0         7.0         7.0         7.0         7.0         7.0         7.0         7.0         7.0         7.0         7.0         7.0         7.0         7.0         7.0         7.0         7.0         7.0         7.0         7.0         7.0         7.0         7.0         7.0         7.0         7.0         7.0         7.0         7.0         7.0         7.0         7.0         7.0         7.0         7.0         7.0                                                                                                    | 15            | 41 | 13 | 79 | 68 | 33  | 31 | 79  | 74 | 8   | 74 | 1   | 49 | 27 | 96  | 97 | 11 | 59  | 12 | 50 | 10 | 19 | 57 | 64 | 18 | 80 |
| 17         13         76         75         82         24         89         21         65         16         27         33         30         28         95         95         96         90         97         92         25         65         95         96         90         97         92         25         45         95         95         96         90         97         92         25         95         95         96         90         97         97         97         97         45         97         45         97         45         98         42         40         98         91         90         90         97         97         97         97         45         97         40         37         40         37         40         37         37         83         32         80         10         90         97         40         47         48         47         48         33         30         50         10         50         80         40         40         40         40         40         40         40         40         40         40         40         40         40         40         40         40<                                                                                                    | 16            | 81 | 24 | 98 | 20 | 98  | 34 | 59  | 78 | 72  | 37 | 37  | 2  | 92 | 100 | 32 | 61 | 8   | 92 | 10 | 94 | 72 | 52 | 80 | 60 | 71 |
| 18         64         34         99         45         95         0         28         87         21         0         77         45         42         43         49         89         12         40         53         90         47         1         95           96         66         62         49         66         77         48         70         56         12         65         12         65         17         62           94         23         3         28         20         60         63         84         87         50         49         12         98         18         63         4         31         68         70         74         83         22         67         65         17         61         12         12         13         11         14         44         45         70         14         14         14         14         14         14         14         14         14         14         14         14         14         14         14         14         14         14         14         14         14         14         14         14         14         14         14                                                                                                    | 17            | 13 | 76 | 75 | 82 | 24  | 89 | 34  | 89 | 21  | 45 | 16  | 27 | 33 | 30  | 32 | 95 | 35  | 95 | 34 | 90 | 37 | 79 | 25 | 46 | 87 |
| 19         66         85         62         49         78         98         74         98         74         98         74         98         74         98         74         98         74         98         74         98         74         98         74         98         74         98         74         75         74         74         74         74         74         74         74         74         74         74         74         74         74         74         74         74         74         74         74         74         74         74         74         74         74         74         74         74         74         74         74         74         74         74         74         74         74         74         74         74         74         74         74         74         74         74         74         74         74         74         74         74         74         74         74         74         74         74         74         74         74         74         74         74         74         74         74         74         74         74         74         74         74<                                                                                                    | 18            | 64 | 34 | 99 | 45 | 95  | 0  | 28  | 87 | 21  | 0  | 77  | 45 | 42 | 38  | 42 | 40 | 49  | 89 | 12 | 40 | 53 | 90 | 47 | 1  | 95 |
| 10         94         23         3         28         20         60         63         84         87         95         49         17         11         18         63         4         34         31         68         96         7         94         87         422           10         43         85         66         34         0         25         21         37         43         32         86         38         37         10         95         94         42         17         65         65         27         37         48           23         10         43         45         93         10         90         95         71         63         2         20         73         88         86         18         63         44         41         41         41         41         41         41         41         41         41         41         41         41         41         41         41         41         41         41         41         41         41         41         41         41         41         41         41         41         41         41         41         41         41                                                                                                    | 19            | 66 | 85 | 62 | 49 | 68  | 37 | 98  | 10 | 23  | 6  | 49  | 3  | 50 | 64  | 38 | 64 | 33  | 91 | 79 | 39 | 65 | 12 | 53 | 71 | 62 |
| 11         74         48         54         86         24         0         26         21         37         74         33         32         86         38         33         71         19         82         81         4         46         78         17         88         11           2         8         32         67         69         43         6         86         45         74         3         2         92         63         15         10         59         94         42         17         65         69         21         51         20           24         34         9         69         71         84         21         27         91         89         72         54         84         91         50         51         84         21         7         73         47         42         80         82         57           89         98         5         30         60         97         85         91         20         64         45         85         14         77         20         80         40         10         41         42         4         11         45         <                                                                                                    | 20            | 94 | 23 | 3  | 28 | 20  | 60 | 63  | 84 | 87  | 59 | 49  | 17 | 21 | 98  | 18 | 63 | 4   | 34 | 31 | 68 | 96 | 7  | 94 | 87 | 42 |
| 12         8         32         67         69         43         6         86         45         74         3         2         92         69         17         10         15         10         15         10         15         10         15         10         15         10         15         10         15         10         15         10         15         10         15         10         15         10         15         10         15         10         15         10         15         10         15         10         15         10         15         10         15         10         15         10         15         10         15         10         15         10         15         10         15         10         15         10         15         10         15         10         15         10         15         10         15         10         15         10         15         10         15         10         15         10         15         10         15         10         15         10         15         10         15         10         15         10         15         10         15         10                                                                                                    | 21            | 74 | 48 | 54 | 86 | 34  | 0  | 26  | 21 | 37  | 74 | 33  | 32 | 86 | 38  | 33 | 71 | 19  | 82 | 81 | 4  | 46 | 78 | 17 | 84 | 11 |
| 19         10         43         45         93         10         94         10         94         12         71         63         2         20         73         88         86         95         50         80         95         42         7         10         21         21         21         21         21         21         21         21         21         21         21         21         21         21         21         21         21         21         21         21         21         21         21         21         21         21         21         21         21         21         21         21         21         21         21         21         21         21         21         21         21         21         21         21         21         21         21         21         21         21         21         21         21         21         21         21         21         21         21         21         21         21         21         21         21         21         21         21         21         21         21         21         21         21         21         21         21         21 <td>22</td> <td>8</td> <td>32</td> <td>67</td> <td>69</td> <td>43</td> <td>6</td> <td>86</td> <td>45</td> <td>74</td> <td>3</td> <td>2</td> <td>92</td> <td>69</td> <td>17</td> <td>15</td> <td>10</td> <td>59</td> <td>94</td> <td>42</td> <td>17</td> <td>65</td> <td>69</td> <td>27</td> <td>37</td> <td>46</td>                | 22            | 8  | 32 | 67 | 69 | 43  | 6  | 86  | 45 | 74  | 3  | 2   | 92 | 69 | 17  | 15 | 10 | 59  | 94 | 42 | 17 | 65 | 69 | 27 | 37 | 46 |
| 14         34         9         69         71         84         71         73         84         71         73         87         87         82         67           58         98         5         30         67         84         91         15         84         91         85         16         87         73         47         47         80         82         67           58         98         5         30         67         83         19         31         78         84         91         20         36         65         97         88         71         28         81         22         28         81         21         26         45         85         14         77         20         80         74         81         72         74         81         71         88         71         88         72         74         80         85         14         77         73         80         71         81         73         81         73         81         81         73         81         73         81         73         81         73         81         73         81         73         81                                                                                                    | 23            | 10 | 43 | 45 | 99 | 10  | 90 | 95  | 71 | 63  | 2  | 20  | 73 | 88 | 86  | 39 | 50 | 50  | 80 | 59 | 42 | 7  | 10 | 21 | 51 | 20 |
| 15         89         98         5         30         67         83         10         31         78         84         74         80         11         24         20         36         6         97         88         71         28         92         31         28         84         74         80         11         24         20         36         6         97         88         71         28         92         34         64         35         16         17         20         80         71         20         80         70         88         71         80         71         80         71         80         70         80         70         80         70         80         70         80         70         80         70         80         70         70         80         80         70         70         80         80         70         80         70         70         80         70         80         70         80         70         80         70         80         70         80         70         80         70         80         70         80         70         80         70         80         70 <td>24</td> <td>34</td> <td>9</td> <td>69</td> <td>71</td> <td>84</td> <td>21</td> <td>27</td> <td>91</td> <td>89</td> <td>72</td> <td>54</td> <td>84</td> <td>97</td> <td>15</td> <td>90</td> <td>51</td> <td>84</td> <td>21</td> <td>7</td> <td>73</td> <td>47</td> <td>47</td> <td>80</td> <td>82</td> <td>67</td>               | 24            | 34 | 9  | 69 | 71 | 84  | 21 | 27  | 91 | 89  | 72 | 54  | 84 | 97 | 15  | 90 | 51 | 84  | 21 | 7  | 73 | 47 | 47 | 80 | 82 | 67 |
| 66         69         0         97         76         69         97         76         69         97         76         97         97         76         60         97         76         69         97         76         97         97         70         80         40         61         14         22         48           7         52         23         76         79         19         65         86         12         8         97         49         68         46         78         89         84         42         4         71         80         77         81         50         4         72           83         89         1         68         32         82         31         63         80         90         77         69         86         45         64         70         83         31         37         83         40         33         90           44         40         95         51         82         70         86         65         77         74         83         31         47         45         32         44         45         52         24         40         44                                                                                                    | 25            | 89 | 98 | 5  | 30 | 67  | 83 | 19  | 31 | 78  | 84 | 74  | 80 | 11 | 24  | 20 | 36 | 6   | 97 | 88 | 71 | 28 | 92 | 3  | 27 | 88 |
| 77         52         23         76         79         19         65         86         12         8         97         49         69         84         78         98         94         42         4         71         80         77         88         50         47         72           28         88         9         1         68         32         82         35         49         100         40         55         64         8         56         40         10         61         20         63         32         74         13         90           9         44         40         55         51         82         21         43         60         90         70         65         65         60         35         61         83         50         73         51         80         14         73         80         73         81         80         11         45         91         45         81         83         13         73         83         14         14         80         14         74         83         81         14         81         81         83         14         83         14                                                                                                    | 26            | 69 | 0  | 60 | 97 | 36  | 69 | 50  | 59 | 23  | 23 | 8   | 91 | 29 | 64  | 45 | 85 | 14  | 77 | 20 | 80 | 40 | 61 | 14 | 22 | 48 |
| 18         38         89         1         68         32         82         83         10         61         83         85         40         10         61         32         82         74         13         97           29         41         40         95         51         86         72         61         83         85         40         10         61         20         63         32         74         13         97           20         41         40         92         51         82         12         46         21         46         21         45         21         45         21         45         21         45         38         60         50         82         9         43         87         43         87         45         83         51         83         11         45         13         97         45         10         10         44         10         46         10         48         10         48         10         48         10         48         10         48         10         46         10         10         11         45         13         97           11                                                                                                    | 27            | 52 | 23 | 76 | 79 | 19  | 65 | 86  | 12 | 8   | 97 | 49  | 69 | 84 | 78  | 98 | 94 | 42  | 4  | 71 | 80 | 77 | 88 | 50 | 4  | 72 |
| 9         41         40         95         51         82         21         43         6         80         90         77         69         69         85         75         45         77         47         83         31         37         83         40         33         90           30         85         21         46         21         60         55         70         82         23         90         38         60         50         61         83         59         73         51         83         40         37         90         45           14         50         2         45         38         60         50         82         11         73         48         40         47         48         57         57         40         44         40         55         54         40         43         47         45         73         40         44         40         44         48         40         43         40         43         57         47         48         40         44         40         44         40         44         40         40         40         40         40         40                                                                                                    | 28            | 38 | 89 | 1  | 68 | 32  | 82 | 35  | 49 | 100 | 40 | 25  | 64 | 8  | 36  | 89 | 85 | 40  | 10 | 61 | 20 | 63 | 32 | 74 | 13 | 97 |
| 10         85         21         46         21         20         55         70         88         23         9         2         98         43         87         86         83         59         73         51         89         14         45         73         93         45         73         93         45         73         93         45         73         93         45         73         93         45         73         93         45         73         93         45         73         93         45         73         93         45         93         45         93         45         83         83         93         73         45         73         93         45         42         43         43         83         83         93         10         45         73         83         43         83         13         83         13         83         13         83         13         83         13         83         13         83         13         84         14         83         13         83         14         24         24         24         24         24         24         20         10         13 <td>29</td> <td>41</td> <td>40</td> <td>95</td> <td>51</td> <td>82</td> <td>21</td> <td>43</td> <td>6</td> <td>80</td> <td>90</td> <td>77</td> <td>69</td> <td>69</td> <td>86</td> <td>75</td> <td>45</td> <td>77</td> <td>47</td> <td>83</td> <td>31</td> <td>37</td> <td>83</td> <td>40</td> <td>33</td> <td>90</td>             | 29            | 41 | 40 | 95 | 51 | 82  | 21 | 43  | 6  | 80  | 90 | 77  | 69 | 69 | 86  | 75 | 45 | 77  | 47 | 83 | 31 | 37 | 83 | 40 | 33 | 90 |
| 11       45       91       2       70       45       38       60       59       82       11       27       49       55       60       33       67       37       40       44       20       54       5       22       40         32       15       52       94       85       11       5       93       65       40       18       83       97       10       77       38       21       77       32       33       60       43         32       23       58       99       10       88       1       8       66       57       70       36       21       77       38       21       77       32       33       60       43         31       22       14       29       15       55       67       80       78       30       36       42       41       46       12       21       57       92       14       69       76       73       28       31       78       31       51       10       53       67       73       28       31       51       10       53       68       72       23       24       23       2                                                                                                    | 30            | 85 | 21 | 46 | 21 | 20  | 55 | 70  | 88 | 23  | 9  | 2   | 98 | 43 | 87  | 61 | 83 | 59  | 73 | 51 | 89 | 11 | 45 | 73 | 98 | 46 |
| 15         52         94         85         11         5         93         65         40         18         85         42         81         77         45         72         100         77         78         21         77         92         93         65         40         18         85         42         81         77         45         72         100         77         78         21         77         92         93         60         43           3         23         35         88         99         10         88         10         88         60         43           4         91         21         14         29         15         55         67         80         78         42         28         14         61         12         13         51         10         53         68         72         13         28         14         10         13         68         72         13         54         14         10         13         68         72         13         14         10         13         10         52         12         13         14         83         14         14         14 <td>31</td> <td>45</td> <td>91</td> <td>2</td> <td>70</td> <td>45</td> <td>38</td> <td>60</td> <td>59</td> <td>82</td> <td>11</td> <td>27</td> <td>49</td> <td>65</td> <td>60</td> <td>33</td> <td>67</td> <td>37</td> <td>40</td> <td>44</td> <td>20</td> <td>59</td> <td>54</td> <td>5</td> <td>22</td> <td>40</td>                               | 31            | 45 | 91 | 2  | 70 | 45  | 38 | 60  | 59 | 82  | 11 | 27  | 49 | 65 | 60  | 33 | 67 | 37  | 40 | 44 | 20 | 59 | 54 | 5  | 22 | 40 |
| 31       22       35       88       99       10       88       1       8       86       65       97       30       26       84       89       19       38       92       14       24       21       14       24       24       24       24       24       24       24       24       24       24       24       24       24       24       24       24       24       24       24       24       24       24       24       24       24       24       24       24       24       24       24       24       24       24       24       24       24       24       24       24       24       24       24       24       24       24       24       24       24       24       24       24       24       24       24       24       24       24       24       24       24       24       24       24       24       24       24       24       24       24       24       24       24       24       24       24       24       24       24       24       24       24       24       24       24       24       24       24       24       2                                                                                                    | 32            | 15 | 52 | 94 | 85 | 11  | 5  | 93  | 65 | 40  | 18 | 85  | 42 | 81 | 77  | 45 | 72 | 100 | 77 | 38 | 21 | 77 | 32 | 33 | 60 | 43 |
| 94         91         72         14         99         15         95         67         80         78         42         92         75         92         14         69         76         88         83           35         10         26         30         44         95         3         21         65         57         42         58         67         92         14         69         76         38         83           35         10         26         30         44         95         3         21         55         67         70         58         67         92         84         10         05         68         72         57         23           69         68         40         91         98         98         88         6         39         65         57         10         55         92         94         67         97         67         70         25           76         87         40         91         41         23         100         62         97         6         84         93         85         5         23         21         40         88         23                                                                                                    | 33            | 23 | 35 | 88 | 99 | 10  | 88 | 1   | 8  | 86  | 65 | 97  | 30 | 26 | 82  | 41 | 89 | 19  | 38 | 92 | 14 | 24 | 18 | 86 | 24 | 22 |
| 15         10         26         30         44         95         3         21         36         55         74         35         58         67         93         28         31         51         10         53         68         72         23           36         96         87         40         91         98         38         28         68         72         95         72         95         23           7         85         26         24         16         41         23         30         62         64         33         85         5         26         24         16         93         24         88         2         27         56         87         93         24         92         94         61         93         70         65         70         23           7         85         26         24         16         41         23         90         97         64         93         85         57         26         26         27         27         43         35         78         23         24         88         2         25         31         41         43         45                                                                                                    | 34            | 91 | 72 | 14 | 29 | 15  | 55 | 67  | 80 | 78  | 4  | 62  | 23 | 90 | 36  | 42 | 46 | 12  | 21 | 57 | 92 | 14 | 69 | 76 | 38 | 83 |
| 36         96         87         40         91         98         98         28         26         39         26         55         21         95         93         45         92         94         67         99         71         5         67         70         25           37         85         26         43         35         16         41         23         100         62         97         6         84         93         85         5         26         23         27         92         40         88         23         52         54         89         68           38         26         43         35         19         95         7         95         45         97         48         92         74         3         50         11         14         43         68           39         99         22         5         92         93         14         45         51         176         92         96         37         78         23         61         59         43         58         68         43         37         74         3         20         13         84         58                                                                                                    | 35            | 10 | 26 | 30 | 44 | 95  | 3  | 21  | 36 | 55  | 74 | 35  | 58 | 67 | 93  | 28 | 31 | 78  | 31 | 51 | 10 | 53 | 68 | 72 | 57 | 23 |
| 37       85       26       24       16       41       23       100       62       97       6       84       93       85       5       26       23       27       92       40       88       23       52       54       89       68         38       26       43       35       19       95       7       95       45       97       94       89       22       72       43       35       78       23       61       59       4       55       31       14       43       45         39       92       25       5       92       93       14       45       65       11       76       92       96       9       35       78       74       3       70       13       87       45       98       48         99       92       25       52       92       93       14       45       65       13       91       43       86       24       20       78       35       77       72       47       44       45       99       78       86       55       77       75       74       44       459       97       78       8                                                                                                    | 36            | 96 | 87 | 40 | 91 | 98  | 98 | 38  | 28 | 6   | 39 | 26  | 55 | 21 | 95  | 93 | 45 | 92  | 94 | 67 | 99 | 71 | 5  | 67 | 70 | 25 |
| 26         43         35         19         95         7         95         45         97         94         89         22         7         43         35         78         23         61         59         4         56         31         14         43         45           39         99         22         5         92         93         14         45         65         1         76         92         96         9         63         78         78         73         74         32         13         80         45         98         45         98         45         98         45         98         45         98         45         98         46         98         78         80         78         78         78         78         78         78         78         78         78         78         78         78         78         78         78         78         78         78         78         78         78         78         78         78         78         78         78         78         78         78         78         78         78         78         78         78         78         78                                                                                                    | 37            | 85 | 26 | 24 | 16 | 41  | 23 | 100 | 62 | 97  | 6  | 84  | 93 | 85 | 5   | 26 | 23 | 27  | 92 | 40 | 88 | 23 | 52 | 54 | 89 | 68 |
| 39         99         22         5         92         93         14         45         65         1         76         92         96         63         74         3         73         74         3         20         13         87         45         98         48           40         79         48         7         80         52         36         66         13         91         43         38         66         24         20         78         35         57         75         72         47         44         44         59         97         8                                                                                                    | 38            | 26 | 43 | 35 | 19 | 95  | 7  | 95  | 45 | 97  | 94 | 89  | 22 | 72 | 43  | 35 | 78 | 23  | 61 | 59 | 4  | 56 | 31 | 14 | 43 | 46 |
| 40 79 48 7 80 52 36 66 13 91 43 38 66 24 20 78 35 57 75 72 47 44 44 59 97 8                                                                                                    | 39            | 99 | 22 | 5  | 92 | 93  | 14 | 45  | 65 | 1   | 76 | 92  | 96 | 9  | 63  | 74 | 3  | 73  | 74 | 3  | 20 | 13 | 87 | 45 | 98 | 48 |
|                                                                                                    | 40            | 79 | 48 | 7  | 80 | 52  | 36 | 66  | 13 | 91  | 43 | 38  | 66 | 24 | 20  | 78 | 35 | 57  | 75 | 72 | 47 | 44 | 44 | 59 | 97 | 8  |

| SIMUL | ASI | KE | 3 |
|-------|-----|----|---|
|       | 1   |    |   |

| (IVIO | normal new second second second second second second second second second second second second second second s |    |    |    |    |    |    |     |    |    |    |     |     |    |    |    |     |     |    |    |     |    |    |    |    |
|-------|----------------------------------------------------------------------------------------------------|----|----|----|----|----|----|-----|----|----|----|-----|-----|----|----|----|-----|-----|----|----|-----|----|----|----|----|
|       | 1                                                                                                    | 2  | 3  | 4  | 5  | 6  | 7  | 8   | 9  | 10 | 11 | 12  | 13  | 14 | 15 | 16 | 17  | 18  | 19 | 20 | 21  | 22 | 23 | 24 | 25 |
| - 1   | 86                                                                                                    | 6  | 63 | 38 | 91 | 20 | 45 | 24  | 1  | 44 | 36 | 100 | 86  | 38 | 99 | 13 | 39  | 78  | 11 | 27 | 94  | 10 | 45 | 62 | 63 |
| 2     | 31                                                                                                    | 41 | 66 | 19 | 73 | 85 | 51 | 100 | 93 | 15 | 89 | 38  | 54  | 78 | 9  | 73 | 7   | 100 | 98 | 11 | 94  | 11 | 76 | 19 | 75 |
| 3     | 98                                                                                                    | 3  | 95 | 81 | 86 | 21 | 43 | 88  | 84 | 17 | 41 | 47  | 37  | 18 | 3  | 32 | 17  | 84  | 47 | 63 | 14  | 62 | 53 | 85 | 33 |
| 4     | 96                                                                                                    | 83 | 57 | 30 | 89 | 70 | 51 | 4   | 40 | 23 | 73 | 47  | 9   | 66 | 13 | 49 | 5   | 82  | 98 | 88 | 73  | 81 | 53 | 38 | 47 |
| 5     | 47                                                                                                    | 8  | 13 | 7  | 17 | 90 | 32 | 48  | 71 | 66 | 51 | 96  | 88  | 15 | 91 | 3  | 22  | 64  | 45 | 49 | 73  | 69 | 39 | 92 | 29 |
| 6     | 88                                                                                                    | 11 | 54 | 39 | 7  | 64 | 21 | 82  | 84 | 13 | 11 | 95  | 61  | 83 | 81 | 66 | 22  | 93  | 90 | 37 | 97  | 8  | 37 | 47 | 87 |
| - 7   | 19                                                                                                    | 21 | 21 | 33 | 81 | 22 | 58 | 98  | 29 | 47 | 18 | 29  | 34  | 58 | 44 | 91 | 62  | 67  | 69 | 47 | 1   | 49 | 27 | 23 | 44 |
| 8     | 82                                                                                                    | 70 | 44 | 23 | 77 | 17 | 53 | 61  | 33 | 40 | 41 | 76  | 81  | 17 | 22 | 59 | 78  | 89  | 50 | 22 | 85  | 7  | 44 | 72 | 47 |
| 9     | 64                                                                                                    | 48 | 70 | 59 | 17 | 29 | 5  | 1   | 25 | 95 | 67 | 46  | 20  | 62 | 28 | 25 | 59  | 49  | 13 | 48 | 19  | 55 | 53 | 7  | 37 |
| 10    | 88                                                                                                    | 57 | 65 | 54 | 84 | 85 | 51 | 70  | 46 | 0  | 54 | 13  | 66  | 63 | 19 | 21 | 0   | 6   | 97 | 54 | 52  | 43 | 65 | 93 | 68 |
| 11    | 44                                                                                                    | 67 | 7  | 25 | 44 | 44 | 86 | 92  | 9  | 94 | 23 | 39  | 90  | 52 | 31 | 13 | 62  | 9   | 94 | 3  | 92  | 36 | 99 | 34 | 60 |
| 12    | 15                                                                                                    | 11 | 8  | 50 | 95 | 19 | 26 | 87  | 78 | 39 | 19 | 67  | 48  | 13 | 13 | 44 | 36  | 2   | 99 | 16 | 89  | 15 | 11 | 36 | 55 |
| 13    | 38                                                                                                    | 59 | 62 | 46 | 78 | 84 | 10 | 62  | 93 | 43 | 37 | 45  | 79  | 75 | 11 | 46 | 39  | 60  | 37 | 3  | 34  | 73 | 98 | 16 | 62 |
| 14    | 91                                                                                                    | 42 | 2  | 23 | 9  | 83 | 22 | 29  | 29 | 24 | 42 | 3   | 48  | 14 | 45 | 1  | 36  | 66  | 88 | 91 | 82  | 17 | 16 | 54 | 90 |
| 15    | 71                                                                                                    | 61 | 75 | 21 | 79 | 41 | 72 | 63  | 29 | 2  | 3  | 69  | 47  | 56 | 79 | 16 | 24  | 34  | 28 | 98 | 95  | 71 | 68 | 32 | 67 |
| 16    | 39                                                                                                    | 68 | 10 | 67 | 31 | 64 | 20 | 13  | 12 | 53 | 18 | 11  | 13  | 8  | 47 | 57 | 93  | 92  | 63 | 67 | 0   | 80 | 57 | 54 | 68 |
| 17    | 5                                                                                                    | 74 | 72 | 31 | 18 | 40 | 54 | 39  | 27 | 65 | 23 | 7   | 36  | 84 | 52 | 87 | 46  | 1   | 32 | 76 | 97  | 26 | 47 | 58 | 46 |
| 18    | 42                                                                                                    | 78 | 94 | 17 | 46 | 42 | 46 | 36  | 45 | 57 | 94 | 15  | 3   | 83 | 73 | 41 | 14  | 13  | 33 | 93 | 18  | 50 | 88 | 45 | 32 |
| 19    | 99                                                                                                    | 76 | 83 | 43 | 69 | 83 | 26 | 16  | 30 | 22 | 98 | 67  | 74  | 18 | 50 | 32 | 96  | 87  | 49 | 31 | 23  | 45 | 40 | 37 | 12 |
| 20    | 85                                                                                                    | 41 | 14 | 96 | 55 | 64 | 15 | 9   | 89 | 73 | 46 | 88  | 83  | 24 | 97 | 13 | 89  | 52  | 1  | 4  | 10  | 41 | 17 | 25 | 71 |
| 21    | 84                                                                                                    | 95 | 24 | 48 | 10 | 95 | 4  | 43  | 87 | 33 | 18 | 50  | 11  | 46 | 58 | 45 | 100 | 77  | 22 | 45 | 18  | 48 | 87 | 75 | 59 |
| 22    | 60                                                                                                    | 12 | 59 | 4  | 74 | 98 | 53 | 82  | 73 | 85 | 72 | 6   | 4   | 61 | 40 | 98 | 39  | 67  | 31 | 6  | 93  | 31 | 89 | 15 | 32 |
| 23    | 44                                                                                                    | 68 | 81 | 88 | 45 | 73 | 50 | 29  | 14 | 13 | 35 | 88  | 0   | 55 | 24 | 73 | 69  | 26  | 0  | 84 | 25  | 46 | 66 | 57 | 12 |
| 24    | 24                                                                                                    | 37 | 59 | 84 | 95 | 8  | 0  | 11  | 59 | 22 | 96 | 25  | 78  | 5  | 40 | 26 | 64  | 80  | 97 | 96 | 45  | 19 | 99 | 0  | 45 |
| 25    | 34                                                                                                    | 53 | 59 | 34 | 79 | 66 | 48 | 64  | 86 | 52 | 47 | 7   | 17  | 28 | 60 | 63 | 19  | 14  | 50 | 86 | 50  | 42 | 12 | 26 | 58 |
| 26    | 22                                                                                                    | 40 | 72 | 43 | 77 | 24 | 48 | 83  | 83 | 46 | 0  | 67  | 100 | 65 | 10 | 14 | 91  | 69  | 78 | 41 | 61  | 31 | 95 | 18 | 54 |
| 27    | 34                                                                                                    | 38 | 62 | 70 | 20 | 43 | 46 | 77  | 92 | 20 | 93 | 13  | 75  | 71 | 63 | 30 | 45  | 56  | 66 | 82 | 43  | 60 | 38 | 29 | 96 |
| 28    | 15                                                                                                    | 56 | 43 | 79 | 83 | 29 | 37 | 58  | 25 | 33 | 17 | 85  | 95  | 83 | 88 | 72 | 49  | 48  | 60 | 55 | 6   | 13 | 26 | 91 | 30 |
| 29    | 92                                                                                                    | 87 | 17 | 30 | 44 | 98 | 68 | 12  | 67 | 96 | 30 | 16  | 22  | 22 | 24 | 63 | 63  | 61  | 47 | 75 | 47  | 31 | 3  | 9  | 57 |
| 30    | 2                                                                                                    | 71 | 40 | 65 | 88 | 19 | 75 | 84  | 18 | 81 | 93 | 97  | 63  | 0  | 3  | 47 | 44  | 35  | 68 | 15 | 99  | 42 | 58 | 6  | 87 |
| 31    | 45                                                                                                    | 96 | 90 | 71 | 66 | 21 | 3  | 87  | 55 | 5  | 19 | 76  | 72  | 42 | 43 | 71 | 6   | 33  | 96 | 22 | 56  | 36 | 54 | 63 | 35 |
| 32    | 1                                                                                                    | 79 | 82 | 28 | 34 | 72 | 11 | 23  | 66 | 51 | 79 | 55  | 23  | 74 | 35 | 58 | 99  | 34  | 34 | 27 | 18  | 36 | 30 | 52 | 18 |
| 33    | 62                                                                                                    | 81 | 56 | 23 | 87 | 39 | 17 | 84  | 53 | 84 | 55 | 17  | 74  | 92 | 5  | 44 | 37  | 67  | 2  | 26 | 58  | 11 | 25 | 88 | 2  |
| 34    | 97                                                                                                    | 26 | 23 | 18 | 30 | 12 | 54 | 11  | 70 | 7  | 72 | 14  | 23  | 69 | 7  | 36 | 3   | 38  | 64 | 84 | 75  | 10 | 34 | 30 | 68 |
| 35    | 10                                                                                                    | 71 | 18 | 48 | 88 | 0  | 52 | 91  | 22 | 74 | 12 | 56  | 0   | 70 | 56 | 67 | 4   | 97  | 0  | 40 | 33  | 71 | 68 | 59 | 26 |
| 36    | 44                                                                                                    | 42 | 8  | 54 | 9  | 75 | 21 | 6   | 89 | 88 | 94 | 53  | 64  | 1  | 77 | 53 | 28  | 42  | 13 | 52 | 5   | 11 | 44 | 99 | 42 |
| 37    | 75                                                                                                    | 46 | 59 | 86 | 6  | 19 | 49 | 87  | 8  | 93 | 42 | 39  | 60  | 98 | 12 | 47 | 49  | 73  | 2  | 72 | 100 | 47 | 23 | 24 | 64 |
| 38    | 51                                                                                                    | 38 | 33 | 39 | 27 | 63 | 66 | 35  | 54 | 8  | 85 | 30  | 5   | 23 | 31 | 51 | 62  | 71  | 99 | 55 | 35  | 8  | 29 | 37 | 9  |
| 39    | 25                                                                                                    | 52 | 69 | 99 | 65 | 77 | 16 | 59  | 88 | 6  | 73 | 51  | 92  | 18 | 31 | 1  | 9   | 56  | 86 | 22 | 21  | 36 | 23 | 26 | 14 |
| 40    | 97                                                                                                    | 76 | 84 | 82 | 94 | 73 | 37 | 36  | 90 | 89 | 30 | 42  | 18  | 13 | 52 | 7  | 27  | 31  | 38 | 95 | 49  | 85 | 71 | 58 | 54 |

Lampiran 8 Hasil Turnitin Tugas Akhir

### ANALISIS MANAJEMEN RISIKO TERHADAP KETERLAMBATAN KERJA PADA PROYEK PEMBANGUNAN APARTEMEN WESTOWN VIEW SURABAYA

by Alfandi -

Submission date: 08-Dec-2023 01:27PM (UTC+0700) Submission ID: 2252255723 File name: Fakultas\_Teknik\_\_1432000113\_\_Alfandi.pdf (5.67M) Word count: 26324 Character count: 166353

### ANALISIS MANAJEMEN RISIKO TERHADAP KETERLAMBATAN KERJA PADA PROYEK PEMBANGUNAN APARTEMEN WESTOWN VIEW SURABAYA

### ama NBI Program Studi Dosen Pembimbing

: ALFANDI
: 1432000113
: Teknik Sipil
: Michella Beatrix, S.T., M.T.

### ABSTRAK

Proyek pembangunan Gedung merupakan proyek yang memiliki risiko yang cukup besar jika dilihat dari bobot pekerjaan dengan Batasan waktu pelaksanaan yang mengakibatkan proses pekerjaan cukup rapat. Proyek pembangunan Apartemen Westown View Surabaya merupakan proyek Gedung yang memiliki perencanaan cukup kompleks yang menimbulkan ketidakpastian dalam pelaksanakan yang mengakibatkan berbagai risiko dalam pelaksanaan proyek. Tupan dari penelitia ini untuk mengidentifikasi risiko, menilai risiko dan memberikan upaya mitigasi risiko seta keterlambatan proyek pembangunan Apartemen Westown View Surabaya. Metode yang digunakan pada penelitian ini menggunakan analisis kuantitatif dengan bantuan kuesioner dan simulasi Monte Carlo. Dari hasil penelitian diketahui terdapat 21 variabel risiko yang relevan parte proyek pembangunan Apartemen westown View Surabaya. Terdapat 11 variabel risiko dengan kategori Extreme Risk, 9 Variabel dengan kategori High Risk an 1 variabel dengan kategori Medium Risk. Simulasi monte carlo dilakukan untuk untuk mengetahui risiko yang mungkin akan terjadi atau bisa saja terjadi dengan hasil simulasi terdapat 11 variabel risiko dengan probabilitas yang tinggi antara lain keterlambatan dalam mengirim barang (10.90%), revisi desain yang berulang (8.73%), peralatan kerja yang bermasalah / rusak (8.63%). Upaya yang dilakukan untukonemitigasi risiko dengan mengurangi risiko dan menghindari risiko, salah satunya melakukan koordinasi secara berkala untuk mengetahui progres pengiriman material dan Melakukan analisa desain sebelum perancangan.

Kata Kunci : Keterlambatan Proyek, Manajemen Risiko, Monte Carlo

ii

### ANALISIS MANAJEMEN RISIKO TERHADAP KETERLAMBATAN KERJA PADA PROYEK PEMBANGUNAN APARTEMEN WESTOWN VIEW SURABAYA

| ORIGIN | ALITY REPORT                       |                             |                              |                   |
|--------|------------------------------------|-----------------------------|------------------------------|-------------------|
| 1      | 4%                                 | 12%                         | 5%                           | 7%                |
| SIMIL  | ARITY INDEX                        | INTERNET SOURCES            | PUBLICATIONS                 | STUDENT PAPERS    |
| PRIMAR | Y SOURCES                          |                             |                              |                   |
| 1      | reposito                           | ory.untag-sby.a             | ic.id                        | 2%                |
| 2      | dspace.<br>Internet Sour           | uii.ac.id                   |                              | 1 %               |
| 3      | Submitt<br>Surabay<br>Student Pape | ed to Universit<br>/a       | as 17 A <mark>g</mark> ustu: | s 1945 <b>1</b> % |
| 4      | eprints.<br>Internet Sour          | uny.ac.id                   |                              | 1 %               |
| 5      | reposito                           | ory.unej.ac.id              |                              | <b>1</b> %        |
| 6      | reposito                           | o <mark>ry.its.ac.id</mark> |                              | 1 %               |
| 7      | eprints.<br>Internet Sour          | walisongo.ac.io             | d                            | 1 %               |
| 8      | reposito                           | ory.ub.ac.id                |                              | 1 %               |
| 9      | reposito                           | pry.uin-suska.a             | c.id                         | <1 %              |